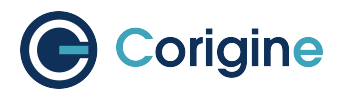

# **Agilio CoreNIC User Manual**

V24.07

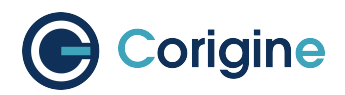

## **Contents:**

| 1 | Introduction                  |                                               | 1  |
|---|-------------------------------|-----------------------------------------------|----|
|   | 1.1                           | Revision History                              | 1  |
|   | 1.2                           | About this Guide                              | 2  |
|   | 1.3                           | Audience                                      | 2  |
|   | 1.4                           | Contact Us                                    | 2  |
| 2 | Safe                          | ety standard                                  | 3  |
|   | 2.1                           | Safety                                        | 3  |
|   | 2.2                           | Standards and Regulations                     | 4  |
|   |                               | 2.2.1 Environmental Compliance                | 4  |
|   |                               | 2.2.2 Regulatory Compliance                   | 4  |
| 3 | Prod                          | duct Selection                                | 5  |
|   | 3.1                           | Supported Products                            | 5  |
|   | 3.2                           | GX 2x10G                                      | 5  |
|   | 3.3                           | GX 2x25G                                      | 6  |
|   | 3.4                           | GX 2x40G                                      | 7  |
|   | 3.5                           | GX 4x10G                                      | 8  |
| 4 | The                           | Agilio SmartNIC Architecture                  | 10 |
| 5 | Basi                          | ic Firmware Features                          | 11 |
| - | 5.1                           | Summary of Features                           | 11 |
|   | 5.2                           | VF TX Rate Limit                              | 16 |
|   |                               | 5.2.1 Ingress and Egress                      | 16 |
|   |                               | 5.2.2 Configuring VF Rate Limit               | 17 |
|   |                               | 5.2.3 VF TX Rate Limit Validation             | 18 |
|   |                               | 5.2.4 Expected results                        | 18 |
|   | 5.3                           | Setting Interface Settings                    | 21 |
|   | 5.4                           | Multiple Queues                               | 21 |
|   |                               | 5.4.1 View Current Settings                   | 21 |
|   |                               | 5.4.2 Configure Queues                        | 21 |
|   | 5.5                           | Receive Side Scaling (RSS)                    | 22 |
|   |                               | 5.5.1 View Current Hash Parameters            | 22 |
|   |                               | 5.5.2 Set Hash Parameters                     | 22 |
|   |                               | 5.5.3 Configuring the Key                     | 22 |
|   | 5.6 View Interface Parameters |                                               | 22 |
|   |                               | 5.6.1 Receive Checksumming (rx-checksumming)  | 24 |
|   |                               | 5.6.2 Transmit Checksumming (tx-checksumming) | 24 |
|   |                               | 5.6.3 Scatter and Gather (scatter-gather)     | 24 |
|   |                               | 5.6.4 TCP Segmentation Offload (TSO)          | 25 |
|   |                               | 5.6.5 Generic Segmentation Offload (GSO)      | 25 |

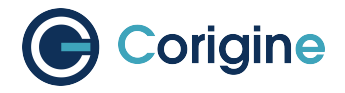

|   |      | 5.6.6 Generic Receive Offload (GRO)                         | 25 |
|---|------|-------------------------------------------------------------|----|
|   | 5.7  | Interrupt Coalescing                                        | 26 |
|   |      | 5.7.1 View Current Coalescing Parameters                    | 26 |
|   |      | 5.7.2 Configure Coalescing                                  | 26 |
|   | 5.8  | Flow Steering                                               | 27 |
| 6 | Hard | dware Installation                                          | 29 |
|   | 6.1  | Physical Installation                                       | 29 |
|   | 6.2  | Identification                                              | 29 |
|   | 6.3  | Validation                                                  | 30 |
|   | 6.4  | SmartNIC Netdev Interfaces                                  | 30 |
|   |      | 6.4.1 Support for Biosdevname                               | 32 |
|   | 6.5  | Accessory                                                   | 32 |
| 7 | Linu | ıx Driver                                                   | 33 |
|   | 7.1  | Preparing for Installation                                  | 33 |
|   |      | 7.1.1 Checking the kernel version                           | 33 |
|   |      | 7.1.2 Checking the NPF Driver                               | 34 |
|   | 7.2  | Installing the Linux Driver                                 | 34 |
|   |      | 7.2.1 Install Driver via Corigine Repository                | 34 |
|   |      | 7.2.2 Install Driver via Software Package                   | 35 |
|   |      | 7.2.3 Building from Source                                  | 37 |
|   |      | 7.2.4 (Optional) Kernel Changes                             | 38 |
|   |      | 7.2.5 Confirm that the NFP Driver is Loaded                 | 39 |
|   | 7.3  | Using the Linux Driver                                      | 39 |
|   |      | 7.3.1 Configuring Interface Media Mode                      | 39 |
|   |      | 7.3.2 Configuring interface Maximum Transmission Unit (MTU) | 40 |
|   |      | 7.3.3 Configuring FEC modes                                 | 41 |
|   |      | 7.3.4 Setting Interface Breakout Mode                       | 43 |
|   |      | 7.3.5 Configuring interface private-flags                   | 45 |
|   |      | 7.3.6 Confirming Connectivity                               | 46 |
| 8 | VMw  | vare Driver                                                 | 47 |
|   | 8.1  | Driver Download                                             | 47 |
|   | 8.2  | Driver Installation                                         | 49 |
|   | 8.3  | Using the VMware Driver                                     | 50 |
|   |      | 8.3.1 Configuring Link-speed                                | 50 |
|   |      | 8.3.2 Confirming Connectivity                               | 50 |
| 9 | Wind | dows Driver                                                 | 52 |
|   | 9.1  | Driver Download                                             | 52 |
|   | 9.2  | Driver Installation                                         | 52 |
|   | 9.3  | Driver Uninstallation                                       | 55 |
|   | 9.4  | Using the Windows Driver                                    | 56 |
|   |      | 9.4.1 Configuring Link-speed                                | 56 |
|   |      | 9.4.2 Configuring FEC modes                                 | 56 |
|   |      | 9.4.3 Configuring Interface MTU                             | 57 |
|   |      | 9.4.4 Confirming Connectivity                               | 57 |

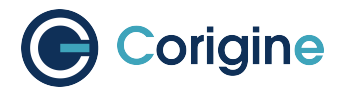

| 10 | Firmware Installation |                                                       |    |
|----|-----------------------|-------------------------------------------------------|----|
|    | 10.1                  | Validating the Firmware                               | 58 |
|    | 10.2                  | Upgrading the firmware                                | 60 |
|    |                       | 10.2.1 Upgrading firmware via the Corigine repository | 60 |
|    |                       | 10.2.2 Upgrading Firmware from Package Installations  | 60 |
| 11 | BSP                   | Installation                                          | 62 |
|    | 11.1                  | Install Software from Corigine Repository             | 62 |
|    | 11.2                  | Install Software from DEB/RPM Package                 | 62 |
|    |                       | 11.2.1 Obtain Software                                | 62 |
|    |                       | 11.2.2 Install the Prerequisite Dependencies          | 63 |
|    |                       | 11.2.3 NFP BSP Package                                | 63 |
|    | 11.3                  | Using BSP Tools                                       | 63 |
|    |                       | 11.3.1 Enable CPP Access                              | 63 |
|    |                       | 11.3.2 Configure Media Settings                       | 64 |
|    | 11.4                  | Upgrade Flash Firmware                                | 65 |
| 12 | Racia                 | - Performance Test                                    | 66 |
| 14 | 12 1                  | Install iPerf                                         | 66 |
|    | 12.1                  | Run iPerf Test                                        | 66 |
|    | 12.2                  | 12.2.1 Server                                         | 66 |
|    |                       | 12.2.7 Client                                         | 66 |
|    | 123                   | Using iPerf3                                          | 67 |
|    |                       |                                                       | 0. |
| 13 | Insta                 | Iling, Configuring and Using DPDK                     | 69 |
|    | 13.1                  | Introduction to DPDK                                  | 69 |
|    | 13.2                  | Enabling IOMMU                                        | 69 |
|    |                       | 13.2.1 Edit Grub Configuration File                   | 70 |
|    |                       | 13.2.2 Implement Changes                              | 70 |
|    | 13.3                  | DPDK Sources with PF PMD Support                      | 70 |
|    |                       | 13.3.1 Single-PF PMD Multi-port Support               | 70 |
|    |                       | 13.3.2 Multi-PF PMD Multi-port Support                | 71 |
|    | 13.4                  |                                                       | 71 |
|    | 13.5                  | Binding DPDK PF Driver                                | 72 |
|    |                       | 13.5.1 Attaching VFIO-PCI Driver                      | 72 |
|    |                       | 13.5.2 Confirm Attached Driver                        | 73 |
|    |                       | 13.5.3 Unbind Driver                                  | 73 |
|    | 13.6                  | Using DPDK PF Driver                                  | 73 |
|    |                       | 13.6.1 Create Default Symlink                         | 73 |
| 14 | Using                 | g SR-IOV                                              | 75 |
|    | 14.1                  | Installing the SR-IOV Capable Firmware                | 75 |
|    |                       | 14.1.1 The Linux-Firmware Package                     | 75 |
|    |                       | 14.1.2 The Support Site                               | 77 |
|    | 14.2                  | Load Firmware to SmartNIC                             | 78 |
|    | 14.3                  | Configuring SR-IOV                                    | 78 |
|    | 14.4                  | Using Virtio-Forwarder                                | 81 |
|    |                       | 14.4.1 Installing Virtio-Forwarder                    | 82 |

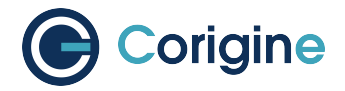

|       | 14.4.    | 2 Configuring Hugepages                                | 82  |
|-------|----------|--------------------------------------------------------|-----|
|       | 14.4.    | 3 Binding to VFIO-PCI                                  | 84  |
|       | 14.4.    | 4 Launching Virtio-Forwarder                           | 86  |
|       | 14.4.    | 5 Adding VF Ports to Virtio-Forwarder                  | 86  |
|       | 14.4.    | 6 Modify Guest VM XML Files                            | 88  |
| 15 Us | ing Ro   | Ev2                                                    | 89  |
| 15    | .1 Intro | duction to RDMA/RoCEv2                                 | 89  |
| 15    | .2 Insta | ling                                                   | 90  |
|       | 15.2.    | 1 Requirements                                         | 90  |
|       | 15.2.    | 2 Install Userspace Lib via Software Package           | 91  |
|       | 15.2.    | 3 Upgrading Firmware from Package Installations        | 91  |
|       | 15.2.    | Install Kernel Driver via Software Package             | 91  |
|       | 15.2.    | 5 Confirm BSP Version                                  | 93  |
| 15    | .3 Using | g and Basic Testing                                    | 94  |
|       | 15.3.    | 1 Install Perftest                                     | 94  |
|       | 15.3.    | 2 Run Test                                             | 94  |
| 16 Us | ing IPS  | 9C                                                     | 97  |
| 16    | .1 Intro | Juction to IPSec/IPSec VPN                             | 97  |
| 16    | .2 IPSe  | c Process                                              | 97  |
| 16    | .3 IPSe  | c Offloading                                           | 98  |
| 16    | .4 IPSe  | c Features                                             | 98  |
| 16    | .5 Requ  | irements                                               | 99  |
| 16    | .6 IPSe  | c Driver and Firmware Installation                     | 99  |
| 16    | .7 DPD   | K Installation and Configuration for IPSec             | 100 |
| 16    | .8 Kern  | el-based IPSec Offloading                              | 100 |
|       | 16.8.    | 1 Kernel Version                                       | 100 |
|       | 16.8.    | 2 Environment Setup                                    | 100 |
|       | 16.8.    | 3 Configuration Instructions                           | 100 |
|       | 16.8.    | 4 Basic Testing                                        | 100 |
| 16    | .9 DPD   | K-based IPSec Offloading                               | 101 |
|       | 16.9.    | 1 DPDK Version                                         | 101 |
|       | 16.9.    | 2 Environment Deployment                               | 102 |
|       | 16.9.    | 3 Configuration Instructions                           | 103 |
|       | 16.9.    | 4 Basic Testing                                        | 103 |
| 17 Up | grading  | the Kernel                                             | 105 |
| 17    | .1 RHE   |                                                        | 105 |
| 17    | .2 Cent  | DS                                                     | 105 |
| 17    | .3 Ubur  | tu                                                     | 105 |
|       | 17.3.    | 1 Acquire Packages                                     | 106 |
|       | 17.3.    | 2 Install Packages                                     | 106 |
| 18 UE | EFI Secu | re Boot with Out-of-Tree NFP Driver                    | 107 |
| 18    | .1 NFP   | Driver Module is Signed with a DKMS Module Signing key | 107 |
|       | 18.1.    | 1 RHEL and CentOS                                      | 108 |
|       | 18.1.    | 2 Ubuntu                                               | 108 |

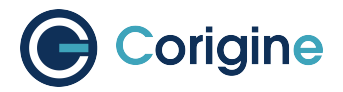

| 18.2 NFP Driver Module is Not Signed or Signed with Unknown Ke | ys108 |
|----------------------------------------------------------------|-------|
| 19 Abbreviations and Terms                                     |       |

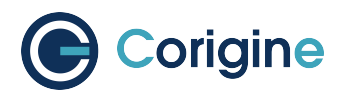

## **1** Introduction

## 1.1 Revision History

| Revision | Date        | Description                                                                                                    |
|----------|-------------|----------------------------------------------------------------------------------------------------|
| V22.04   | 29 Apr 2022 | Corigine initial public release.                                                                                                    |
| V22.07   | 30 Jul 2022 | Corigine second public release.                                                                                                    |
| V22.10   | 31 Oct 2022 | Corigine third public release.                                                                                                    |
| V23.01   | 20 Jan 2023 | Add 6 features<br>Add 7.5 Configuring interface private-flags<br>Add Appendix F: UEFI Secure Boot with Out-of-<br>Tree NFP Driver     |
| V23.04   | 7 Apr 2023  | Add 5 features                                                                                                    |
| V23.07   | 15 Jun 2023 | Add 6 features                                                                                                    |
| V23.10   | 30 Oct 2023 | Add 8 features<br>Add 9.8 Flow Steering<br>Add 12 Using RoCEv2<br>Add Appendix F: Installing the Windows Driver                       |
| V24.01   | 22 Mar 2024 | Add 4 features<br>Add 13 Using IPSec                                                                                                  |
| V24.04   | 11 May 2024 | Add 3 features<br>Add 3 Product Selection<br>Add 6.5 Accessory<br>Add 8.3 Using the VMware Driver<br>Add 9.4 Using the Windows Driver |
| V24.07   | 30 Aug 2024 | Add 4 features                                                                                                    |

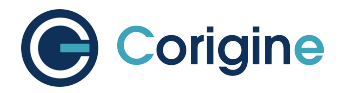

## 1.2 About this Guide

This is the User Guide for Agilio CoreNIC Firmware and support provided by Corigine to its customers. The reader can find more elaborated information about the different topics in the links and references provided throughout the document. Bash scripts are indicated with a light blue background.

## 1.3 Audience

This document is intended for the installer and user of the SmartNIC.

## 1.4 Contact Us

| Corigine Systems, Inc.    |                               |  |  |
|---------------------------|-------------------------------|--|--|
| 2F West, Building 1       |                               |  |  |
| No. 1516 Hongfeng Road    |                               |  |  |
| Wuxing Dist., Huzhou      |                               |  |  |
| Zhejiang, 313000          |                               |  |  |
| 400-615-0098              |                               |  |  |
| https://www.corigine.com/ | smartnic-support@corigine.com |  |  |

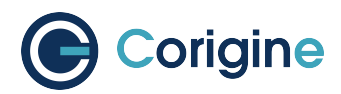

## 2 Safety standard

## 2.1 Safety

This section contains **Warnings!** and **Cautions!** Warnings are safety related. Failure to follow warnings may lead to injury or equipment damage. Cautions are requirements for proper function. Failure to follow cautions may result in improper operation. All products are low voltage PCIe cards (12V-, 3.3V-supplied per PCIe standard). All lasers in optional transceiver plug-ins are Class 1 or Class 1M. Avoid long-term viewing of laser.

Warning: No user serviceable parts are present.

**Warning:** Replacements must be performed by qualified personnel only. All installation instructions and requirements specified for the end-use system must be followed.

**Caution:** None of the units in this document are hot-swappable. Damage will result. Please disconnect all system power feeds before attempting to install or replace any of these products in a system.

**Caution:** These products may be vulnerable to static electricity. Electro-Static Discharge (ESD) mitigation controls (e.g. static straps) must be used while handling and installing these products. These products should be stored in antistatic bags or containers when not in use.

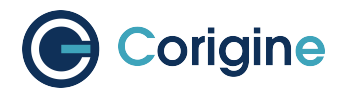

## 2.2 Standards and Regulations

The Agilio SmartNICs adhere to the following regulations.

#### 2.2.1 Environmental Compliance

- European Union RoHS II Directive: 2011/65/EU
- European Union REACH Directive: 2006/121/EC
- Administrative Measure on the Control of Pollution Caused by Electronic Information Products ("China ROHS")
- Congo Conflict Minerals Act of 2009 (Section 1502 of Dodd-Frank Wall Street Reform and Consumer Protection Act including SEC ruling 17 CFR PARTS 240 and 249b)

#### 2.2.2 Regulatory Compliance

- CFR 47 FCC Part 15 Subpart B Class A emissions requirements (USA)
- European Union EMC Directive: 2004/108/EC
- ICES-0003 Issue 4 Class A Digital Apparatus emissions requirements (Canada)
- EN 55022:2010/AC:2011 Class A ITE emissions requirements (EU / CE Mark)
- EN 55024:2010 ITE immunity characteristics (EU / CE Mark)
- EN 61000-4-2
- EN 61000-4-3
- EN 61000-4-4
- EN 61000-4-6
- EN 61000-4-8
- Kylin Software NeoCertify Certification

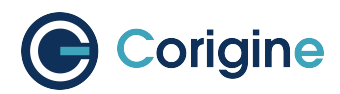

## **3 Product Selection**

## **3.1 Supported Products**

An Agilio SmartNIC product can support different speed types. The following table shows Agilio Smart-NIC products that are currently supported and their different supported port speeds.

| Supported Agilio product | Supported port speeds                   |
|--------------------------|-----------------------------------------|
| CX 2x25G                 | 2x10G<br>2x25G<br>1x10G + 1x25G         |
| CX 2x40G                 | 4x10G + 4x10G<br>2x40G<br>4x10G + 1x10G |
| GX 2x10G                 | 2x1G<br>2x10G<br>1x1G + 1x10G           |
| GX 2x25G                 | 2x10G<br>2x25G<br>1x10G + 1x25G         |
| GX 4x10G                 | Each port supports 10G/1G               |

## 3.2 GX 2x10G

| Specification Parameters | Description                                                                                                    |
|--------------------------|----------------------------------------------------------------------------------------------------|
| Interfaces               | 2-port SFP+ (10GbE), backwards compatible to SFP (1GbE)                                                                    |
| Port Speeds              | 1/10G speed auto-negotiation                                                                                               |
| Dimension                | PCIe half-height, half-length, single width (full-height bracket in-<br>cluded)<br>68.9mm (H) x 167.65mm (L) x 18.71mm (W) |
| Weight                   | 125g (not including optical modules)                                                                                       |

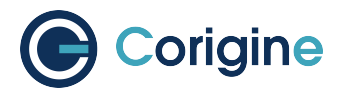

| Specification Parameters | Description                                                                                                    |
|--------------------------|----------------------------------------------------------------------------------------------------|
| PCle Base                | PCie gen 3.0 x8, compatible with gen 1.1 and 2.0, MSI/MSI-X compatible 2.5, 5.0, 8.0GT/s link rate x8/x4/x2/x1 lanes                                                                                                    |
| LED Indicators           | LINK (Green solid), ACTIVITY (Green blinking)<br>LINK SPEED (Green=10GbE, Yellow=1GbE)                                                                                                    |
| Network Flow Processor   | Corigine, Inc. Network Flow Processor 3800                                                                                                    |
| IEEE Standards           | IEEE 802.3z 1 Gigabit Ethernet<br>IEEE 802.3ae 10 Gigabit Ethernet<br>IEEE 802.3ap based auto-negotiation and KR startup<br>IEEE 802.3ab (LLDP)<br>IEEE 802.3ad, 802.1AX Link aggregation<br>IEEE 802.1q, 802.1p VLAN tags and priority<br>IEEE 802.1au (QCN)<br>IEEE 802.1Qbb (PFC) |

| Power Consumption                    | Description         |
|--------------------------------------|---------------------|
| Typical Power                        | 9.5 W               |
| Maximum Power                        | 13.5 W              |
| Optical Module Power (for reference) | 1.5 W (two SFP+ SR) |

## 3.3 GX 2x25G

| Specification Parameters | Description                                                                                                    |
|--------------------------|----------------------------------------------------------------------------------------------------|
| Interfaces               | 2-port SFP28 (25GbE), backwards compatible to SFP+ (10GbE)                                                                 |
| Port Speeds              | 10/25G speed auto-negotiation                                                                                              |
| Dimension                | PCIe half-height, half-length, single width (full-height bracket in-<br>cluded)<br>68.9mm (H) x 167.65mm (L) x 18.71mm (W) |
| Weight                   | 134g (not including optical modules)                                                                                       |

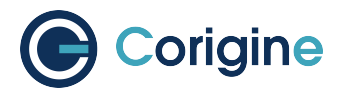

| Specification Parameters | Description                                                                                                    |
|--------------------------|----------------------------------------------------------------------------------------------------|
| PCle Base                | PCIe gen 3.0 x8, compatible with gen 1.1 and 2.0, MSI/MSI-X compatible 2.5, 5.0, 8.0GT/s link rate x8/x4/x2/x1 lanes                                                                                                    |
| LED Indicators           | LINK (Green solid), ACTIVITY (Green blinking)<br>LINK SPEED (Green=25GbE, Yellow=10GbE)                                                                                                    |
| Network Flow Processor   | Corigine, Inc. Network Flow Processor 3800                                                                                                    |
| IEEE Standards           | IEEE 802.3ae 10 Gigabit Ethernet<br>IEEE 802.3by 25 Gigabit Ethernet<br>IEEE 802.3ap based auto-negotiation and KR startup<br>IEEE 802.3ab (LLDP)<br>IEEE 802.3ad, 802.1AX Link aggregation<br>IEEE 802.1q, 802.1p VLAN tags and priority<br>IEEE 802.1au (QCN)<br>IEEE 802.1Qbb (PFC) |

| Power Consumption                    | Description          |
|--------------------------------------|----------------------|
| Typical Power                        | 13.5 W               |
| Maximum Power                        | 17.5 W               |
| Optical Module Power (for reference) | 2.5 W (two SFP28 SR) |

## 3.4 GX 2x40G

| Specification Parameters | Description                                                                                                    |
|--------------------------|----------------------------------------------------------------------------------------------------|
| Interfaces               | 2-port QSFP (40GbE)                                                                                                    |
| Dimension                | PCIe half-height, half-length, single width (full-height bracket in-<br>cluded)<br>68.9mm (H) x 167.65mm (L) x 18.71mm (W) |
| Weight                   | 133g (not including optical modules)                                                                                       |
| PCle Base                | PCIe gen 3.0 x8, compatible with gen 1.1 and 2.0, MSI/MSI-X compatible 2.5, 5.0, 8.0GT/s link rate x8/x4/x2/x1 lanes       |

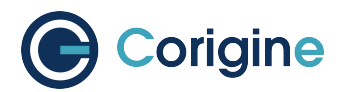

| Specification Parameters | Description                                                                                                    |
|--------------------------|----------------------------------------------------------------------------------------------------|
| LED Indicators           | LINK (Green solid), ACTIVITY (Green blinking)                                                                                                    |
| Network Flow Processor   | Corigine, Inc. Network Flow Processor 3800                                                                                                    |
| IEEE Standards           | IEEE 802.3ae 10 Gigabit Ethernet<br>IEEE 802.3ba 40 Gigabit Ethernet<br>IEEE 802.3ap based auto-negotiation and KR startup<br>IEEE 802.3ab (LLDP)<br>IEEE 802.3ad, 802.1AX Link aggregation<br>IEEE 802.1q, 802.1p VLAN tags and priority<br>IEEE 802.1au (QCN)<br>IEEE 802.1Qbb (PFC) |

| Power Consumption | Description |
|-------------------|-------------|
| Typical Power     | 15 W        |
| Maximum Power     | 20 W        |

## 3.5 GX 4x10G

| Specification Parameters | Description                                                                                                    |
|--------------------------|----------------------------------------------------------------------------------------------------|
| Interfaces               | 4-port SFP+ (10GbE), backwards compatible to SFP (1GbE)                                                                    |
| Port Speeds              | 1/10G speed auto-negotiation                                                                                               |
| Dimension                | PCIe half-height, half-length, single width (full-height bracket in-<br>cluded)<br>68.9mm (H) x 167.65mm (L) x 18.71mm (W) |
| Weight                   | 140g (not including optical modules)                                                                                       |
| PCle Base                | PCIe gen 3.0 x8, compatible with gen 1.1 and 2.0, MSI/MSI-X compatible 2.5, 5.0, 8.0GT/s link rate x8/x4/x2/x1 lanes       |
| LED Indicators           | LINK (Green solid), ACTIVITY (Green blinking)<br>LINK SPEED (Green=10GbE, Yellow=1GbE)                                     |
| Network Flow Processor   | Corigine, Inc. Network Flow Processor 3800                                                                                 |

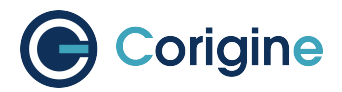

| Specification Parameters | Description                                        |
|--------------------------|----------------------------------------------------|
| IEEE Standards           | IEEE 802.3z 1 Gigabit Ethernet                     |
|                          | IEEE 802.3ap based auto-negotiation and KR startup |
|                          | IEEE 802.3ab (LLDP)                                |
|                          | IEEE 802.3ad, 802.1AX Link aggregation             |
|                          | IEEE 802.1q, 802.1p VLAN tags and priority         |
|                          | IEEE 802.1au (QCN)                                 |
|                          | IEEE 802.1Qbb (PFC)                                |

| Power Consumption                    | Description        |
|--------------------------------------|--------------------|
| Typical Power                        | 11 W               |
| Maximum Power                        | 15 W               |
| Optical Module Power (for reference) | 3 W (four SFP+ SR) |

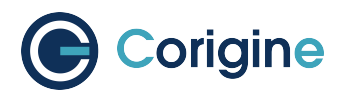

## **4 The Agilio SmartNIC Architecture**

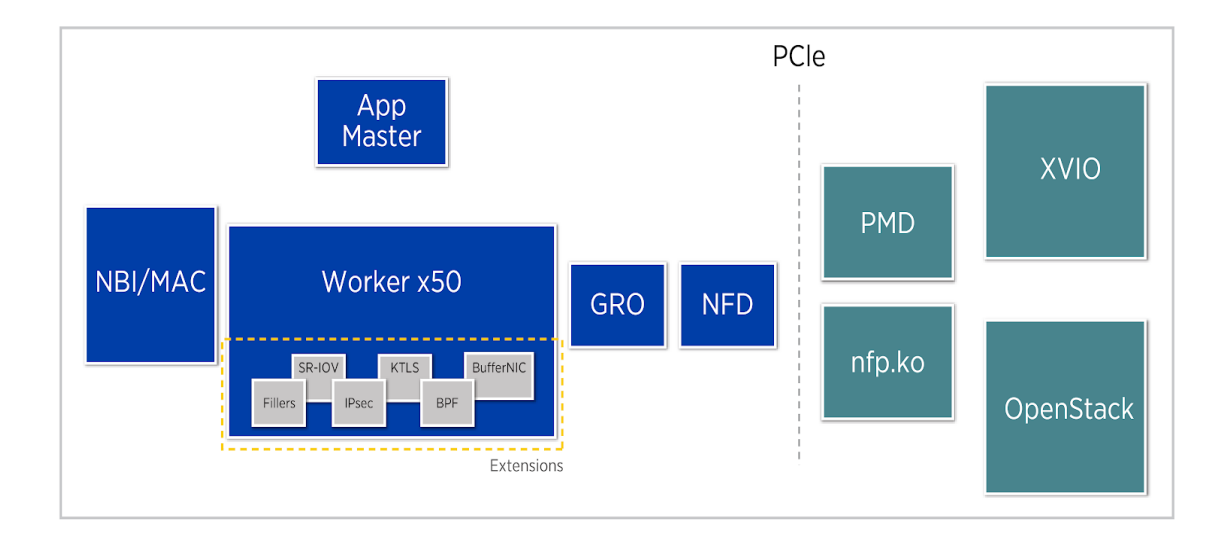

Fig. 1: The conceptual architecture of the Agilio SmartNIC

The Agilio Series SmartNICs are based on the NFP-4000 and NFP-3800 and are available in low profile PCIe and OCM v2 NIC form factors suitable for use in Commercial Off-The-Shelf (COTS) servers. These are 60 and 36 core processors respectively, with eight cooperatively multithreaded threads per core. The flow processing cores have an instruction set that is optimized for networking. This ensures an unrivalled level of flexibility within the data plane while maintaining performance. The Open vSwitch (OVS) datapath can also be enabled without a server reboot.

Further extensions such as Berkeley Packet Filter (BPF) offload, Single Root I/O Virtualization (SR-IOV) or custom offloads can be added without any hardware modifications or a server reboot. These extensions are not covered by this guide, which deals with the basic firmware only.

The basic firmware offers a wide variety of features including Receive Side Scaling (RSS), Checksum Offload (IPv4/IPv6, TCP, UDP, Tx/Rx), Large Segmentation Offload (LSO), IEEE 802.3ad, Link flow control, 802.1AX Link Aggregation, etc. For more details regarding currently supported features refer to the section *Basic Firmware Features*.

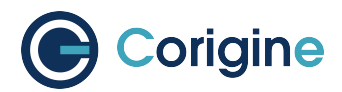

## **5 Basic Firmware Features**

In this section <code>ethtool</code> will be used to view and configure SmartNIC interface parameters.

## 5.1 Summary of Features

The following table summarizes the features of the Agilio SmartNICs.

| Feature                   | Description                                                                                                    |
|---------------------------|----------------------------------------------------------------------------------------------------|
| FW version                | Getting device hardware firmware info<br>Note: nfp-hwinfo and query supported                                                                                     |
| UEFI PXE boot             | Support UEFI BIOS PXE booting                                                                                                    |
| Legacy PXE boot           | Support Legacy BIOS PXE booting                                                                                                    |
| Firmware flashing         | Support for BSP firmware updating                                                                                                    |
| Extended stats            | Support extended ethtool statistics reporting                                                                                                    |
| TSO (LSO)                 | TCP Large Segment Offload enablement                                                                                                    |
| SR-IOV                    | Single-Root Virtual Functions and virtual ethernet bridge                                                                                                    |
| SR-IOV MAC VLAN           | VLAN offload from SRIOV MACs. Supports transmitting packets according to the Virtual Ethernet Bridge (VEB) lookup result using MAC+VLAN                           |
| RSS: Receive Side Scaling | Core/Interrupt/Queue packet routing                                                                                                    |
| TCP/UDP checksum          | On both Rx and Tx<br><b>Note:</b> IP/UDP/TCP - Driver offloads checksum calculation.<br>When TSO slice, the IP checksum will be re-calculated by the<br>SmartNIC. |
| Jumbo frame support       | MTU setting<br><b>Note:</b> 9532 bytes is largest available MTU                                                                                                   |
| eBPF offload              | eBPF rules on NFP                                                                                                    |
| Checksum support          | Inner L3 checksum<br>Outer L3 checksum<br>Inner L4 checksum                                                                                                    |
| NVGRE                     | Microsoft, included tenant network id over GRE                                                                                                    |

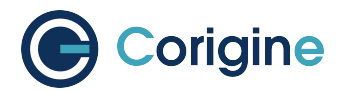

| Feature                                 | Description                                                                                                    |
|-----------------------------------------|----------------------------------------------------------------------------------------------------|
| Adaptive RX/TX                          | Change interrupt rates under load (IRQ handling). This is useful for optimizing for latency or throughput                                                                                                    |
| CX 2x25GbE v2 10G+25G                   | Allow 10G+25G in any port-combination on 2-port cards (only on NFP3800 chips)<br><b>Note:</b> Only one port-combination is possible on NFP4000 chips (P0 - 10G, P1 - 25G)                                                                                                    |
| VXLAN Support for TSO                   | Full Encap/Decap of fragments                                                                                                    |
| DPDK driver                             | DPDK driver support for VXLAN tunnel inner TSO                                                                                                    |
| DPDK VXLAN tunnel RSS                   | DPDK VXLAN driver support for tunnel RSS                                                                                                    |
| Distinguish SVLAN and CVLAN VIDs (TPID) | Support different VLAN protocols (TPID) using different VLAN IDs. For example with TPID value 0x8100 vs 0x88a8.                                                                                                    |
| BMC support                             | Out-of-band management using a SMBUS/I2C interface. Cur-<br>rently support gets the information from FRU/CPLD.                                                                                                    |
| VF TX rate limit (QoS)                  | Support setting the VF rate limit with command ip link set <dev> vf <num> max_tx_rate <rate></rate></num></dev>                                                                                                    |
| VLAN transparent mode                   | The interface can be set to work in VLAN transparent mode, un-<br>der which, the VLAN tag in the packages that passes through<br>the interface, is not changed. For packets moving specifically<br>out of the VM, if there is no tag in the header, a default tag can<br>be added. |
| Support command ethtool -p              | Support the identifying of the NIC port with the command eth-<br>tool -p: ethtool [FLAGS]-p -identify DEVNAME                                                                                                    |
| Support command ethtool -a              | Queries the specified Ethernet device for pause parameter infor-<br>mation                                                                                                    |
| Packet type offload for DPDK            | Packet filtering based on various metrics e.g. packet size, proto-<br>col                                                                                                    |
| Support for Auto FEC mode               | FEC mode automatically chosen based on speed and SFP type                                                                                                    |
| Support for AMDA3000 Smart-<br>NICs     | Support for variant of GX 2x10G SmartNIC                                                                                                    |
| UEFI HII Display NIC Info               | SmartNIC information now listed in UEFI HII menu (vendor, MAC address, product information)                                                                                                    |
| IEEE 802.1Q VLAN tags                   | Hardware tag insertion and deletion                                                                                                    |
| VEPA                                    | SRIOV supports Virtual Port Aggregator Mode (VEPA) mode                                                                                                    |

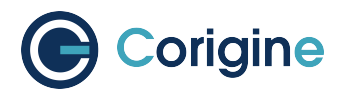

| Feature                                 | Description                                                                                                    |
|-----------------------------------------|----------------------------------------------------------------------------------------------------|
| Support command ethtool -t              | Executes adapter self-test on the specified network device                                                                                                    |
| Uniform PXE firmware                    | One PXE firmware supports all applicable CPUs (X86, ARM,)                                                                                                    |
| IPv6 PXE (UEFI mode)                    | Pre-boot Execution Environment via IPv6 protocol                                                                                                    |
| Auto-negotiation on 25Gb Smart-<br>NICs | Support 25Gb/10Gb speed and FEC mode auto-negotiation on 25Gb SmartNICs                                                                                                    |
| Auto-negotiation on 10Gb Smart-<br>NICs | Support 10Gb/1Gb speed auto-negotiation on 10Gb SmartNICs                                                                                                    |
| 1Gb mode on 10Gb SmartNICs              | 10Gb product supports 1Gb speed mode                                                                                                    |
| SRIOV VF multi-queues                   | Support more than 16 queues for one VF, 64 queues in total <b>Note:</b> The feature is only on the GX cards                                                                                                    |
| Support VF split                        | Single PF cards support assignment of VFs to different physical ports                                                                                                    |
| Support command ethtool -r              | Restarts auto-negotiation on the specified Ethernet device, if auto-negotiation is enabled                                                                                                    |
| Support command ethtool -e / ethtool -E | Support dump/update EEPROM content with ethtool command                                                                                                    |
| New product update                      | Update new product PCIE vendor ID to Corigine 0X1DA8                                                                                                    |
| BSP packages for ARM                    | nfp-bsp_aarch64.rpm/deb, equivalents of nfp-bsp_x86_64.rpm<br>and nfp-bsp_amd64.deb                                                                                                    |
| LLDP                                    | Send out LLDP packet without OS software on host                                                                                                    |
| Ethtool display "link mode"             | Display "Supported link modes" and "Advertised link modes" by command ethtool <netdev></netdev>                                                                                                    |
| Multicast MAC filter                    | Support passing through multicast packets with configured mac<br>address (with command ip maddress add <mac> dev<br/><netdev>) while dropping packets with other mac addresses,<br/>in default mode.<br/>Note: Configuration is asynchronous, so a large list of mac ad-<br/>dresses might become fully active a few seconds after the last<br/>ip maddress add command completes.<br/>Support passing through all multicast packets in ALLMULTI<br/>mode with command ip link set allmulticast on<br/><netdev>.</netdev></netdev></mac> |
| LLDP Support for CX Card                | Add LLDP feature for CX series card                                                                                                    |

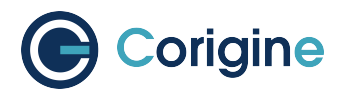

| Feature                                               | Description                                                                                                    |
|-------------------------------------------------------|----------------------------------------------------------------------------------------------------|
| Data Center Bridging (DCB)                            | Converged Ethernet                                                                                                    |
| IEEE 802.1P VLAN priorities                           | QoS for VLANs                                                                                                    |
| DPDK Crypto Library                                   | Crypto offload support for DPDK                                                                                                    |
| Support New Type of NIC Prod-<br>ucts                 | Agilio GX 4x10G SmartNIC:<br>AMDA2002-1113<br>AMDA2002-1114<br>AMDA2002-1133<br>AMDA2002-1134<br>AMDA2005-1001<br>Agilio GX 2x25G SmartNIC:<br>AMDA2000-1103<br>AMDA2000-1104<br>AMDA2000-1104<br>AMDA2000-1114<br>Agilio GX 2x10G SmartNIC:<br>AMDA2001-1103<br>AMDA2001-1113<br>AMDA2001-1114<br>AMDA2001-1114<br>AMDA2001-1123<br>AMDA2001-1124<br>AMDA2001-1133<br>AMDA2001-1134<br>AMDA2001-1105<br>AMDA2001-1106 |
| Extend PF number                                      | Two PFs for two phy ports of GX card                                                                                                    |
| Interface status: config down vs<br>link down         | While phy port is configured down, it should have light signal and VF should work.                                                                                                    |
| Fix the ports' order of GX card                       | The order of the two ports on 2x10G/2x25G need to be changed.                                                                                                    |
| Queue extending                                       | Extend hardware queue from 64 to 128                                                                                                    |
| IRQ affinity script - allow thread pool specification | Optimize the scription and intergrade into driver packge                                                                                                    |
| Trouble shoot tools update                            | Add more collection information of nfp-bsp tools; intergrade into driver package                                                                                                    |
| Support ethtool -A tx on/off and rx on/off            | Set the specified Ethernet device for pause parameter                                                                                                    |

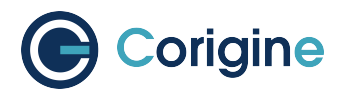

| Feature                                         | Description                                                                                                    |  |  |
|-------------------------------------------------|----------------------------------------------------------------------------------------------------|--|--|
| Support Windows Driver                          | Pass Microsoft certification and publish windows driver package                                                                                                    |  |  |
| Support RoCEv2                                  | Support RDMA/RoCEv2 offload, support user space and kerne space RDMA verbs.                                                                                                    |  |  |
| Support DCQCN                                   | Support DCQCN flow control                                                                                                    |  |  |
| Support Flow Steering                           | Support using DPDK RTE_FLOW or ethtool command to configure flows to steer input traffic.                                                                                                    |  |  |
| MCTP for BMC information                        | Out-of-band management support standard MCTP to communicate FRU information (basic hardware info, including temp power, SN, status, negotiation mode, MAC, speed, etc.) with BMC                                                                                                    |  |  |
| Add new P/N encoding in VPD                     | Add new P/N number data in VPD, and use it for checking and validating the firmware type which decides the function set of NIC.                                                                                                    |  |  |
| Support VF promiscuous mode                     | Run the ip link set <netdev> promise on/off command<br/>to set promiseuous mode.<br/>When promiseuous mode is enabled, the VF can receive packets<br/>that reach the physical port, including:<br/>DMAC unmatched unicast/multicast packets, broadcast packets,<br/>and DMAC matched unicast packets.<br/>Can only enable promiseuous mode for trusted VF.</netdev> |  |  |
| PFC feature                                     | Priority-based flow control<br>Support dcb pfc set dev <netdev> prio-pfc all:on<br/>to enable and dcb pfc show dev <netdev> to view info</netdev></netdev>                                                                                                    |  |  |
| Gain PN from in-band command                    | Run devlink dev info to display the required PN                                                                                                    |  |  |
| Support IPSec                                   | Support IPSec protocols encapsulation/decapsulation offload<br>and crypto algorithms offload<br>Up to 16K simultaneous SAs                                                                                                    |  |  |
| Configure LLDP                                  | Configuring and reading LLDP state per network interface via BMC                                                                                                    |  |  |
| NCSI over RMII                                  | Support BMC manage the NIC with NCSI over RMII<br>Support BMC configuration the NCSI feature<br>Support passthrough the legal management traffic                                                                                                    |  |  |
| Load firmware from master/slave flash partition | Load firmware from flash, independent from the host OS<br>Master/Slave partition for firmware on FLASH                                                                                                    |  |  |

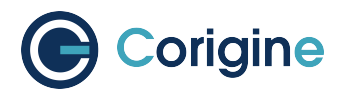

| Feature                                                                             | Description                                                                                                    |  |  |
|-------------------------------------------------------------------------------------|----------------------------------------------------------------------------------------------------|--|--|
| Support ethtool -C <netdev><br/>adaptive-rx on/off adapative-tx<br/>on/off</netdev> | Adaptive RX/TX coalescing is an algorithm implemented by<br>some drivers to improve latency under low packet rates and im-<br>prove throughput under high packet rates |  |  |
| Support IPv6 for RoCEv2                                                             | Support IPv6 protocol                                                                                                    |  |  |
| Support SRQ                                                                         | Allow multiple queue pairs to share receive work requests and the data segments associated with receive work requests                                                  |  |  |
| Support loopback message for same RDMA device                                       | Support communication between QPs which belong to same RDMA device                                                                                                    |  |  |

### 5.2 VF TX Rate Limit

The VF rate limit feature is designed to limit the amount of bandwidth that a specific virtual machine can get from a pipeline.

#### 5.2.1 Ingress and Egress

Quality of Service (QoS) policies are applied to ingress or egress, however, the definition of these terms may be reversed depending on the perspective taken. Ingress and egress can be defined as either of the following descriptions:

- 1. Host or VM Perspective: This is the perspective taken by OpenStack and is the perspective used in this document.
  - a. Ingress: Packets received by a host or VM.
  - b. Egress: Packets sent from a host or VM.
- 2. SmartNIC Perspective: This perspective is the exact opposite of the host or VM perspective. This is the perspective taken by OVS and is mentioned here for completeness.
  - a. Ingress: Packets received by the NIC via a physical port, or PCIe PF or VF.
  - b. Egress: Packets transmitted by the NIC via a physical port, or PCIe PF or VF.

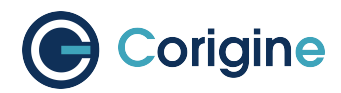

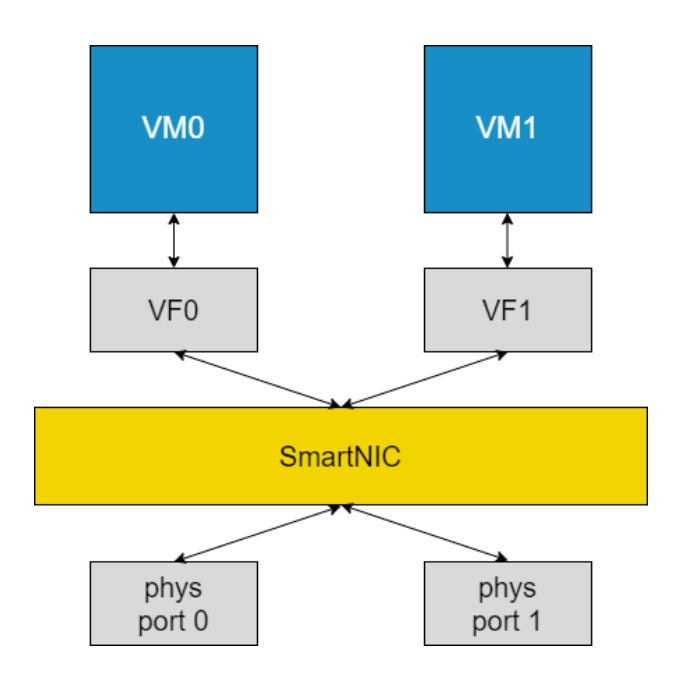

Fig. 1: Packet flow possibilities between VMs and SmartNIC

Currently, VF rate limiting is only supported on egress (based on definition 1 of ingress and egress).

#### 5.2.2 Configuring VF Rate Limit

Allocate Virtual Functions (VFs) to a network interface (<netdev>) using the following commands:

```
# echo 0 > /sys/class/net/<netdev>/device/sriov_numvfs
# echo 2 > /sys/class/net/<netdev>/device/sriov_numvfs
```

After allocating the VFs, set the rate limit using ip link set. For example, to set the rate limit to 1000 for VF 1 on the <netdev> ens4np0, use the following command:

# ip link set ens4np0 vf 1 max\_tx\_rate 1000 min\_tx\_rate 0

**Note:** VF numbering starts at 0. In the case of this example, VF 1 refers to the Virtual Function on the client (sender) side.

**Note:**  $max_tx_rate$  changes the allowed maximum transmit bandwidth for the specified VF. Setting this parameter to 0 disables rate limiting. The VF parameter must be specified.  $min_tx_rate$  changes the allowed minimum transmit bandwidth for the specified VF. This value can only be configured at 0, as it is currently not supported.

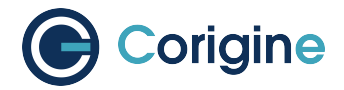

#### 5.2.3 VF TX Rate Limit Validation

To validate if the VF TX rate limiter is working, two namespaces need to be set up, using the following commands:

```
# ip netns add h1
# ip netns add h2
# ifconfig <netdev> up
# ip link set <vf0> netns h1
# ip link set <vf1> netns h2
# ip netns exec h1 ip link set <vf0> up
# ip netns exec h2 ip link set <vf1> up
# ip netns exec h1 ip addr add 192.168.x.x/24 dev <vf0>
# ip netns exec h2 ip addr add 192.168.x.y/24 dev <vf1>
```

**Note:** Replace <netdev> with the machine's specific interface associated with the SmartNIC's physical port, which is expected to be something like ens4np0. Replace <vf0> and <vf1> with the Virtual Function interfaces, such as ens4np0v0 and ens4np0v1.

Open two Windows, one as server and one as client.

On the server, run the command:

```
# ip netns exec h1 iperf3 -s
```

On the client, run the command:

# ip netns exec h2 iperf3 -c 192.168.x.x -b 10000M -t 10 -P 4

Note: iperf3 -c is used to transmit the packets and iperf3 -s is used to receive the packets.

#### 5.2.4 Expected results

Output with rate limit disabled:

On the client:

```
# ip netns exec h2 iperf3 -c 192.168.1.1 -b 10000M -t 10 -P 4
Connecting to host 192.168.1.1, port 5201
[ 5] local 192.168.1.2 port 51282 connected to 192.168.1.1 port 5201
[ 7] local 192.168.1.2 port 51284 connected to 192.168.1.1 port 5201
[ 9] local 192.168.1.2 port 51286 connected to 192.168.1.1 port 5201
[ 11] local 192.168.1.2 port 51288 connected to 192.168.1.1 port 5201
[ ID] Interval Transfer Bitrate Retr Cwnd
[ 5] 0.00-1.00 sec 698 MBytes 5.86 Gbits/sec 39 1.72 MBytes
[ 7] 0.00-1.00 sec 688 MBytes 5.77 Gbits/sec 128 1.70 MBytes
```

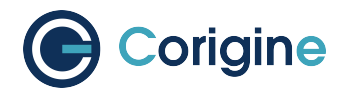

| [ 9]  | 0.00-1.00 | sec | 367 MBytes  | 3.08 Gbits/sec | 47  | 1012 KBytes |
|-------|-----------|-----|-------------|----------------|-----|-------------|
| [ 11] | 0.00-1.00 | sec | 551 MBytes  | 4.62 Gbits/sec | 33  | 1.39 MBytes |
| [SUM] | 0.00-1.00 | sec | 2.25 GBytes | 19.3 Gbits/sec | 247 |             |
|       |           |     |             |                |     |             |
| [ 5]  | 1.00-2.00 | sec | 736 MBytes  | 6.18 Gbits/sec | 0   | 2.01 MBytes |
| [ 7]  | 1.00-2.00 | sec | 642 MBytes  | 5.38 Gbits/sec | 1   | 1.42 MBytes |
| [ 9]  | 1.00-2.00 | sec | 443 MBytes  | 3.72 Gbits/sec | 0   | 1.28 MBytes |
| [ 11] | 1.00-2.00 | sec | 472 MBytes  | 3.96 Gbits/sec | 23  | 1.23 MBytes |
| [SUM] | 1.00-2.00 | sec | 2.24 GBytes | 19.2 Gbits/sec | 24  |             |

On the server:

**#** ip netns exec h1 iperf3 -s \_\_\_\_\_ Server listening on 5201 \_\_\_\_\_ Accepted connection from 192.168.1.2, port 51280 [ 5] local 192.168.1.1 port 5201 connected to 192.168.1.2 port 51282 [ 8] local 192.168.1.1 port 5201 connected to 192.168.1.2 port 51284 [ 10] local 192.168.1.1 port 5201 connected to 192.168.1.2 port 51286 [ 12] local 192.168.1.1 port 5201 connected to 192.168.1.2 port 51288 Transfer [ ID] Interval Bitrate [ 5] 0.00-1.00 sec 696 MBytes 5.84 Gbits/sec [ 8] 0.00-1.00 sec 685 MBytes 5.75 Gbits/sec [ 10] 0.00-1.00 sec 364 MBytes 3.05 Gbits/sec [ 12] 0.00-1.00 sec 549 MBytes 4.60 Gbits/sec [SUM] 0.00-1.00 sec 2.24 GBytes 19.2 Gbits/sec 1.00-2.00 sec 736 MBytes 6.18 Gbits/sec 5] [ 8] 1.00-2.00 sec 642 MBytes 5.38 Gbits/sec [ 10] 1.00-2.00 sec 443 MBytes 3.72 Gbits/sec [ 12] 1.00-2.00 sec 472 MBytes 3.96 Gbits/sec [SUM] 1.00-2.00 sec 2.24 GBytes 19.2 Gbits/sec

The [SUM] lines are important as they show the bitrate. It is seen above that before enabling the rate limit, the total bitrate is 19.2 or 19.3 Gbits/sec.

Output with rate limit enabled and set to 1000 Mbits/sec:

On the client:

```
# ip netns exec h2 iperf3 -c 192.168.1.1 -b 10000M -t 10 -P 4
Connecting to host 192.168.1.1, port 5201
[ 5] local 192.168.1.2 port 51258 connected to 192.168.1.1 port 5201
[ 7] local 192.168.1.2 port 51260 connected to 192.168.1.1 port 5201
[ 9] local 192.168.1.2 port 51262 connected to 192.168.1.1 port 5201
[ 11] local 192.168.1.2 port 51264 connected to 192.168.1.1 port 5201
[ 1D] Interval Transfer Bitrate Retr Cwnd
[ 5] 0.00-1.00 sec 64.5 MBytes 541 Mbits/sec 4067 9.90 KBytes
[ 7] 0.00-1.00 sec 18.9 MBytes 158 Mbits/sec 1166 8.48 KBytes
```

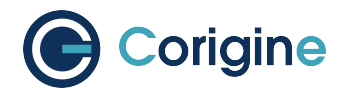

| [ 9]  | 0.00-1.00 | sec | 46.4 MBytes | 389 Mbits/sec 3932   | 11.3 KBytes |
|-------|-----------|-----|-------------|----------------------|-------------|
| [ 11] | 0.00-1.00 | sec | 21.2 MBytes | 178 Mbits/sec 1646   | 199 KBytes  |
| [SUM] | 0.00-1.00 | sec | 151 MBytes  | 1.27 Gbits/sec 10811 |             |
|       |           |     |             |                      |             |
| [ 5]  | 1.00-2.00 | sec | 29.4 MBytes | 246 Mbits/sec 957    | 7.07 KBytes |
| [7]   | 1.00-2.00 | sec | 42.1 MBytes | 353 Mbits/sec 2802   | 17.0 KBytes |
| [ 9]  | 1.00-2.00 | sec | 26.6 MBytes | 223 Mbits/sec 2035   | 11.3 KBytes |
| [ 11] | 1.00-2.00 | sec | 18.1 MBytes | 152 Mbits/sec 1715   | 2.83 KBytes |
| [SUM] | 1.00-2.00 | sec | 116 MBytes  | 975 Mbits/sec 7509   |             |

On the server:

**#** ip netns exec h1 iperf3 -s \_\_\_\_\_ Server listening on 5201 \_\_\_\_\_ Accepted connection from 192.168.1.2, port 51256 [ 5] local 192.168.1.1 port 5201 connected to 192.168.1.2 port 51258 [ 8] local 192.168.1.1 port 5201 connected to 192.168.1.2 port 51260 [ 10] local 192.168.1.1 port 5201 connected to 192.168.1.2 port 51262 [ 12] local 192.168.1.1 port 5201 connected to 192.168.1.2 port 51264 Transfer [ ID] Interval Bitrate [ 5] 0.00-1.00 sec 61.8 MBytes 518 Mbits/sec [ 8] 0.00-1.00 sec 16.4 MBytes 138 Mbits/sec [ 10] 0.00-1.00 sec 44.4 MBytes 373 Mbits/sec [ 12] 0.00-1.00 sec 19.8 MBytes 166 Mbits/sec [SUM] 0.00-1.00 sec 142 MBytes 1.19 Gbits/sec [ 5] 1.00-2.00 sec 29.4 MBytes 247 Mbits/sec [ 8] 1.00-2.00 sec 42.0 MBytes 352 Mbits/sec [ 10] 1.00-2.00 sec 25.9 MBytes 217 Mbits/sec [ 12] 1.00-2.00 sec 18.0 MBytes 151 Mbits/sec [SUM] 1.00-2.00 sec 115 MBytes 967 Mbits/sec

After enabling the rate limit, the bitrate is reduced to be close to the  $max_tx_rate$ . In this case, both the server and client bitrates are close to 1000 Mbits/sec. The client has 1270 and 975 Mbits/sec and the server has 1190 and 967 Mbits/sec bitrates.

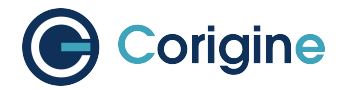

### 5.3 Setting Interface Settings

Unless otherwise stated, changing the interface settings detailed below will not require reloading of the NFP drivers for changes to take effect, unlike the interface breakouts described in *Configuring Interface Media Mode*.

### 5.4 Multiple Queues

The Physical Functions on a SmartNIC support multiple transmit and receive queues.

#### 5.4.1 View Current Settings

The -1 flag can be used to view current queue/channel configuration e.g:

```
# ethtool -1 <netdev>
Channel parameters for ens1np0:
Pre-set maximums:
RX:
               20
               20
TX:
              2
Other:
Combined:
              20
Current hardware settings:
RX:
               0
TX:
              12
               2
Other:
Combined:
               8
```

#### 5.4.2 Configure Queues

The -L flag can be used to change interface queue/channel configuration. The following parameters can be configured:

rx Receive ring interrupts

tx Transmit ring interrupts

combined Interrupts that service both rx & tx rings

Note: Having RXR-only and TXR-only interrupts are not allowed.

In practice use this formula to calculate parameters for the ethtool command: combined = min(RXR, TXR); rx = RXR - combined; tx = TXR - combined.

To configure 8 combined interrupt servicing:

**#** ethtool -L <netdev> rx 0 tx 0 combined 8

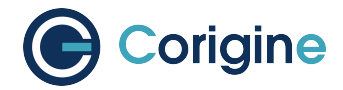

### 5.5 Receive Side Scaling (RSS)

RSS is a technology that focuses on effectively distributing received traffic to the spectrum of RX queues available on a given network interface based on a hash function.

#### 5.5.1 View Current Hash Parameters

The -n flag can be used to view current RSS configuration, for example by default:

```
# ethtool -n <netdev> rx-flow-hash tcp4
TCP over IPV4 flows use these fields for computing Hash flow key:
IP SA
IP DA
L4 bytes 0 & 1 [TCP/UDP src port]
L4 bytes 2 & 3 [TCP/UDP dst port]
# ethtool -n <netdev> rx-flow-hash udp4
UDP over IPV4 flows use these fields for computing Hash flow key:
IP SA
IP DA
```

#### 5.5.2 Set Hash Parameters

The -N flag can be used to change interface RSS configuration e.g:

```
# ethtool -N <netdev> rx-flow-hash tcp4 sdfn
# ethtool -N <netdev> rx-flow-hash udp4 sdfn
```

The ethtool man pages can be consulted for full details of what RSS flags may be set.

#### 5.5.3 Configuring the Key

The -x flag can be used to view current interface key configuration, for example:

```
# ethtool -x <netdev>
# ethtool -X <netdev> <hkey>
```

#### 5.6 View Interface Parameters

The -k flag can be used to view current interface configurations, for example using a CX 1x40GbE SmartNIC which has an interface id (netdev) enp4s0np0:

```
# ethtool -k <netdev>
Features for enp4s0np0:
rx-checksumming: off [fixed]
```

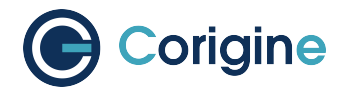

tx-checksumming: off [fixed] tx-checksum-ipv4: off [fixed] tx-checksum-ip-generic: off [fixed] tx-checksum-ipv6: off [fixed] tx-checksum-fcoe-crc: off [fixed] tx-checksum-sctp: off [fixed] scatter-gather: off [fixed] tx-scatter-gather: off [fixed] tx-scatter-gather-fraglist: off [fixed] tcp-segmentation-offload: off [fixed] tx-tcp-segmentation: off [fixed] tx-tcp-ecn-segmentation: off [fixed] tx-tcp6-segmentation: off [fixed] tx-tcp-mangleid-segmentation: off [fixed] udp-fragmentation-offload: off [fixed] generic-segmentation-offload: off [requested on] generic-receive-offload: on large-receive-offload: off [fixed] rx-vlan-offload: off [fixed] tx-vlan-offload: off [fixed] ntuple-filters: off [fixed] receive-hashing: off [fixed] highdma: off [fixed] rx-vlan-filter: off [fixed] vlan-challenged: off [fixed] tx-lockless: off [fixed] netns-local: off [fixed] tx-gso-robust: off [fixed] tx-fcoe-segmentation: off [fixed] tx-gre-segmentation: off [fixed] tx-ipip-segmentation: off [fixed] tx-sit-segmentation: off [fixed] tx-udp\_tnl-segmentation: off [fixed] fcoe-mtu: off [fixed] tx-nocache-copy: off [fixed] loopback: off [fixed] rx-fcs: off [fixed] rx-all: off [fixed] tx-vlan-stag-hw-insert: off [fixed] rx-vlan-stag-hw-parse: off [fixed] rx-vlan-stag-filter: off [fixed] busy-poll: off [fixed] tx-gre-csum-segmentation: off [fixed] tx-udp\_tnl-csum-segmentation: off [fixed] tx-gso-partial: off [fixed] tx-sctp-segmentation: off [fixed] l2-fwd-offload: off [fixed] hw-tc-offload: on rx-udp\_tunnel-port-offload: off [fixed]

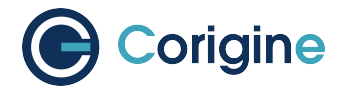

#### 5.6.1 Receive Checksumming (rx-checksumming)

When enabled, checksum calculation and error checking comparison for received packets is offloaded to the NFP SmartNIC's flow processor rather than the host CPU.

To enable rx-checksumming:

```
# ethtool -K <netdev> rx on
```

To disable rx-checksumming:

```
# ethtool -K <netdev> rx off
```

#### 5.6.2 Transmit Checksumming (tx-checksumming)

When enabled, checksum calculation for outgoing packets is offloaded to the NFP SmartNIC's flow processor rather than the host's CPU.

To enable tx-checksumming:

```
# ethtool -K <netdev> tx on
```

To disable tx-checksumming:

```
# ethtool -K <netdev> tx off
```

#### 5.6.3 Scatter and Gather (scatter-gather)

When enabled the NFP will use scatter and gather I/O, also known as Vectored I/O, which allows a single procedure call to sequentially read data from multiple buffers and write it to a single data stream. Only changes to the scatter-gather interface settings (from on to off or off to on) will produce a terminal output as shown below:

To enable scatter-gather:

```
# ethtool -K <netdev> sg on
Actual changes:
scatter-gather: on
tx-scatter-gather: on
generic-segmentation-offload: on
```

To disable scatter-gather:

```
# ethtool -K <netdev> sg off
Actual changes:
scatter-gather: off
tx-scatter-gather: off
generic-segmentation-offload: off
```

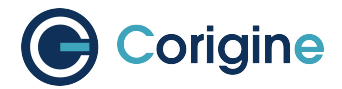

#### 5.6.4 TCP Segmentation Offload (TSO)

When enabled, this parameter causes all functions related to the segmentation of TCP packets at egress to be offloaded to the NFP.

To enable tcp-segmentation-offload:

```
# ethtool -K <netdev> tso on
```

To disable tcp-segmentation-offload:

**#** ethtool -K <netdev> tso off

#### 5.6.5 Generic Segmentation Offload (GSO)

This parameter offloads segmentation for transport layer protocol data units other than segments and datagrams for TCP/UDP respectively to the NFP. GSO operates at packet egress.

To enable generic-segmentation-offload:

**#** ethtool -K <netdev> gso on

To disable generic-segmentation-offload:

```
# ethtool -K <netdev> gso off
```

#### 5.6.6 Generic Receive Offload (GRO)

This parameter enables software implementation of Large Receive Offload (LRO), which aggregates multiple packets at ingress into a large buffer before they are passed higher up the networking stack.

To enable generic-receive-offload:

```
# ethtool -K <netdev> gro on
```

To disable generic-receive-offload:

```
# ethtool -K <netdev> gro off
```

**Note:** Do take note that scripts that use ethtool -i <netdev> to get bus-info will not work on representors as this information is not populated for representor devices.

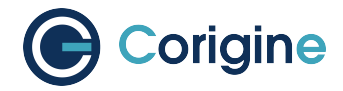

## 5.7 Interrupt Coalescing

Interrupt coalescing is used to generate a single interrupt for multiple packets. This is a trade-off between latency and throughput.

#### 5.7.1 View Current Coalescing Parameters

The -c flag can be used to view current coalescing configuration, e.g.

```
# ethtool -c <netdev>
Coalesce parameters for <netdev>:
Adaptive RX: off TX: off
stats-block-usecs: n/a
sample-interval: n/a
pkt-rate-low: n/a
pkt-rate-high: n/a
rx-usecs: 50
rx-frames: 64
rx-usecs-irq: n/a
rx-frames-irq: n/a
tx-usecs: 50
tx-frames: 64
tx-usecs-irq: n/a
tx-frames-irq: n/a
rx-usecs-low: n/a
rx-frame-low: n/a
tx-usecs-low: n/a
tx-frame-low: n/a
rx-usecs-high: n/a
rx-frame-high: n/a
tx-usecs-high: n/a
tx-frame-high: n/a
```

#### 5.7.2 Configure Coalescing

The -c flag can be used to change coalescing configuration. The following parameters can be configured:

rx-usecs/tx-usecs How many microseconds to delay a rx/tx interrupt after a packet is received/sent.

rx-frames/tx-frames Maximum number of packets to receive/send before a rx/tx interrupt.

adaptive-rx/adaptive-tx Enable or disable adaptive rx/tx coalescing, only supported with kernel 5.15 or newer.

For example, to enable adaptive rx and tx coalescing:

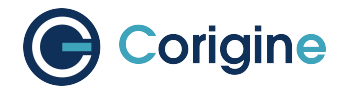

# ethtool -C <netdev> adaptive-rx on adaptive-tx on

## 5.8 Flow Steering

It allows user to configure flows into NIC to steer input traffic by ethtool command when using kernel driver or rte\_flow interface when using DPDK application. Supported actions:

- Drop
- Direct to specified rx queue
- · Passthrough, the default behaviour
- Mark, only can be configured when using DPDK

When running with kernel driver, ethtool -n|-u|--show-nfc|--show-ntuple is used to show steering rules:

ethtool -N|-U|--config-nfc|--config-ntuple is used to add or delete steering rules. Currently we only support following flow-types: ether, ip4, ip6, tcp4, udp4, sctp4, tcp6, udp6, sctp6. And for each flow-type, there're some limitations as well:

**ether** only 'proto' is supported, and proto of ipv4(0x0800) or ipv6(0x86dd) is not allowed, please use ip4/ip6 instead.

ip4/ip6 only 'dst-ip', 'src-ip', 'l4proto' are supported.

tcp4/udp4/sctp4/tcp6/udp6/sctp6 only 'dst-ip', 'src-ip', 'dst-port', 'src-port' are supported.

Examples:

Direct LLDP traffic to queue 0:

# ethtool -N <netdev> flow-type ether proto 0x88cc queue 0

Drop the ipv4 packets with dst-ip 192.168.1.1/24:

# ethtool -N <netdev> flow-type ip4 dst-ip 192.168.1.1 m 0.0.0.255 action -1

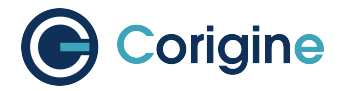

The same restrictions of supported fields exist when running DPDK application as well.

In DPDK, the rules are configured by using rte\_flow commands of the dpdk-testpmd app, refer http: //doc.dpdk.org/guides/testpmd\_app\_ug/testpmd\_funcs.html#flow-rules-management.

#### Examples:

List existing flow rules sorted by priority:

flow list {port\_id} [...]

Check whether a flow rule can be created:

```
flow validate {port_id}
 [priority {level}]
 pattern {item} [/ {item} [...]] / end
 actions {action} [/ {action} [...]] / end
```

Create a flow rule:

```
flow create {port_id}
 [priority {level}]
 pattern {item} [/ {item} [...]] / end
 actions {action} [/ {action} [...]] / end
```

Destroy specific flow rules:

flow destroy {port\_id} rule {rule\_id} [...]

Destroy all flow rules:

flow flush {port\_id}

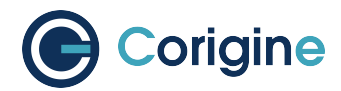

## **6** Hardware Installation

This user guide focuses on x86 deployments of Corigine's Agilio hardware.

### 6.1 Physical Installation

Physically install the SmartNIC in the host server and ensure proper cooling e.g. airflow over card. Ensure the PCI slot is at least Gen3 x8 (The SmartNIC can be placed in Gen3 x16 slot). Once installed, power up the server and open a terminal. For additional support, contact smartnic-support@corigine.com.

### 6.2 Identification

In a running system the assembly ID and serial number of a PCI device may be determined using the ethtool debug interface. This requires knowledge of the physical function network device identifier, or *<netdev>*, assigned to the SmartNIC under consideration. Consult the section *SmartNIC Netdev Interfaces* for methods on determining this identifier. The interface name *<netdev>* can be otherwise identified using the *ip link* command. The following shell snippet illustrates this method for some particular *<netdev>* whose name is cast as the argument \$1:

```
#!/bin/bash
DEVICE=$1
ethtool -W ${DEVICE} 0
DEBUG=$(ethtool -w ${DEVICE} data /dev/stdout | strings)
SERIAL=$(echo "${DEBUG}" | grep "^SN:")
ASSY=$(echo ${SERIAL} | grep -oE AMDA[0-9]{4})
echo ${SERIAL}
echo Assembly: ${ASSY}
```

To run the script execute:

**#** ./<script name> <netdev>

#### Example output of the script:

```
SN: SMAAMDA0099-000117070631 (carbon)
Assembly: AMDA0099
```

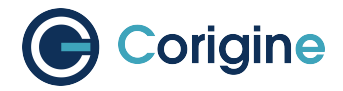

**Note:** The strings command is commonly provided by the *binutils* package. This can be installed with the command yum install binutils or apt-get install binutils, depending on your distribution.

### 6.3 Validation

The Agilio SmartNIC is a plug and play device. This means that after hardware installation, everything should be working perfectly. To ensure that everything is working as it should, the following validations can be run.

Use one of the following <code>lspci</code> commands to validate that the SmartNIC is being correctly detected by the host server and identify its PCI address. The PCI vendor identifier for SmartNICs with Board Support Package (BSP) versions before 22.09 is 19ee and the specific PCI vendor identifier for SmartNICs with AMDA2XXX product codes, with a BSP version of at least 22.09, is 1da8. The device tuples are 3800, 4000 and 6000 respectively.

For SmartNICs with a vendor ID of 19ee:

```
# lspci -bDnnd 19ee:
0000:02:00.0 Ethernet controller [0200]: Netronome Systems, Inc. Device [19ee:4000]
```

Or for SmartNICs with a vendor ID of 1da8:

```
# lspci -bDnnd 1da8:
0000:17:00.0 Ethernet controller [0200]: Corigine, Inc. Device [1da8:3800]
```

**Note:** The lspci command is commonly provided by the *pciutils* package. This can be installed with the command yum install pciutils or apt-get install pciutils, depending on your distribution.

#### 6.4 SmartNIC Netdev Interfaces

After NFP driver initialization new netdev interfaces will be created:
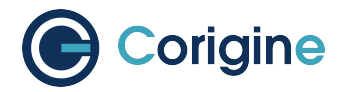

(continued from previous page)

```
→group default qlen 1000
link/ether 00:15:4d:13:01:de brd ff:ff:ff:ff:ff
7: enp6s0np0s3: <BROADCAST,MULTICAST> mtu 1500 qdisc noop state DOWN mode DEFAULT_
→group default qlen 1000
link/ether 00:15:4d:13:01:df brd ff:ff:ff:ff:ff
8: enp6s0np1: <BROADCAST,MULTICAST> mtu 1500 qdisc noop state DOWN mode DEFAULT_
→group default qlen 1000
link/ether 00:15:4d:13:01:dc brd ff:ff:ff:ff:ff:ff
```

**Note:** Netdev naming may vary depending on your linux distribution and configuration e.g. enpAsXnpYsZ, pXpY.

To confirm the names of the interfaces, view the contents of /sys/bus/pci/devices/<pci addr>/ net, using the specific vendor ID and PCI address obtained in above.

For SmartNICs with a vendor ID of 19ee:

```
#!/bin/bash
PCIA=$(lspci -d 19ee:4000 | awk '{print $1}' | xargs -Iz echo 0000:z)
echo $PCIA | tr ' ' \n' | xargs -Iz echo "ls /sys/bus/pci/devices/z/net" | bash
```

Or for SmartNICs with a vendor ID of 1da8:

```
#!/bin/bash
PCIA=$(lspci -d 1da8:3800 | awk '{print $1}' | xargs -Iz echo 0000:z)
echo $PCIA | tr ' ' \n' | xargs -Iz echo "ls /sys/bus/pci/devices/z/net" | bash
```

The output of such a script would be similar to:

enp6s0np0s0 enp6s0np0s1 enp6s0np0s2 enp6s0np0s3 enp6s0np1

In the worst case scenario, netdev types can also be discovered by reading the kernel logs.

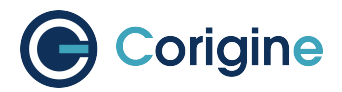

### 6.4.1 Support for Biosdevname

Corigine NICs support biosdevname netdev naming with recent versions of the utility, circa December 2018, e.g. RHEL 8.0 onwards. There are some notable points to be aware of:

- Whenever an unsupported netdev is considered for naming, the biosdevname naming will be skipped and the next inline naming scheme will take preference, e.g. the systemd naming policies.
- Netdevs in breakout mode are not supported for naming.
- VF netdevs will still be subject to biosdevname naming irrespective of the breakout mode of other netdevs.
- When using an older version of the biosdevname utility, users will observe inconsistent naming of netdevs on multiport NICs, i.e. one netdev may be named according to the biosdevname scheme and another according to systemd schemes.

To disable biosdevname users can add biosdevname=0 to the kernel command line.

Refer to the online biosdevname documentation, created by Dell for more details about the naming policy convention that will be applied.

# 6.5 Accessory

For details about optical module cables, see https://www.corigine.com/testedCablesAndOptics.html

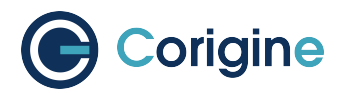

# 7 Linux Driver

# 7.1 Preparing for Installation

### 7.1.1 Checking the kernel version

The Corigine SmartNIC physical function driver is included in Linux 4.13 and later kernels. The list of minimum required operating system distributions and their respective kernels, which include the NFP driver, are as follows:

| Operating System  | Kernel package version   |
|-------------------|--------------------------|
| RHEL/CentOS 7.5   | 3.10.0-862.el7           |
| RHEL/CentOS 7.6   | 3.10.0-957.el7           |
| RHEL/CentOS 7.7   | 3.10.0-1062.el7          |
| RHEL 8.0          | 4.18.0-80.el8            |
| Ubuntu 18.04 LTS  | 4.15.0-20.21             |
| Kylin V10 (Sword) | 4.19.90-25.14.v2101.ky10 |
| UOS V20 (1050d)   | 4.19.0                   |
| OpenEuler 22.03   | 5.10.0-5.10.1.25.oe1     |
| BC Linux 7.6      | 3.10.0-957HG.el7.x86_64  |

In order to upgrade Ubuntu 16.04.0 - 16.04.3 to a supported version, the following commands must be run:

**#** apt-get update

**#** apt-get upgrade

**#** apt-get dist-upgrade

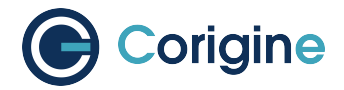

## 7.1.2 Checking the NPF Driver

Use the modinfo command to confirm that your current Operating System contains the upstreamed nfp module:

Note: If the module is not found in your current kernel, refer to Installing the Linux Driver.

# 7.2 Installing the Linux Driver

### 7.2.1 Install Driver via Corigine Repository

#### **Importing GPG-Key**

For RHEL and CentOS, add the Corigine GPG-key:

# rpm --import https://download.corigine.com.cn/public/Corigine.pub

For Ubuntu based systems, add the Corigine GPG-key:

```
# curl -fsSLo /usr/share/keyrings/corigine-archive-keyring.gpg \
https://download.corigine.com.cn/public/Corigine.gpg
```

#### **Configuring Repositories**

#### For RHEL 7 and CentOS 7, the RPM repository can be added:

```
# yum-config-manager --add-repo \
https://download.corigine.com.cn/public/corigine.repo
```

#### For RHEL 8+ and CentOS 8+, the RPM repository can be added:

```
# dnf config-manager --add-repo \
https://download.corigine.com.cn/public/corigine.repo
```

#### For Ubuntu based systems:

```
# mkdir -p /etc/apt/sources.list.d
# KEY=/usr/share/keyrings/corigine-archive-keyring.gpg
```

(continues on next page)

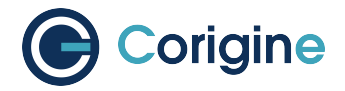

(continued from previous page)

```
# REPOLINK=https://download.corigine.com.cn/public/apt
```

```
# OUPUTPATH=/etc/apt/sources.list.d/corigine.list
```

```
# echo "deb [arch=all signed-by=${KEY}] ${REPOLINK} stable main" > ${OUPUTPATH}
```

```
# apt-get update
```

#### **RHEL and CentOS**

Installing the NFP Dynamic Kernel Module Support (DKMS) driver package depends on DKMS to be installed. On RHEL based systems, DKMS is provided in the EPEL repository. If this is not installed, it must first be done before installing the NFP driver package. The EPEL repository can be installed using:

```
# yum install epel-release
```

Ensure that the correct kernel-development package is installed that matches the current kernel version. The following command will check the kernel-devel version and, if needed, install the correct kernel-devel package:

# yum install kernel-devel-\$(uname -r)

Installing the driver from the Corigine repository, should automatically install all dependencies:

```
# yum search agilio-nfp-driver-dkms
# yum install agilio-nfp-driver-dkms
```

#### Ubuntu

```
# apt-cache search agilio-nfp-driver-dkms
```

```
# apt-get install agilio-nfp-driver-dkms
```

## 7.2.2 Install Driver via Software Package

The latest Driver packages can be obtained at the downloads area of the Corigine Support site (https: //www.corigine.com/DPUDownload.html) . For example, at the time of writing, v22.07 is the newest version.

#### **RHEL and CentOS**

CentOS 7:

```
# wget https://download.corigine.com.cn/public/packages/agilio-nfp-driver-dkms-22.

→07-1.noarch.rpm
# yum -y install agilio-nfp-driver-dkms-22.07-1.noarch.rpm
# rmmod nfp; modprobe nfp
# dracut -f
```

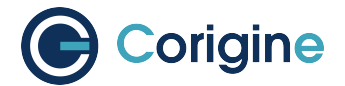

#### CentOS 8 and later:

```
# wget https://download.corigine.com.cn/public/packages/agilio-nfp-driver-dkms-22.

$\overline$07-1.noarch.rpm
# dnf -y install agilio-nfp-driver-dkms-22.07-1.noarch.rpm
# rmmod nfp; modprobe nfp
# dracut -f
# dracut -f
```

#### Ubuntu

#### **KylinOS**

Installing the NFP DKMS driver package depends on DKMS to be installed. If the DKMS version of OS is an earlier version, please upgrade it first (it is highly recommended to use DKMS provided in the EPEL repository):

```
# wget https://download.corigine.com.cn/public/packages/agilio-nfp-driver-dkms-22.

$\iffeto 07-0.noarch.rpm
# yum -y install agilio-nfp-driver-dkms-22.07-0.noarch.rpm
# rmmod nfp; modprobe nfp
# dracut -f
```

#### UOS

Take UOS V20 1050d as an example, in order to install the driver, the following commands can be run:

#### OpenEuler

Take OpenEuler 22.03 LTS as an example, in order to install the driver, the following commands can be run:

# yum install agilio-nfp-driver-dkms-22.08-0.noarch.rpm

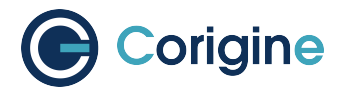

#### Note: The V22.08.0 and later driver version is necessary.

#### **BC Linux**

Take BC Linux 7.6 as an example, in order to install the driver, the following commands can be run:

### 7.2.3 Building from Source

Driver sources for Corigine Network Flow Processor devices, including the NFP-3800, NFP-4000 and NFP-6000 models can be found at: https://github.com/Corigine/nfp-drv-kmods

#### **RHEL 7 and CentOS 7 Dependencies**

```
# yum install -y kernel-devel-$(uname -r)
# yum groupinstall -y "Development Tools"
```

#### **RHEL 8 and CentOS 8 Dependencies**

```
# dnf install -y kernel-devel-$(uname -r)
# dnf groupinstall -y "Development Tools"
```

#### **Ubuntu Dependencies**

```
# apt-get update
# apt-get install -y linux-headers-$(uname -r) build-essential libelf-dev
```

#### Clone, Build and Install

```
# git clone https://github.com/Corigine/nfp-drv-kmods.git
# cd nfp-drv-kmods
# make
# make
# make install
# depmod -a
```

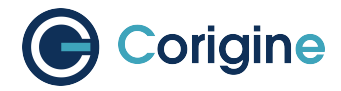

### 7.2.4 (Optional) Kernel Changes

Take note that installing the DKMS driver will only install it for the currently running kernel. When you upgrade the installed kernel it may not automatically update the the nfp module to use the version in the DKMS package. In kernel versions older than v4.16 the MODULE\_VERSION parameter of the intree module was not set, which causes DKMS to pick the module with the highest srcversion hash (https://github.com/dell/dkms/issues/14). This is worked around by the package install step adding a --force to the DKMS install, but this will not trigger on a kernel upgrade. To work around this issue, boot into the new kernel and then re-install the agilio-nfp-driver-dkms package.

This should not be a problem when upgrading from kernels v4.16 and newer as the MODULE\_VERSION has been added, so the DKMS version check should work properly. It's not possible to determine which nfp.ko file was loaded by only relying on information provided by the kernel. However, it's possible to confirm that the binary signature of a file on disk and the module loaded in memory is the same.

To confirm that the module in memory is the same as the file on disk, compare the srcversion tag. The in-memory module's tag is at /sys/module/nfp/srcversion. The default on-disk version can be queried with modinfo:

```
# cat /sys/module/nfp/srcversion # In-memory module
# modinfo nfp | grep "^srcversion:" # On-disk module
```

If these tags are in sync, the filename of the module provided by a modinfo query will identify the origin of the module:

# modinfo nfp | grep "^filename:"

If these tags are not in sync, there are likely conflicting copies of the module on the system: the initramfs may be out of sync or the module dependencies may be inconsistent.

The in-tree kernel module is usually located at the following path (please note, this module may be compressed with a .xz extension):

/lib/modules/\$(uname -r)/kernel/drivers/net/ethernet/netronome/nfp/nfp.ko

The DKMS module is usually located at the following path:

/lib/modules/\$(uname -r)/updates/dkms/nfp.ko

To ensure that the out-of-tree driver is correctly loaded instead of the in-tree module, the following commands can be run:

Ubuntu:

```
# mkdir -p /etc/depmod.d
# echo "search nfp * extra updates" > /etc/depmod.d/netronome.conf
# depmod -a
# rmmod nfp; modprobe nfp
# update-initramfs -u
```

CentOS:

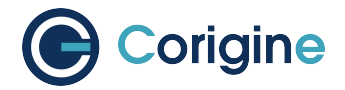

```
# mkdir -p /etc/depmod.d
# echo "search nfp * extra updates" > /etc/depmod.d/netronome.conf
# depmod -a
# modprobe -r nfp; modprobe nfp
# dracut -f
```

### 7.2.5 Confirm that the NFP Driver is Loaded

Use lsmod to list the loaded driver modules and use grep to search for the nfp string:

```
# lsmod | grep nfp
nfp 161364 0
```

If the NFP driver is not loaded, the following command loads it manually:

**#** modprobe nfp

**Note:** If the driver cannot be loaded after the OOT driver is installed in the case of UEFI secure boot enable, please refer to *UEFI Secure Boot with Out-of-Tree NFP Driver*.

# 7.3 Using the Linux Driver

The Linux driver supports Corigine's line of Flow Processor devices, including the NFP3800, NFP4000, NFP5000, and NFP6000 models, which are also incorporated in the company's family of Agilio Smart-NICs.

The driver is used to expose networking devices (netdevs) and/or user space access to the card via a character device created by the driver.

#### 7.3.1 Configuring Interface Media Mode

The following sections detail the configuration of the SmartNIC netdev interfaces.

**Note:** For older kernels that do not support the configuration methods outlined below, please refer to *BSP Installation* on how to make use of the BSP toolset to configure interfaces.

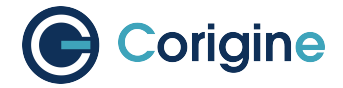

#### Configuring interface link-speed

The following steps explains how to change between 10G mode and 25G mode on CX 2x25GbE cards. The changing of port speed must be done in order, port 0 (p0) must be set to 10G before port 1 (p1) may be set to 10G.

Down the respective interface(s):

```
# ip link set dev <netdev port 0> down
# ip link set dev <netdev port 1> down
```

Set interface link-speed to 10G:

# ethtool -s <netdev port 0> speed 10000
# ethtool -s <netdev port 1> speed 10000

Set interface link-speed to 25G:

```
# ethtool -s <netdev port 0> speed 25000
# ethtool -s <netdev port 1> speed 25000
```

Set interface auto-negotiation:

# ethtool -s <netdev port 0> autoneg on/off
# ethtool -s <netdev port 1> autoneg on/off

For NFP3800 cards with driver versions later than V22.10.0 in use:

```
# ip link set dev <netdev port 0> up
# ip link set dev <netdev port 1> up
```

For earlier driver versions, reload the driver for changes to take effect:

# rmmod nfp; modprobe nfp

Note: IP addresses of the server and the host machine are on the same range.

#### 7.3.2 Configuring interface Maximum Transmission Unit (MTU)

The MTU of interfaces can temporarily be set using the <code>iproute2</code>, <code>ip link</code> or <code>ifconfig</code> tools. Note that this change will not persist. Setting this via *Network Manager*, or another appropriate OS configuration tool, is recommended as changes to the MTU using *Network Manager* can be made to persist.

Set interface MTU to 9000 bytes:

**#** ip link set dev <netdev port> mtu 9000

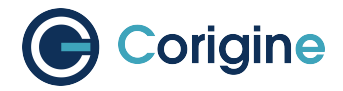

It is the responsibility of the user or the orchestration layer to set appropriate MTU values when handling jumbo frames or utilizing tunnels. For example, if packets sent from a VM are to be encapsulated on the card and egress a physical port, then the MTU of the VF should be set to lower than that of the physical port to account for the extra bytes added by the additional header.

If a setup is expected to see fallback traffic between the SmartNIC and the kernel then the user should also ensure that the PF MTU is appropriately set to avoid unexpected drops on this path.

### 7.3.3 Configuring FEC modes

CX 2x25GbE SmartNICs support Forward Error Correction (FEC) mode configuration, e.g. Auto, Firecode Base-R, Reed-Solomon and Off modes. Each physical port's FEC mode can be set independently via the ethtool command. To view the currently supported FEC modes of the interface use the following:

```
# ethtool <netdev>
Settings for <netdev>:
   Supported ports: [ FIBRE ]
   Supported link modes: Not reported
    Supported pause frame use: No
    Supports auto-negotiation: No
   Supported FEC modes: None BaseR RS
   Advertised link modes: Not reported
   Advertised pause frame use: No
   Advertised auto-negotiation: No
   Advertised FEC modes: BaseR RS
   Speed: 25000Mb/s
   Duplex: Full
   Port: Direct Attach Copper
   PHYAD: 0
   Transceiver: internal
   Auto-negotiation: on
   Link detected: yes
```

One can see above which FEC modes are supported for this interface. Note that the CX 2x25GbE SmartNIC used for the example above only supports Firecode BaseR FEC mode on ports that are forced to 10G speed.

**Note:** Replace <netdev> with the machine's specific interface number associated with the SmartNIC's PF, which is expected to be something like ens3np0 or enp130s0np0.

**Note:** Ethtool FEC support is only available in kernel 4.14 and newer or RHEL/Centos 7.5 and equivalent distributions. The Corigine upstream kernel driver provides ethtool FEC support from kernel 4.15. Furthermore, the SmartNIC NVRAM version must be at least 020025.020025.02006e to support ethtool FEC get/set operations.

To determine your version of the current SmartNIC NVRAM, look at the following system log:

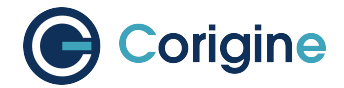

# dmesg | grep 'nfp.\*BSP'
[2387.682046] nfp 0000:82:00.0: BSP: 22.10-0

This example lists a version of 22.10-0 which is sufficient to support ethtool FEC mode configuration. To update your SmartNIC NVRAM flash, please contact Corigine support.

If the SmartNIC NVRAM or the kernel does not support ethtool modification of FEC modes, no supported FEC modes will be listed in the ethtool output for the port. This could be because of an outdated kernel version or an unsupported distribution (e.g. Ubuntu 16.04 irrespective of the kernel version):

```
# ethtool <netdev>
Settings for <netdev>:
...
Supported FEC modes: None
```

To show the currently active FEC mode for <netdev> (eg. enp130s0np0):

```
# ethtool --show-fec <netdev>
FEC parameters for <netdev>:
Configured FEC encodings: Auto Off BaseR RS
Active FEC encoding: Auto
```

To force the FEC mode for a particular port, auto-negotiation must be disabled with the following:

```
# ip link set enp130s0np0 down
# ethtool -s enp130s0np0 autoneg off
# ip link set enp130s0np0 up
```

Note: In order to change the auto-negotiation configuration the port must be down.

**Note:** Changing the auto-negotiation configuration will not affect the SmartNIC port speed. Please see *Configuring interface link-speed* to adjust this setting.

To modify the FEC mode to Firecode Base-R:

# ethtool --set-fec <netdev port> encoding baser

Verify the newly selected mode:

```
# ethtool --show-fec enp130s0np0
FEC parameters for enp130s0np0:
Configured FEC encodings: Auto Off BaseR RS
Active FEC encoding: BaseR
```

To modify the FEC mode to Reed-Solomon:

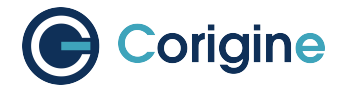

# ethtool --set-fec enp130s0np0 encoding rs

Verify the newly selected mode:

```
# ethtool --show-fec enp130s0np0
FEC parameters for enp130s0np0:
Configured FEC encodings: Auto Off BaseR RS
Active FEC encoding: RS
```

Revert back to the default Auto setting:

# ethtool --set-fec enp130s0np0 encoding auto

Finally verify the setting again:

```
# ethtool --show-fec enp130s0np0
FEC parameters for enp130s0np0:
Configured FEC encodings: Auto Off BaseR RS
Active FEC encoding: Auto
```

FEC and auto-negotiation settings are persisted on the SmartNIC across reboots.

**Note:** In this context setting the interface mode to auto specifies that the encoding scheme should be automatically determined if possible. It does **not** enable auto-negotiation of link speed between 10Gbps and 25Gbps.

### 7.3.4 Setting Interface Breakout Mode

The following commands only work on kernel versions 4.13 and later. If your kernel is older than 4.13 or you do not have devlink support enabled refer to the section on configuring interfaces: *Configure Media Settings*.

Note: Breakout mode settings are only applicable to CX 40GbE and CX 2x40GbE SmartNICs.

Determine the card's PCI address with the correct vendor ID. The PCI vendor identifier for SmartNICs with Board Support Package (BSP) versions before 22.09 is 19ee and the specific PCI vendor identifier for SmartNICs with AMDA2XXX product codes, with a BSP version of at least 22.09 is 1da8.

For SmartNICs with a vendor ID of 19ee:

```
# lspci -Dkd 19ee:
0000:04:00.0 Ethernet controller: Netronome Systems, Inc. Device 4000
Subsystem: Netronome Systems, Inc. Device 4001
Kernel driver in use: nfp
Kernel modules: nfp
```

Or for SmartNICs with a vendor ID of 1da8:

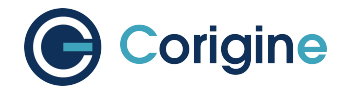

# lspci -Dkd 1da8: 0000:17:00.0 Ethernet controller: Corigine, Inc. Device 3800 Subsystem: Corigine, Inc. Device 7ff5 Kernel driver in use: nfp Kernel modules: nfp

List the devices:

# devlink dev show
pci/0000:04:00.0

The output of devlink dev show should then be used for the following commands.

Split the first physical 40G port from 1x40G to 4x10G ports:

# devlink port split pci/0000:04:00.0/0 count 4

Split the second physical 40G port from 1x40G to 4x10G ports:

# devlink port split pci/0000:04:00.0/4 count 4

If the SmartNIC's port is already configured in breakout mode (it has already been split) then devlink will respond with an argument error. Whenever changes to the port configuration are made, the original netdev(s) associated with the port will be removed from the system:

The driver needs to be reloaded for the changes to take effect. Older driver/SmartNIC NVRAM versions may require a system reboot for changes to take effect. The driver communicates events related to port split/unsplit in the system logs. The driver may be reloaded with the following command:

# rmmod nfp; modprobe nfp

After reloading the driver, the netdevs associated with the split ports will be available for use:

(continues on next page)

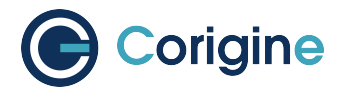

(continued from previous page)

→group default qlen 1000
73: enp4s0np1s1: <BROADCAST,MULTICAST> mtu 1500 qdisc noop state DOWN mode DEFAULT\_
→group default qlen 1000
74: enp4s0np1s2: <BROADCAST,MULTICAST> mtu 1500 qdisc noop state DOWN mode DEFAULT\_
→group default qlen 1000
75: enp4s0np1s3: <BROADCAST,MULTICAST> mtu 1500 qdisc noop state DOWN mode DEFAULT\_
→group default qlen 1000

**Note:** There is an ordering constraint to splitting and unsplitting the ports on CX 2x40GbE SmartNICs. The one physical 40G port cannot be split without the other physical port also being split, hence a setup of one port at 1x40G and another port at 4x10G is always invalid even if it's only intended to be a transitional mode. The driver will reject such configurations.

Breakout mode persists on the SmartNIC across reboots. To revert back to the original 2x40G ports use the unsplit subcommand.

Unsplit Port 1:

# devlink port unsplit pci/0000:04:00.0/4

Unsplit Port 0:

# devlink port unsplit pci/0000:04:00.0/0

The NFP drivers will again have to be reloaded (rmmod nfp then modprobe nfp) for unsplit changes in the port configuration to take effect.

#### 7.3.5 Configuring interface private-flags

#### Setting interface disable-fw-lldp

The fw-lldp feature is that sending packet of lldp by the firmware and it is enabled by default for the nic. The following steps explain how to turn fw-lldp on or off.

Turn off the fw-lldp:

# ethtool --set-priv-flags <netdev> disable-fw-lldp on

Turn on the fw-lldp:

# ethtool --set-priv-flags <netdev> disable-fw-lldp off

To show the current private-flags:

```
# ethtool --show-priv-flags <netdev>
Private flags for <netdev>:
disable-fw-lldp: off
```

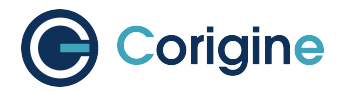

## 7.3.6 Confirming Connectivity

#### Allocating IP Addresses

Under RHEL and CentOS, the network configuration is managed by default using NetworkManager.

The following commands can be used to set the IPv4 address statically:

```
# ip address add 10.0.0.2/24 dev <netdev port>
# ip link set <netdev port> up
```

#### **Pinging interfaces**

After you have successfully assigned IP addresses to the NFP interfaces, perform a standard ping test to confirm connectivity between localhost and the NFP device:

```
# ping 10.0.0.2
PING 10.0.0.2 (10.0.0.2) 56(84) bytes of data.
64 bytes from 10.0.0.2: icmp_seq=3 ttl=64 time=0.067 ms
64 bytes from 10.0.0.2: icmp_seq=4 ttl=64 time=0.062 ms
```

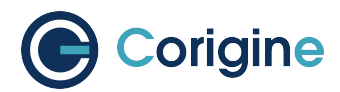

# **8 VMware Driver**

The minimum OS version required for the Agilio series NIC driver is ESXi 7.0 U3.

# 8.1 Driver Download

#### 1. Visit the VMware Website.

\_

| <b>vm</b> ware <sup>®</sup>                                                                                                    | Multi-Cloud                | App Platform                                                                                                    | Cloud & Edge<br>Infrastructure                                                                   | Anywhere<br>Workspace                                                                                                    | Security &<br>Networking                                                                                                    | Partners                                                                                                    |
|----------------------------------------------------------------------------------------------------|----------------------------|----------------------------------------------------------------------------------------------------|--------------------------------------------------------------------------------------------------|----------------------------------------------------------------------------------------------------|----------------------------------------------------------------------------------------------------|----------------------------------------------------------------------------------------------------|
| Home / Resour                                                                                                    | ces / Compatibility Guides | patibility                                                                                                    | Guide                                                                                            | All Litting                                                                                                    |                                                                                                    | Sauch                                                                                                    |
| What are yo                                                                                                    | u looking for: Systems /   | g, compatibility of esc of 3.<br>Servers                                                                                                    | •                                                                                                | Compatibility Guides -                                                                                                    | Help                                                                                                    | Current Results: 0                                                                                                    |
| Product Re<br>Ail<br>ESXI 70 UZ<br>ESXI 70 UZ<br>ESXI 70 UZ<br>ESXI 70 UZ<br>ESXI 70<br>Partner Nai<br>Abrofeen 1<br>Acor Inc.<br>Action<br>Adlink tech<br>Advantech<br>Advantech<br>Advantech<br>Advantech<br>Advantech<br>Advantech<br>Advantech<br>Advantech<br>Advantech<br>EXEMPTION<br>APARINA SY<br>Apaple<br>Keyword: S | Jease Version:             | System Type:<br>All<br>Bida<br>Mother Board<br>Rack or Tower<br>Rackmount<br>Tower<br>Features:<br>All<br>Certified Memory - D<br>Contified Pensistent N<br>Distribute Services<br>Extanded Confluct Services<br>Extanded Confluct<br>Fault Tolerant[T]<br>Intel Optane Persite<br>Intel SGX<br>Legacy FT<br>Pcie Hot-Plug Ready<br>Guick Boot<br>SR-IOV<br>Total combined mem<br>Trusted Platform Mod | Addi<br>Addi<br>All<br>RAM<br>(All<br>All<br>All<br>All<br>All<br>All<br>All<br>All<br>All<br>Al | tional Criteria: ( <u>Collarge Ali</u> )<br>in Certified Memory:<br>ockets:<br>ax Cores per Socket:<br>PU Series:<br>D EPVC 7001 Series<br>D EPVC 7002/7Fx2/7Fx2 Series<br>D EPVC 7003/7003X Series<br>D Optoron 5300 Series<br>D Optoron 5300 Series<br>D Optoron 5300 Series<br>D Optoron 5300 Series<br>D Styten Embedded V1000 Series | Max Certified Memv     All     Enhanced vMotion     All     Deteron" Genera     AMD Opteron" Genera     AMD Opteron" Genera     AMD Opteron" Genera     AMD Opteron" Genera     AMD Opteron" Genera     AMD Opteron" Genera     AMD Duildozer Genera     AMD Duildozer Genera     AMD Duildozer Genera     Intel® Nenalem Generat     Intel® Sandy-Bridge Ge | Capability Modes:<br>tion 1<br>tion 2<br>tion 3<br>tion 3 Without 3DNc<br>tion 4<br>patible Sets:<br>tion<br>tion a<br>tion a<br>tion a<br>tion o<br>n<br>neration |

2. Select the corresponding driver

a. Select IO Devices in What are you looking for, and Corigine in Brand Name. **Click** Update and View Results.

| Search Compatibility Guide: 🔋 | (e.g. compatibility or esx or 3.0) | All Listings                        | ✓ Search              |
|-------------------------------|------------------------------------|-------------------------------------|-----------------------|
| What are you lookir 1 10 Dev  | ices                               | Compatibility Guides -              | Help Current Results: |
| Product Release Version:      | I/O Device Type:                   | Features:                           | VID :                 |
| All                           | All                                | All                                 | All                   |
| ESXI 7.0 U3                   | Network                            | 4K                                  |                       |
| ESXI 7.0 U2                   |                                    | 512e                                | DID :                 |
| ESXI 7.0 U1                   |                                    | 512e                                | All                   |
| ESXI 7.0                      |                                    | AI/ML                               | 0.00                  |
| ESXI 6.7 U3                   |                                    | DIF/DIX (Type 1)                    | SVID :                |
| Brand Name :                  |                                    | Enhanced Data Path - Interrupt mode | All                   |
|                               |                                    | East Date Offload (Medel) Levelt    | Max SSID:             |
| Cisco Systems Inc.            |                                    | EEC                                 |                       |
|                               |                                    | Firmware NetDump                    | 1.00                  |
| DepuStor Corporation          |                                    |                                     | Posted Date Range:    |
| Dell FMC                      | Driver Types:                      | Driver Model:                       | All                   |
| -                             | All                                | All                                 |                       |
| Keyword:                      | Partner Async                      | native                              |                       |
|                               | VMware Inbox                       | vmklinux                            |                       |

The results are as follows:

Home / Resources / Compatibility Guides

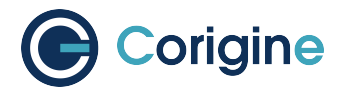

#### I/O Device and Model Information

The detailed lists show actual vendor devices that are either physically tasted or are similar to the devices tasted by VMware or VMware partners. VMware provides support only for the devices that are listed in this document. Click on the 'Model' to view more details and to subscribe to RSS feeds.

| Search Results: Your search for 10 Devices * returned 3 results. Back to Top Turn Off Auto Scroll |                   |             |           |           | Bookmark   Print   Export to CSV<br>Display: 10 V |
|---------------------------------------------------------------------------------------------------|-------------------|-------------|-----------|-----------|---------------------------------------------------|
| Brand Name                                                                                        | Model             | Device Type | Supported | Releases  |                                                   |
| Corigine                                                                                          | Agilio CX         | Network     | ESXi      | 7.0<br>U3 |                                                   |
| Corigine                                                                                          | Agilio GX 2x10GbE | Network     | ESXi      | 7.0<br>U3 |                                                   |
| Corigine                                                                                          | Agilio GX 2x25GbE | Network     | ESXi      | 7.0<br>U3 |                                                   |

b. Click Agilio GX 2x10GbE in Model column, and view Model Details. Take the Agilio GX 2x10GbE as an example.

Home / Resources / Compatibility Guides / Detail

### VMware Compatibility Guide

| Back to Search Results         |                                                                          |                                             |                                              |                                             | Print         |
|--------------------------------|--------------------------------------------------------------------------|---------------------------------------------|----------------------------------------------|---------------------------------------------|---------------|
| Model Details                  |                                                                          |                                             |                                              |                                             |               |
| Model                          | Agilio GX 2x10GbE                                                        |                                             |                                              |                                             |               |
| Device Type :                  | Network                                                                  |                                             | D                                            | D: 3800                                     |               |
| Brand Name :                   | Corigine                                                                 |                                             | SV                                           | 'ID : 0bf4                                  |               |
| Number of Ports:               | 2                                                                        |                                             | SS                                           | ID : 19ee                                   |               |
| VID :                          | 19ee                                                                     |                                             |                                              |                                             |               |
| Notes:                         | Firmware versions listed are the mi<br>supported driver and firmware com | inimum supported versions. Re<br>ibinations | fer to http://kb.vmware.com/kb/2030818 for   | additional informatior                      | n on other    |
| Model Release Datails          |                                                                          |                                             | Click here to be notified when<br>Click here | this page is update<br>to export this page: | d: rss feed 🔊 |
| VMware Product Name : ESXi 7.0 | 0 U3 🗸                                                                   |                                             |                                              | C.pa                                        |               |
| Release                        | Device Driver(s)                                                         | Firmware Version                            | Additional Firmware Version                  | Туре                                        | Features      |
|                                | nfp version 1.0.0.3                                                      | 22.07                                       | N/A                                          | Partner<br>Async,<br>native                 | View          |
| Back to Search Results         |                                                                          |                                             |                                              |                                             | Print         |

c. Click +, view Model Releass Details.

| Model Release Details |                                                           |                                                                                       |                                                                                      | Expa                                      | nd All   Collapse All |
|-----------------------|-----------------------------------------------------------|---------------------------------------------------------------------------------------|--------------------------------------------------------------------------------------|-------------------------------------------|-----------------------|
| VMware Product Name   | : ESXI 7.0 U3 🗸                                           |                                                                                       |                                                                                      |                                           |                       |
| Release               | Device Driver(s)                                          | Firmware Version                                                                      | Additional Firmware Version                                                          | Туре                                      | Features              |
| 😑 ESXi 7.0 U3         | nfp version 1.0.0.3                                       | 22.07                                                                                 | N/A                                                                                  | Partner<br>Async,<br>native               | View                  |
|                       | Feature Category                                          | Features                                                                              |                                                                                      |                                           |                       |
|                       | IO Device                                                 | GENEVE-Offload, IPv6, R                                                               | SS,SR-IOV,VXLAN-Offload                                                              |                                           |                       |
|                       | Footnotes : Download dri<br>1003&produc<br>Please refer t | ver from https://customerconnect.vm/<br>tid=974<br>o http://kb.vmware.com/kb/20457041 | ware.com/en/downloads/details?downloadGi<br>for GOS supported on SR-IOV in VMware vS | roup=DT-ESXI70-COF<br>Sphere 5.1 or later | RIGINE-NFP-           |

d. Click Footnotes download link, the download page is displayed. Select the corresponding driver file and download.

| Product Downloads                                                                                                    |             | e            |
|----------------------------------------------------------------------------------------------------|-------------|--------------|
| File                                                                                                    | Information |              |
| VHware ESXi 7.0 nfp 1.0.0.3 NIC Driver for Ethernet specific functions of<br>File size: 1.90 MB<br>File type: zip<br>Read More | nd plugs    | DOWNLOAD NOW |
| Release_Notes_nfp-1.0.0.3<br>File size: 194 til K8<br>File type: pdf<br>Bead More                                              |             | DOWNLOAD NOW |

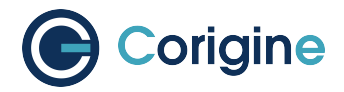

# 8.2 Driver Installation

Connect to ESXi HOST using SSH and place the above download driver file to the following path (as an example):

```
/vmfs/volumes/datastore1/VMW-esx-7.0.3-Corigine-nfp-1.0.0.3-10EM.703.0.0.18644231.
→zip
```

Run the following command to unzip the driver file:

# unzip Corigine-nfp\_1.0.0.3-10EM.703.0.0.18644231\_20272745-package.zip

Run the following command to install the driver file:

```
# esxcli software component apply -d /vmfs/volumes/datastore1/Corigine-nfp_1.0.0.3-

$\to$10EM.703.0.0.18644231_20272745.zip$
```

#### Note:

- The path in above command is an absolute path.
- Some users fail to run the above command because the certificate is not installed. In this case, add --no-sig-check behind this command. For example, the above command should be changed to esxcli software component apply -d /vmfs/volumes/datastore1/VMW-esx-7. 0.3-Corigine-nfp-1.0.0.3-10EM.703.0.0.18644231.zip --no-sig-check.

After the installation is complete, a message similar to the following is displayed:

```
Installation Result
Components Installed: Corigine-nfp_1.0.0.3-10EM.703.0.0.18644231
Components Removed:
Components Skipped:
Message: Operation finished successfully.
Reboot Required: false
```

Reboot the machine. When finished, SSH reconnect. Run the esxcli software component list |grep nfp command to view the corresponding nfp driver information that means the installation is successful:

```
# esxcli software component list |grep nfp
Corigine-nfp Corigine NFP Ethernet Driver 1.0.0.4-10 EM.

→703.0.0.18644231 1.0.0.4-0 Corigine 08-29-2022 _
→VMwareCertified
```

At this time, run the esseli network nic list command to view the corresponding vmnic port of nfp:

```
# esxcli network nic list
Name PCI Device Driver Admin Status Link Status Speed Duplex
```

(continues on next page)

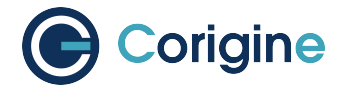

(continued from previous page)

# 8.3 Using the VMware Driver

#### 8.3.1 Configuring Link-speed

Run the esxcli network nic list command and view the current port link-speed:

Run the esxcli network nic set -S <speed(Mbps)> -D full -n <port\_name> command and set the port link-speed:

**#** esxcli network nic set -S 1000 -D full -n vmnic5

#### 8.3.2 Confirming Connectivity

The following commands need to be performed in the esxi shell.

View the NIC list:

# esxcli network nic list

Add a vSwich and bind the NIC port:

# esxcli network vswitch standard uplink add -u vmnic5 -v nfp-switch

Add a portgroup and bind the vSwtich:

# esxcli network vswitch standard portgroup add -p nfp-port0 -v nfp-switch

Add a vmkernel NIC and bind the portgroup:

# esxcli network ip interface add -i vmk2 -p nfp-port0

Set the static IP address of vmkernel:

```
# esxcli network ip interface ipv4 set -i vmk2 -I 5.5.5.6 -N 255.255.255.0 -g 5.5.
→5.254 -t static
```

Configure interface MTU:

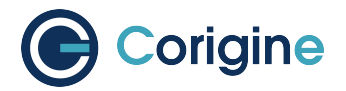

# esxcli network ip interface set --mtu 9000 --interface-name vmk2

#### Ping the peer IP address:

# ping 5.5.5.1
Pinging 5.5.5.1 with 32 bytes of data:
Reply from 5.5.5.1: bytes=32 time<1ms TTL=64
Reply from 5.5.5.1: bytes=32 time<1ms TTL=64</pre>

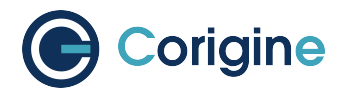

# **9 Windows Driver**

The Microsoft Windows version supported by the Agilio series NIC are Windows Server 2012/2012R2/2016/2019/2022.

## 9.1 Driver Download

- 1. Visit Corigine Support Site. Download the corresponding driver based on the OS version.
- 2. Decompress the driver file.

# 9.2 Driver Installation

Install the driver with .inf file, CMD line or Device Manager, choose one suitable for your environment.

1. Install the driver with the nfpwindrv660.inf file.

Right click nfpwindrv660.inf file in the decompressing driver directory, then click Install, wait for several seconds.

| 📙 🛛 🚽 🗧 Windows Driver           |                              |      |                |       |         |          |     | >                 |
|----------------------------------|------------------------------|------|----------------|-------|---------|----------|-----|-------------------|
| File Home Share View             |                              |      |                |       |         |          |     | ~                 |
| 🔶 🚽 👻 🛧 📙 > Corigine Windo       | ows Nic Driver > Windows Dri | iver |                | ~     | ē       | Search   | Win | dows Driver 🔎     |
|                                  | Name                         |      |                | Date  | e modif | fied     |     | Туре              |
| 🖈 Quick access                   | Infpwindry660.cat            |      |                | 7/20  | )/2023  | 9:26 PM  |     | Security Catalog  |
| 🔜 Desktop 🕺 🖈                    | nfpwindry660.inf             |      |                | 7/10  | 1/2022  | 11.12 AM |     | Setup Information |
| 👆 Downloads 🛛 🖈                  | Infpwindry660.svs            | -    | Open           |       |         |          |     | System file       |
| 🔮 Documents 🛛 🖈                  |                              |      | Print          |       |         |          |     |                   |
| Pictures 🖈                       |                              |      | Install        | 1     |         |          |     |                   |
| drivers                          |                              |      | 7-Zip          |       |         |          | >   |                   |
| software                         |                              | È    | Share          |       |         |          |     |                   |
| Windows Driver                   |                              |      | Open with      |       |         |          | _   |                   |
| 💻 This PC                        |                              |      | Give access to | D     |         |          | >   |                   |
|                                  |                              |      | Restore previo | ous v | ersions |          |     |                   |
| DVD Drive (D:) SSS_X64FRE_EN-US. |                              |      | Send to        |       |         |          | >   |                   |
| 💣 Network                        |                              |      | Cut            |       |         |          |     |                   |
|                                  |                              |      | Сору           |       |         |          |     |                   |
|                                  |                              |      | Create shortc  | ut    |         |          |     |                   |
|                                  |                              |      | Delete         |       |         |          |     |                   |
|                                  |                              |      | D              |       |         |          |     |                   |

2. Install the driver at the CMD line

Enter the pnputil.exe /add-driver .\nfpwindrv660.inf /install into the CMD line selecting the Administrator privilege in the decompressing driver directory.

After the installation is complete, a message similar to the following is displayed in the CMD line:

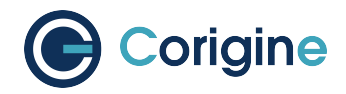

```
C:\Corigine-Windows-Driver>pnputil.exe /add-driver .\nfpwindrv660.inf /

-install

Microsoft PnP Utility

Adding driver package: nfpwindrv660.inf

Driver package added successfully.

Published Name: oem3.inf

Driver package installed on device: PCI\VEN_1DA8&DEV_3800&SUBSYS_3800...

Driver package installed on device: PCI\VEN_1DA8&DEV_3800&SUBSYS_BFD5...

Total driver packages: 1

Added driver packages: 1
```

#### 3. Install the driver with the Device Manager

a. Type C:\Windows\System32\devmgmt.msc in the File Explore address field to open Device Manager.

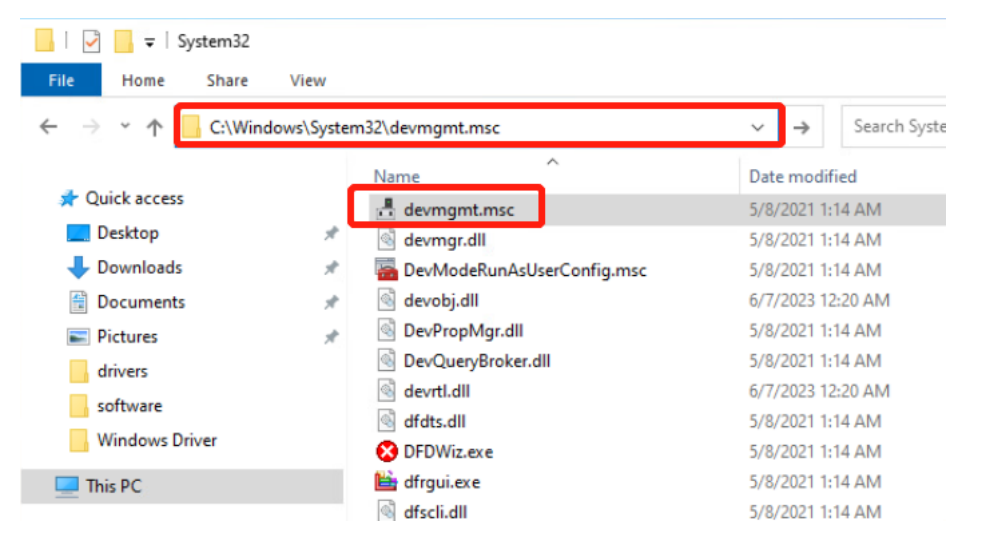

**b. Unfold** Other devices, **then right click** Ethernet Controller. **Choose** Update Driver.

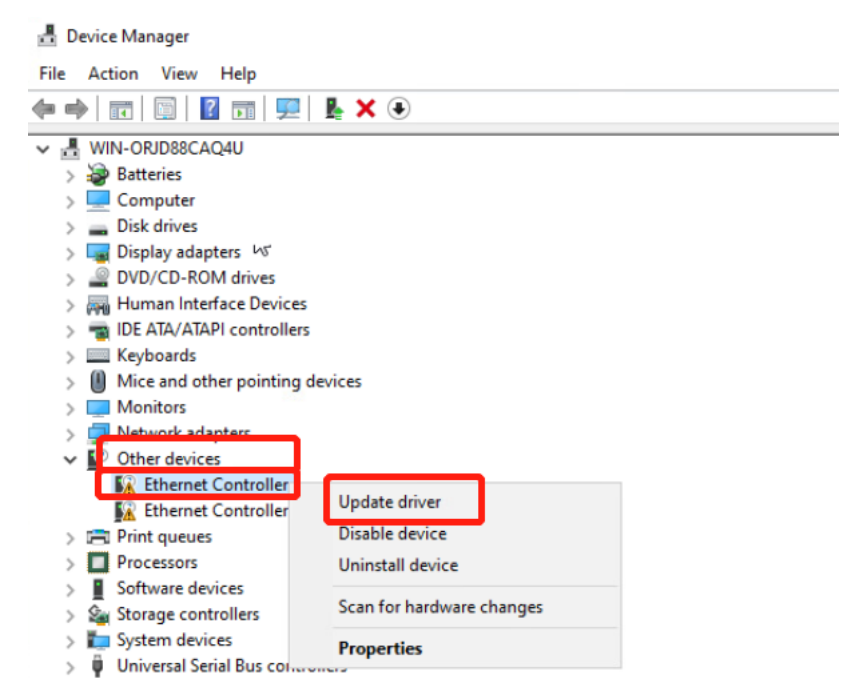

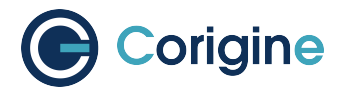

4

- c. Browse My computer for driver software and choose Windows-Driver-SRV directory after decompressing.
  - Update Driver Software Ethernet Controller

#### How do you want to search for driver software?

- → Search automatically for updated driver software Windows will search your computer and the Internet for the latest driver software for your device, unless you've disabled this feature in your device installation settings.
- → Browse my computer for driver software Locate and install driver software manually.
- d. The same installation should be acted on another Ethernet controller.

Check the Ethernet Adapter status

1. In the Network Connections, you will see two Corigine Nfp Ethernet Adapters if two physical ports connect suitably with the optical fiber.

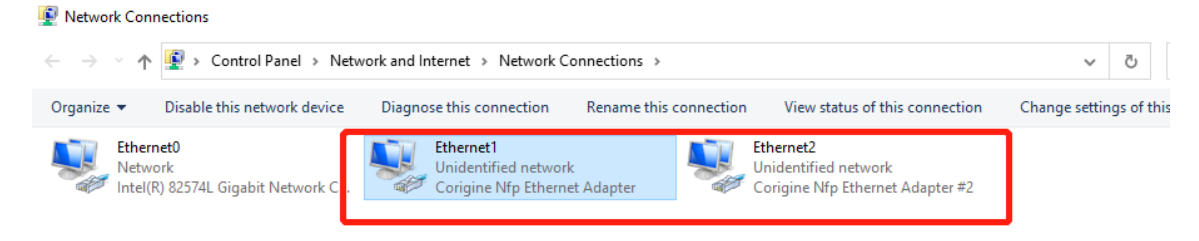

2. Or you can enter the Get-NetAdapter in the Powershell to check ethernet status Normal adapter status is following:

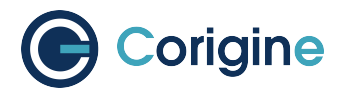

# 9.3 Driver Uninstallation

1. Click the Computer Management. In the Device Manager, right click the Corigine Nfp Enternet Adapter and choose the Uninstall device.

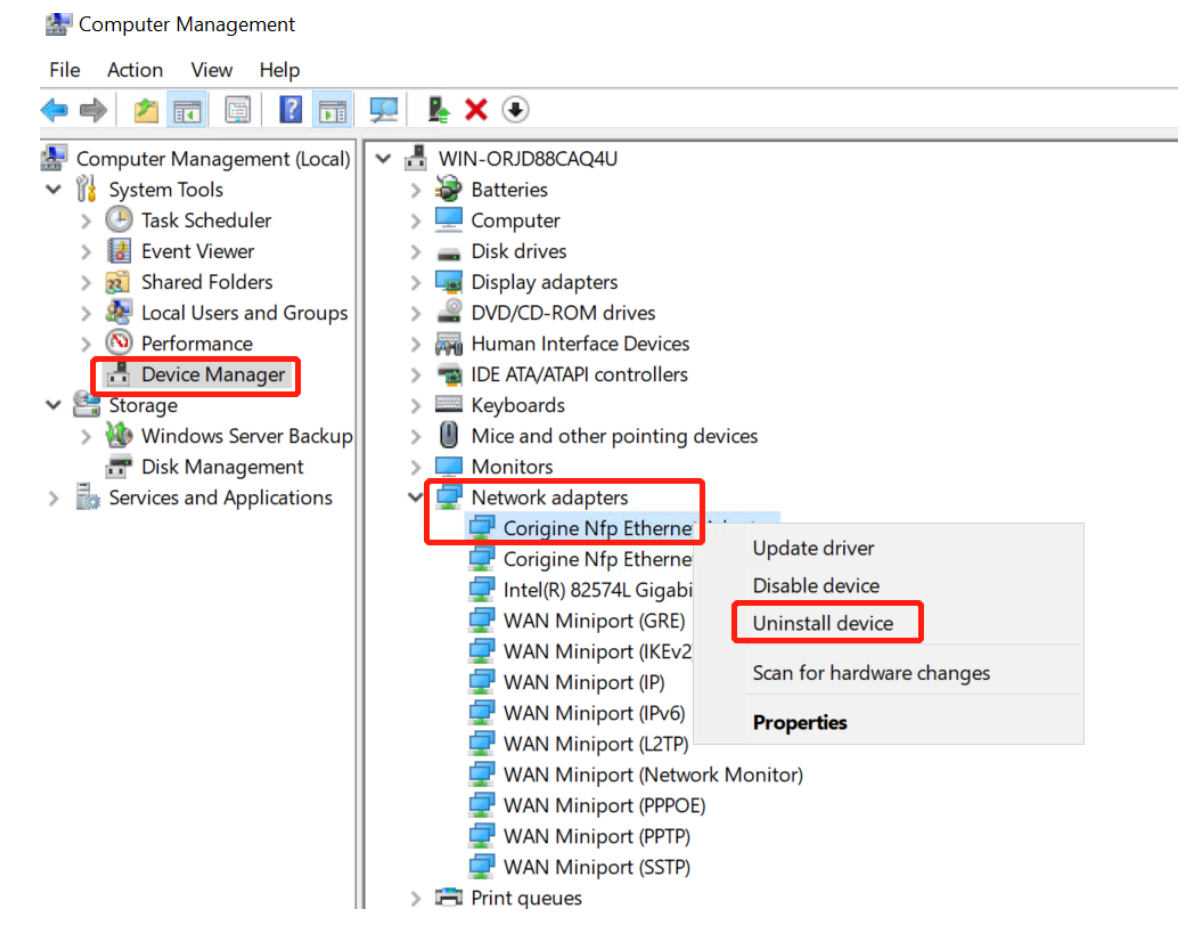

2. In the new window, please tick the Delete the driver software for this device and Uninstall finally.

| Mice and other pointing devices                                                                                                    | 1                                                                 |
|----------------------------------------------------------------------------------------------------|-------------------------------------------------------------------|
| <ul> <li>Monitors</li> <li>Provide the second second seco</li></ul> | Uninstall Device X                                                |
| 🚽 Corigine Nfp Ethernet Adapter<br>🪽 Corigine Nfp Ethernet Adapter #2<br>🖵 Intel(R) 82574L Gigabit Network Conne                                                                                                    | Corigine Nfp Ethernet Adapter                                     |
| 🕎 WAN Miniport (GRE)<br>🚽 WAN Miniport (IKEv2)                                                                                                    | Warning: You are about to uninstall this device from your system. |
| <ul> <li>WAN Miniport (IP)</li> <li>WAN Miniport (IPv6)</li> <li>WAN Miniport (L2TP)</li> </ul>                                                                                                    | Delete the driver software for this device.                       |
| WAN Miniport (Network Monitor)<br>WAN Miniport (PPPOE)                                                                                                    | Uninstall Cancel                                                  |
| <ul> <li>WAN Miniport (SSTP)</li> <li>Print queues</li> <li>Processors</li> </ul>                                                                                                    |                                                                   |

3. Unistall another adapter with the same process.

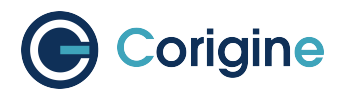

# 9.4 Using the Windows Driver

## 9.4.1 Configuring Link-speed

Open Device Manager, select Network adapters and double-click to view its properties. Click the "Ad-vanced" tab, select "Speed & Duplex" and the corresponding speed value.

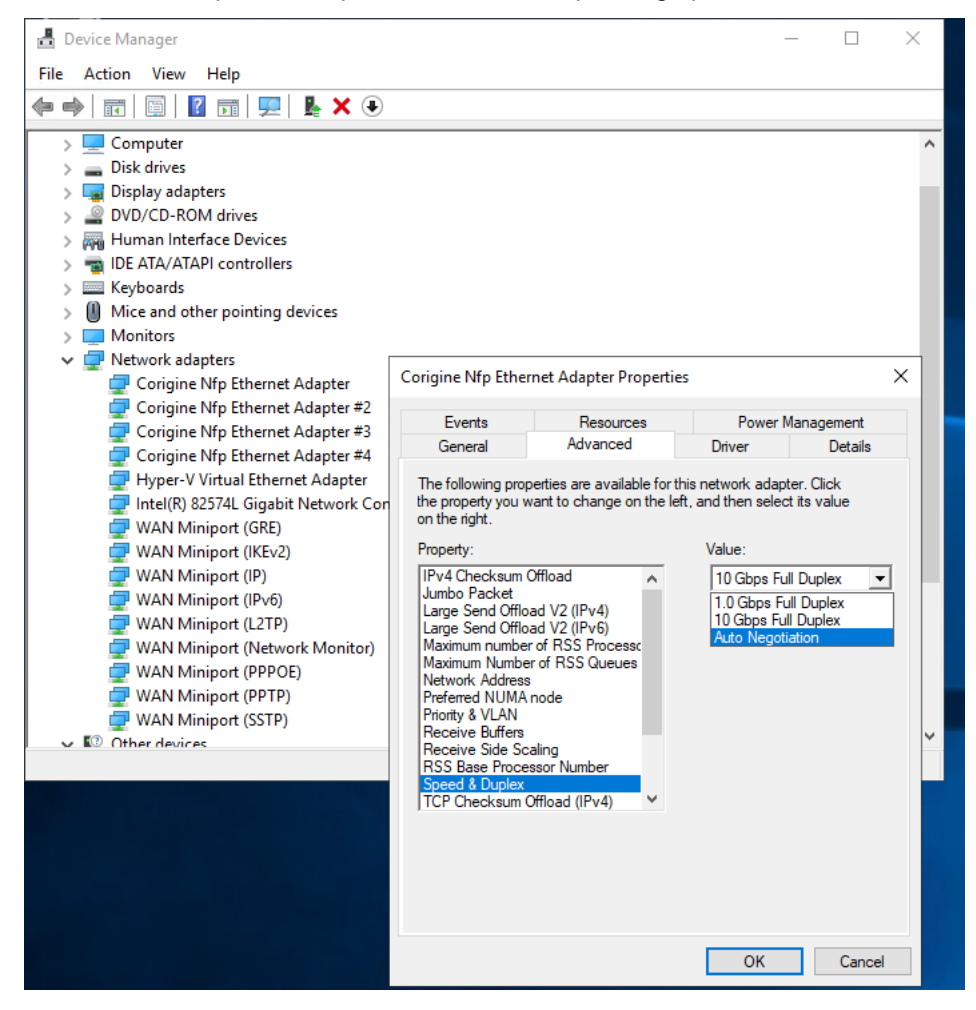

## 9.4.2 Configuring FEC modes

Open Device Manager, select Network adapters and double-click to view its properties. Click the "Advanced" tab, select "FEC Mode" and the corresponding mode.

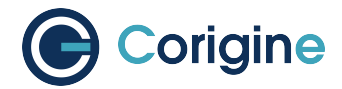

### 9.4.3 Configuring Interface MTU

Open Device Manager, select Network adapters and double-click to view its properties. Click the "Ad-vanced" tab, select "Jumbo Packet" and the corresponding MTU value.

### 9.4.4 Confirming Connectivity

Open PowerShell and enter "Get-NetAdapter" to get the ifIndex of the port::

Configure IP address:

```
New-NetIPaddress -InterfaceIndex 3 -IPAddress 5.5.5.5 -PrefixLength 24 -
→DefaultGateway 5.5.5.5.254
```

#### Ping the peer IP address:

```
PS C:\Users\Administrator> ping 5.5.5.1
Pinging 5.5.5.1 with 32 bytes of data:
Reply from 5.5.5.1: bytes=32 time<1ms TTL=64
```

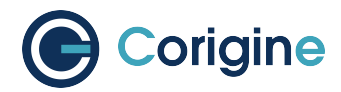

# **10 Firmware Installation**

# **10.1 Validating the Firmware**

Corigine SmartNICs are fully programmable devices and thus depend on the driver to load firmware onto the device at runtime. It is important to note that the functionality of the SmartNIC significantly depends on the firmware loaded. The firmware files should be present in the following directory (contents may vary depending on the installed firmware):

```
# ls -ogR --time-style="+" /lib/firmware/netronome/
/lib/firmware/netronome/:
total 8
drwxr-xr-x. 2 4096 flower
drwxr-xr-x. 2 4096 nic
lrwxrwxrwx 1 31 nic_AMDA0081-0001_1x40.nffw -> nic/nic_AMDA0081-0001_1x40.nffw
lrwxrwxrwx 1 31 nic_AMDA0081-0001_4x10.nffw -> nic/nic_AMDA0081-0001_4x10.nffw
lrwxrwxrwx 1 31 nic_AMDA0096-0001_2x10.nffw -> nic/nic_AMDA0096-0001_2x10.nffw
lrwxrwxrwx 1 31 nic_AMDA0097-0001_2x40.nffw -> nic/nic_AMDA0097-0001_2x40.nffw
lrwxrwxrwx 1 36 nic_AMDA0097-0001_4x10_1x40.nffw -> nic/nic_AMDA0097-0001_4x10_
⇔1x40.nffw
lrwxrwxrwx 1 31 nic_AMDA0097-0001_8x10.nffw -> nic/nic_AMDA0097-0001_8x10.nffw
lrwxrwxrwx 1 36 nic_AMDA0099-0001_1x10_1x25.nffw -> nic/nic_AMDA0099-0001_1x10_
⇔1x25.nffw
lrwxrwxrwx 1
              31 nic_AMDA0099-0001_2x10.nffw -> nic/nic_AMDA0099-0001_2x10.nffw
lrwxrwxrwx 1 31 nic_AMDA0099-0001_2x25.nffw -> nic/nic_AMDA0099-0001_2x25.nffw
lrwxrwxrwx 1
               34 pci-0000:04:00.0.nffw -> flower/nic_AMDA0097-0001_2x40.nffw
lrwxrwxrwx 1
               34 pci-0000:06:00.0.nffw -> flower/nic_AMDA0096-0001_2x10.nffw
/lib/firmware/netronome/flower:
total 11692
                17 nic_AMDA0081-0001_1x40.nffw -> nic_AMDA0097.nffw
lrwxrwxrwx. 1
lrwxrwxrwx. 1
                17 nic_AMDA0081-0001_4x10.nffw -> nic_AMDA0097.nffw
lrwxrwxrwx. 1
                17 nic_AMDA0096-0001_2x10.nffw -> nic_AMDA0096.nffw
-rw-r--r-. 1 3987240 nic_AMDA0096.nffw
                 17 nic_AMDA0097-0001_2x40.nffw -> nic_AMDA0097.nffw
lrwxrwxrwx. 1
lrwxrwxrwx. 1
                 17 nic_AMDA0097-0001_4x10_1x40.nffw -> nic_AMDA0097.nffw
                 17 nic_AMDA0097-0001_8x10.nffw -> nic_AMDA0097.nffw
lrwxrwxrwx. 1
-rw-r--r-. 1 3988184 nic_AMDA0097.nffw
                 17 nic_AMDA0099-0001_2x10.nffw -> nic_AMDA0099.nffw
lrwxrwxrwx. 1
                 17 nic_AMDA0099-0001_2x25.nffw -> nic_AMDA0099.nffw
lrwxrwxrwx. 1
-rw-r--r-. 1 3990552 nic_AMDA0099.nffw
/lib/firmware/netronome/nic:
total 12220
```

(continues on next page)

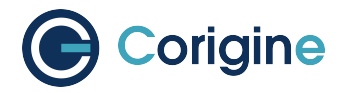

(continued from previous page)

| -rw-rr | 1 | 1380496 | nic_AMDA0081-0001_1x40.nffw      |
|--------|---|---------|----------------------------------|
| -rw-rr | 1 | 1389760 | nic_AMDA0081-0001_4x10.nffw      |
| -rw-rr | 1 | 1385608 | nic_AMDA0096-0001_2x10.nffw      |
| -rw-rr | 1 | 1385664 | nic_AMDA0097-0001_2x40.nffw      |
| -rw-rr | 1 | 1391944 | nic_AMDA0097-0001_4x10_1x40.nffw |
| -rw-rr | 1 | 1397880 | nic_AMDA0097-0001_8x10.nffw      |
| -rw-rr | 1 | 1386616 | nic_AMDA0099-0001_1x10_1x25.nffw |
| -rw-rr | 1 | 1385608 | nic_AMDA0099-0001_2x10.nffw      |
| -rw-rr | 1 | 1386368 | nic_AMDA0099-0001_2x25.nffw      |

The NFP driver will search for firmware in /lib/firmware/netronome. Firmware is searched for in the following order and the first firmware to be successfully found and loaded is used by the driver:

```
1: serial__SERIAL_.nffw
2: pci__PCI_ADDRESS_.nffw
3: nic-_ASSEMBLY-TYPE___BREAKOUTxMODE_.nffw
```

This search is logged by the kernel when the driver is loaded. For example:

The firmware found and used by the driver is indicated by the found, loading...tag. In the example above, the nfp: netronome/nic\_AMDA0097-0001\_2x40.nffw firmware is used by the driver.

The version of the loaded firmware for a particular <*netdev*> interface, as found in *SmartNIC Netdev Interfaces* (for example enp4s0), or an interface's port <*netdev port*> (e.g. enp4s0np0) can be displayed with the ethtool command:

```
# ethtool -i <netdev>
driver: nfp
version: 3.10.0-862.el7.x86_64 SMP mod_u
firmware-version: 0.0.3.5 0.22 nic-2.0.4 nic
expansion-rom-version:
bus-info: 0000:04:00.0
```

**Note:** Replace <netdev> with the machine's specific interface associated with the SmartNIC's PF, which is expected to be something like ens3np0 or enp2s0np0.

Firmware versions are displayed in order; NFD version, NSP version, APP FW version, driver APP. The specific output above shows that basic NIC firmware is running on the card, as indicated by "nic" in the firmware-version field.

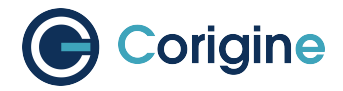

# 10.2 Upgrading the firmware

The preferred method to upgrading Agilio firmware is via the Corigine repositories, however, if this is not possible, the corresponding installation packages can be obtained from Corigine Support (https://www.corigine.com/DPUDownload.html).

### 10.2.1 Upgrading firmware via the Corigine repository

Please refer to *Importing GPG-Key* and *Configuring Repositories* on how to configure the Corigine repository applicable to your distribution. When the repository has been successfully added, install the agilio-nic-firmware package using the commands below.

#### For Ubuntu:

```
# apt-get install agilio-nic-firmware
# rmmod nfp; modprobe nfp
# update-initramfs -u
```

#### For RHEL 7 and CentOS 7:

```
# yum install agilio-nic-firmware
# rmmod nfp; modprobe nfp
```

#### For RHEL 8 and CentOS 8:

```
# dnf install agilio-nic-firmware
# rmmod nfp; modprobe nfp
```

#### 10.2.2 Upgrading Firmware from Package Installations

The latest firmware can be obtained at the downloads area of the Corigine Support site (https://www. corigine.com/DPUDownload.html).

Install the packages provided by Corigine Support using the commands below.

For Ubuntu:

```
# dpkg -i agilio-nic-firmware-*.deb
# rmmod nfp; modprobe nfp
# update-initramfs -u
```

For RHEL 7 and CentOS 7:

```
# yum install -y agilio-nic-firmware-*.rpm
# rmmod nfp; modprobe nfp
```

For RHEL 8 and CentOS 8:

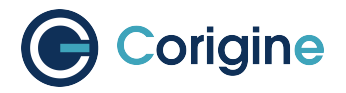

# dnf install -y agilio-nic-firmware-\*.rpm

# rmmod nfp; modprobe nfp

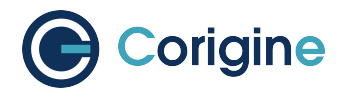

# **11 BSP Installation**

The Corigine Board Support Package (BSP) provides infrastructure software and a development environment for managing NFP based platforms.

# **11.1 Install Software from Corigine Repository**

Please refer to *Importing GPG-Key* and *Configuring Repositories* on how to configure the Corigine repository applicable to your distribution. When the repository has been successfully added install the BSP package using the commands below.

RHEL 7 and CentOS 7:

```
# yum list available | grep nfp-bsp
# yum install nfp-bsp
# reboot
```

RHEL 8 and CentOS 8:

```
# dnf list available | grep nfp-bsp
# dnf install nfp-bsp
# reboot
```

#### Ubuntu:

```
# apt-cache search nfp-bsp
# apt-get install nfp-bsp
```

# 11.2 Install Software from DEB/RPM Package

#### 11.2.1 Obtain Software

The latest BSP packages can be obtained at the downloads area of the Corigine Support site (https: //www.corigine.com/DPUDownload.html).

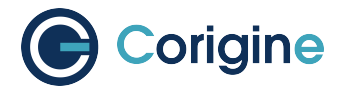

### **11.2.2 Install the Prerequisite Dependencies**

#### **RHEL and CentOS Dependencies**

The libftdi package is required to install BSP software, it can be installed from the EPEL repository. Install the EPEL repository by running:

**#** yum install -y epel-release

Then install the libftdi package by running:

**#** yum install -y libftdi

#### **Ubuntu Dependencies**

To install the BSP package dependencies on Ubuntu, run:

```
# apt-get install -y libjansson4 libftdi
```

#### 11.2.3 NFP BSP Package

Install the NFP BSP package provided by Corigine Support.

RHEL 7 and CentOS 7 Install:

**#** yum install -y nfp-bsp\*.rpm

#### RHEL 8 and CentOS 8 Install:

# dnf install -y nfp-bsp\*.rpm

#### Ubuntu Install:

```
# dpkg -i nfp-bsp*.deb
```

# 11.3 Using BSP Tools

#### 11.3.1 Enable CPP Access

The NFP has an internal Command Push/Pull (CPP) bus that allows debug access to the SmartNIC internals. CPP access allows user space tools raw access to chip internals and is required to enable the use of most BSP tools. Only the *out-of-tree (OOT)* driver allows CPP access.

Follow the steps from *Install Driver via Corigine Repository* to install the OOT NFP driver. After the nfp module has been built, load the driver with CPP access:

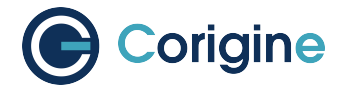

**#** depmod -a

# rmmod nfp

```
# modprobe nfp nfp_dev_cpp=1
```

To persist this option across reboots, several options are available; the distribution specific documentation, which can be found at RHEL, CentOS and Ubuntu, will detail that process more thoroughly. Care must be taken that the settings are also applied to any initramfs images generated.

## 11.3.2 Configure Media Settings

Alternatively to the process described in *Configuring Interface Media Mode*, BSP tools can be used to configure the port speed of the SmartNIC using the following commands. Note, a reboot is still required for changes to take effect.

#### CX 2x25GbE - AMDA0099

To set the port speed of the CX 2x25GbE, the following commands can be used:

Set port 0 and port 1 to 10G mode:

**#** nfp-media phy1=10G phy0=10G

Set port 1 to 25G mode:

```
# nfp-media phy1=25G+
```

To change the FEC settings of the 2x25GbE, the following commands can be used:

nfp-media --set-aneg=phy0=[S|A|I|C|F] --set-fec=phy0=[A|F|R|N]

Where the parameters for each argument are:

```
--set-aneg=:
```

S

search - Search through supported modes until link is found. Only one side should be doing this. It may result in a mode that can have physical layer errors depending on SFP type and what the other end wants. Long DAC cables with no FEC will have physical layer errors.

#### Α

auto - Automatically choose mode based on speed and SFP type.

#### С

consortium - Consortium 25G auto-negotiation with link training.

#### I

IEEE - IEEE 10G or 25G auto-negotiation with link training.

#### F

forced - Mode is forced with no auto-negotiation or link training.

--set-fec=:

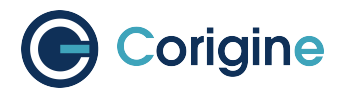

#### Α

auto - Automatically choose FEC based on speed and SFP type.

#### F

Firecode - BASE-R Firecode FEC compatible with 10G.

#### R

Reed-Solomon - Reed-Solomon FEC new for 25G.

Ν

none - No FEC is used.

#### CX 1x40GbE - AMDA0081

#### Set port 0 to 40G mode:

**#** nfp-media phy0=40G

Set port 0 to 4x10G fanout mode:

**#** nfp-media phy0=4x10G

#### CX 2x40GbE - AMDA0097

Set port 0 and port 1 to 40G mode:

**#** nfp-media phy0=40G phy1=40G

#### Set port 0 to 4x10G fanout mode:

**#** nfp-media phy0=4x10G

For mixed configuration the highest port must be in 40G mode e.g:

**#** nfp-media phy0=4x10G phy1=40G

# 11.4 Upgrade Flash Firmware

Agilio GX 2x10GbE card (AMDA2006) supports loading firmware from flash, and by default the firmware needs to be upgraded to the flash. First need to copy the firmware to the /lib/firmware directory, then run the following command to upgrade:

# ethtool -f <netdev port> <firmware>

The netdev port can be any port on NIC, reload NFP driver will load the new upgraded firmware.

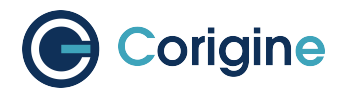

# **12 Basic Performance Test**

iPerf is a basic traffic generator and network performance measuring tool that can be used to quickly determine the throughput achievable by a device.

This basic performance test requires two machines, a server and a client, which are connected to each other, in order to run this test.

# 12.1 Install iPerf

iPerf needs to be installed on both the server and host machines.

Ubuntu:

**#** apt-get install -y iperf

For RHEL 7 or CentOS 7:

 ${\ensuremath{\textbf{\#}}}$  yum install -y iperf

```
For RHEL 8 or CentOS 8:
```

**#** dnf install -y iperf

# 12.2 Run iPerf Test

#### 12.2.1 Server

Run iPerf on the server:

```
# ip address add 10.0.0.1/24 dev <netdev>
# iperf -s
```

#### 12.2.2 Client

Allocate an ip address on the same range as used by the server, then execute the following on the client to connect to the server and start running the test:

**#** iperf -c 10.0.0.1 -P 4

Example output of 1x40G link:
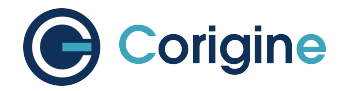

**#** iperf -c 10.0.0.1 -P 4

## 12.3 Using iPerf3

iPerf3 can also be used to measure performance, however multiple instances have to be chained to properly create multiple threads:

On the server:

```
# iperf3 -s -p 5001 & iperf3 -s -p 5002 & iperf3 -s -p 5003 &
iperf3 -s -p 5004 &
```

On the client:

```
# iperf3 -c 102.0.0.6 -i 30 -p 5001 & iperf3 -c 102.0.0.6 -i 30 -p 5002 &
 iperf3 -c 102.0.0.6 -i 30 -p 5003 & iperf3 -c 102.0.0.6 -i 30 -p 5004 &
Example output:
[ID] Interval
                 Transfer Bandwidth
[5] 0.00-10.04 sec 0.00 Bytes 0.00 bits/sec
                                          sender
[5] 0.00-10.04 sec 9.39 GBytes 8.03 Gbits/sec
                                          receiver
[5] 10.00-10.04 sec 33.1 MBytes 7.77 Gbits/sec
   . . . . . . . . . . . . . . . . .
[ID] Interval Transfer Bandwidth
[5] 0.00-10.04 sec 0.00 Bytes 0.00 bits/sec
                                           sender
[5] 0.00-10.04 sec 9.86 GBytes 8.44 Gbits/sec
                                           receiver
[5] 10.00-10.04 sec 53.6 MBytes 11.8 Gbits/sec
[ID] Interval Transfer Bandwidth
[5] 0.00-10.04 sec 0.00 Bytes 0.00 bits/sec
                                          sender
[5] 0.00-10.04 sec 11.9 GBytes 10.2 Gbits/sec
                                           receiver
[5] 10.00-10.04 sec 42.1 MBytes 9.43 Gbits/sec
[ID] Interval Transfer Bandwidth
[5] 0.00-10.04 sec 0.00 Bytes 0.00 bits/sec
                                           sender
```

(continues on next page)

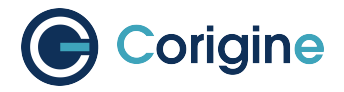

(continued from previous page)

[5] 0.00-10.04 sec 10.2 GBytes 8.70 Gbits/sec receiver Total: 37.7 Gbits/sec 95.49% of 40GbE link

**Note:** If the kernel version is earlier than 5.1 and iperf3 is used to test the NIC performance, the test result is not satisfactory. Please run the sysctl -w net.ipv4. tcp\_limit\_output\_bytes=1048576 command to modify system configurations.

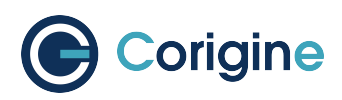

# 13 Installing, Configuring and Using DPDK

## **13.1 Introduction to DPDK**

The Data Plane Development Kit (DPDK) allows a user to bypass the Linux network stack within it's Kernel space and allows DPDK libraries to communicate directly with a Network Flow Processor (NFP) from a DPDK application in the Linux Userspace. The Linux Userspace is typically reserved for applications software which will make use of various libraries to interact with the kernel itself. Kernel space consists of the operating system kernel, which handles interactions between hardware and software components, kernel extensions and device drivers. The Kernel space makes use of interrupts to notify the system that a packet has been received and then specially allocates a buffer for that packet. It then only frees that buffer once the packet is passed to Userspace. As more packets come in, more buffer memory is consumed. Resources are also consumed when switching between Kernel space and Userspace.

With DPDK, the direct communication between Userspace applications and a NFP is done using the Poll Mode Drivers (PMD) that continuously poll the NFP to check for new packets. It allows a user to map memory in Userspace applications to memory in the NFP, allowing for the PMD to poll for new packets coming into the NFP and immediately process them. Thus, DPDK provides a solution that minimizes consumption of resources as well as provides direct access to the NFP to process packets much faster.

## 13.2 Enabling IOMMU

In order to use the NFP device with DPDK applications, the Virtual Functions Input/Output (VFIO) module has to be loaded.

Firstly, the machine has to have the Input/Output Memory Management Unit (IOMMU) enabled. The following link: http://dpdk-guide.gitlab.io/dpdk-guide/setup/binding.html contains some generic information about binding devices including the possibility of using Userspace Input/Output (UIO) instead of VFIO, and also mentions the VFIO no-IOMMU mode.

Although DPDK focuses on avoiding interrupts, there is an option of a New Application Programming Interface (NAPI)-like approach using RX interrupts. This is supported by PMD NFP and with VFIO it is possible to have an RX interrupt per queue (with UIO just one interrupt per device). Because of this VFIO is the preferred option.

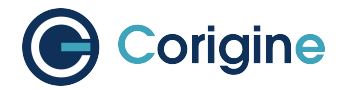

## 13.2.1 Edit Grub Configuration File

This is required for working with VFIO, however, when using kernels 4.5+, it is possible to work with VFIO and no-IOMMU mode. If your system comes with a kernel > 4.5, you can work with VFIO and no-IOMMU if desired by enabling this mode:

# echo 1 > /sys/module/vfio/parameters/enable\_unsafe\_noiommu\_mode

For kernels older than 4.5, working with VFIO requires the enabling of IOMMU in the kernel at boot time. Add the following kernel parameters to /etc/default/grub to enable IOMMU:

GRUB\_CMDLINE\_LINUX="intel\_iommu=on iommu=pt intremap=on"

It is worth noting that iommu=pt is not required for DPDK if VFIO is used, but it does avoid a performance impact in host drivers, such as the NFP netdev driver, when intel\_iommu=on is enabled.

### 13.2.2 Implement Changes

Apply kernel parameters changes and reboot.

Ubuntu:

```
# update-grub2
# reboot
```

CentOS/RHEL:

```
# grub2-mkconfig -o /boot/grub2/grub.cfg
```

**#** reboot

## **13.3 DPDK Sources with PF PMD Support**

### 13.3.1 Single-PF PMD Multi-port Support

While the NIC does not support multiple PF, it can run multiple ports with only single PF.

As mentioned in the introduction, the PMD polls a memory address within the NFP. The PF PMD multiport support is necessary because the Userspace application needs access to the PF to poll for new packets coming in to the NFP.

The PMD can work with up to 8 ports on the same Physical Function (PF) device. The number of available ports is firmware and hardware dependent, and the driver looks for a firmware symbol during initialization to know how many can be used.

DPDK apps work with ports, and a port is usually a PF or a Virtual Function (VF) PCI device. However, with the NFP PF multi-port there is just one PF PCI device. Supporting this particular configuration requires the PMD to create ports in a special way, although once they are created, DPDK apps should be able to use them as normal PCI ports.

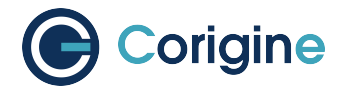

NFP ports belonging to same PF can be seen inside PMD initialization with a suffix added to the PCI ID: **www:xx:yy.z\_portn**. For example, a PF with PCI ID 0000:03:00.0 and four ports is seen by the PMD code as:

```
0000:03:00.0_port0
0000:03:00.0_port1
0000:03:00.0_port2
0000:03:00.0_port3
```

Some DPDK applications can choose to use the MAC address to identify ports, OVS-DPDK is one such example, please refer to: https://docs.openvswitch.org/en/latest/howto/dpdk/

**Note:** There are some limitations with multi-port support: RX interrupts and device hot-plugging are not supported.

### 13.3.2 Multi-PF PMD Multi-port Support

With Multi-PF feature supported, the configuration is more simple. As the number of ports and PFs are 1:1 mapping, one NFP port belongs to one PF, the PCI ID can be directly used for a corresponding port in PMD. For example, port0 and port1 with their PCI ID:

0000:03:00.0

## 13.4 Installing DPDK

For Agilio CX products, Physical Function (PF) PMD support has been upstreamed into *DPDK 18.11*. For Agilio GX products, PF PMD support has been upstreamed into *DPDK 22.11*. For Multi-PF feature, PF PMD support hasn't been upstreamed, we can provide a patch based on *DPDK 22.11*, and will upstream in a future version.

Install prerequisites for Ubuntu:

```
# apt-get -y install gcc libnuma-dev build-essential
# pip3 install meson ninja pyelftools
```

Install prerequisites for RHEL 7 or CentOS 7:

# yum -y group install "Development Tools"
# yum -y install numactl-devel
# pip3 install meson ninja pyelftools

Install prerequisites for RHEL 8 or CentOS 8:

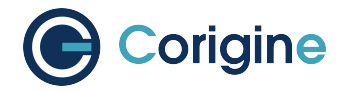

# dnf -y group install "Development Tools"
# dnf -y install numactl-devel
# pip3 install meson ninja pyelftools

Obtain DPDK sources:

```
# cd /usr/src/
# wget http://fast.dpdk.org/rel/dpdk-22.11.tar.xz
# tar xf dpdk-22.11.tar.xz
# export DPDK_DIR=/usr/src/dpdk-22.11
# cd $DPDK_DIR
```

Configure and install DPDK:

```
# meson build
# ninja -C build
# ninja -C build install
```

## 13.5 Binding DPDK PF Driver

This section details the binding of DPDK-enabled drivers to the Physical Functions (PF) on your Smart-NIC's NFP. The following commands detach the SmartNIC device from the Kernel space drivers and attach your SmartNIC's PFs to the VFIO-PCI driver in Userspace.

### 13.5.1 Attaching VFIO-PCI Driver

Load VFIO-PCI driver module:

• With SR-IOV support:

**#** sudo modprobe vfio-pci enable\_sriov=1

• Without SR-IOV support:

**#** sudo modprobe vfio-pci

DPDK includes a user tool for binding devices to drivers in Userspace. To see the status of all your network ports, execute:

# sudo ./usertools/dpdk-devbind.py --status

The terminal should print an output that is similar to the output below:

(continues on next page)

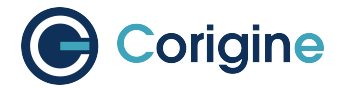

(continued from previous page)

→unused=vfio-pci

The output shows which PCI ID the NFP belongs to (in this case, 0000:02:00.0).

To bind the NFP's PF to the VFIO-PCI driver in Userspace, use the command with it's corresponding PCI ID by replacing XXXX:XX:XX below:

# sudo ./usertools/dpdk-devbind.py --bind=vfio-pci XXXX:XX:XX.X

## 13.5.2 Confirm Attached Driver

Confirm that the driver has been attached, type the command:

# sudo ./usertools/dpdk-devbind.py --status

This command returns the output of the Kernel driver in use as shown:

### 13.5.3 Unbind Driver

To unbind VFIO-PCI driver:

```
# sudo ./usertools/dpdk-devbind.py --bind=nfp XXXX:XX:XX.X
```

## 13.6 Using DPDK PF Driver

#### 13.6.1 Create Default Symlink

Note: This workaround applies to DPDK versions lower than version 18.05.

In order to use the PF in DPDK applications, a symlink named <code>nic\_dpdk\_default.nffw</code> pointing to the applicable firmware needs to be created e.g.

Navigate to firmware directory:

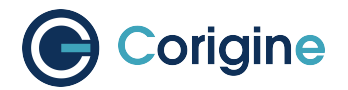

**#** cd /lib/firmware/netronome

#### For CX 2x40G:

# cp -s nic\_AMDA0097-0001\_2x40.nffw nic\_dpdk\_default.nffw

For CX 2x25G:

# cp -s nic\_AMDA0099-0001\_2x25.nffw nic\_dpdk\_default.nffw

For CX 2x40G w/ first port in breakout mode:

# cp -s nic\_AMDA0097-0001\_4x10\_1x40.nffw nic\_dpdk\_default.nffw

The following table can be used to map product names to their codes:

| SmartNIC | Code     |
|----------|----------|
| CX 2x25G | AMDA0099 |
| CX 2x40G | AMDA0097 |

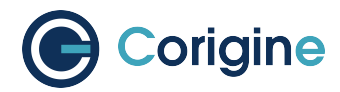

# 14 Using SR-IOV

Single Root I/O Virtualization (SR-IOV) is a PCI feature that allows Virtual Functions (VFs) to be created from a Physical Function (PF). The VFs thus share the resources of a PF, while VFs remain isolated from each other. The isolated VFs are typically assigned to Virtual Machines (VMs) on the host. In this way, the VFs allow the VMs to directly access the PCI device, thereby bypassing the host kernel.

## 14.1 Installing the SR-IOV Capable Firmware

Before installing the SR-IOV capable firmware, ensure that SR-IOV is enabled in the BIOS of the host machine. If SR-IOV is disabled or unsupported by the motherboard/chipset being used, the kernel message log will contain a PCI SR-IOV:-12 error when trying to create a VF at a later stage. This can be queried using the dmesg tool.

The firmware currently running on the SmartNIC card can be determined by the ethtool command. As an example, CentOS Stream 8 contains the following upstreamed firmware:

```
# ethtool -i <netdev> | head -3
driver: nfp
version: 5.15.2
firmware-version: 0.0.3.5 0.31 nic-2.1.16.1 nic
```

**Note:** Replace <netdev> with the machine's specific interface associated with the SmartNIC's PF, which is expected to be something like ens3np0 or enp2s0np0.

From the above output, the upstreamed firmware is nic-2.1.16.1. The prefix nic indicates that the firmware implements the Agilio CoreNIC functionality. The suffix 2.1.16.1 indicates the firmware version.

Firmware sriov-2.1.x or greater provides SR-IOV capability. There are two methods in which the firmware can be obtained, either from the linux-firmware package or from the support site.

### 14.1.1 The Linux-Firmware Package

The SR-IOV capable firmware has been upstreamed into the linux-firmware package. For rpm packages, this is available from linux-firmware 20181008-88 version and onwards. For Ubuntu, the linux-firmware package contains SR-IOV capable firmware from version 20.04.

Ensure that the latest linux-firmware package is installed.

For Ubuntu run:

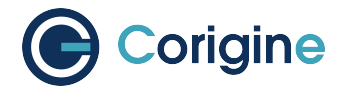

**#** apt update linux-firmware

For RHEL or Fedora or CentOS run:

**#** yum update linux-firmware

The linux-firmware package will store the Corigine firmware files in the /lib/firmware/netronome directory. This directory contains symbolic links which point to the actual firmware files. The actual firmware files will be located in subdirectories, with each subdirectory related to a different SmartNIC functionality. Consider the following tree structure:

```
# tree /lib/firmware/netronome
/lib/firmware/netronome/
 — flower
  _____ nic_AMDA0058-0011_2x40.nffw -> nic_AMDA0058.nffw
   ├-- nic_AMDA0058-0001_4x10.nffw -> nic_AMDA0058.nffw
   — nic
  _____ nic_AMDA0058-0012_2x40.nffw
   ⊢ ...
 — nic-sriov
   ├- nic_AMDA0058-0011_2x40.nffw
  ______ nic_AMDA0058-0012_2x40.nffw
   ⊢ ...
______ nic_AMDA0058-0011_2x40.nffw -> nic/nic_AMDA0058-0011_2x40.nffw
hic_AMDA0058-0012_2x40.nffw -> nic/nic_AMDA0058-0012_2x40.nffw
 — ...
```

As can be seen from the tree structure, three functionalities (flower, nic and nic-sriov) are supplied by the linux-firmware package. If nic-sriov is missing, follow *The Support Site* method below. If nic-sriov is present, point the symbolic links to the specific application required, in this case nic-sriov, with the following command and thereafter continue to *Load Firmware to SmartNIC*:

# ln -sf /lib/firmware/netronome/nic-sriov/\* /lib/firmware/netronome/

Symbolic links can be confirmed with the following command where sriov is included on the right hand side:

```
# ls -og --time-style="+" /lib/firmware/netronome
...
lrwxrwxrwx 1 64 nic_AMDA0058-0011_2x40.nffw
-> /opt/netronome/agilio-sriov-firmware/nic_AMDA0058-0011_2x40.nffw
...
```

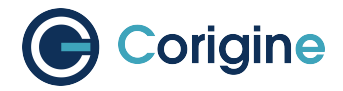

## 14.1.2 The Support Site

The SR-IOV capable firmware can be obtained from the Corigine website in the DPU Software Download page, found under the Support and Services tab. This chapter takes the V22.04 release of the package as an example.

If wget is installed, the firmware can be downloaded as follows:

For Ubuntu:

```
# BASE=https://download.corigine.com.cn/public
# VERSION=apt/pool/main/a/agilio-sriov-firmware-all
# wget -nc ${BASE}/${VERSION}/agilio-sriov-firmware-22.04-4_all.deb
```

For RHEL or Fedora or CentOS:

```
# BASE=https://download.corigine.com.cn/public
# wget -nc ${BASE}/packages/agilio-sriov-firmware-22.04-4.noarch.rpm
```

For other:

```
# BASE=https://download.corigine.com.cn/public
# wget -nc ${BASE}/tgz/agilio-sriov-firmware-22.04-4.tgz
```

#### After downloading the packaged firmware, install the firmware files.

For Ubuntu:

# dpkg -i agilio-sriov-firmware-22.04-4\_all.deb

For RHEL or Fedora or CentOS:

# yum -y install agilio-sriov-firmware-22.04-4.noarch.rpm

For other:

# tar -zxvf agilio-sriov-firmware-22.04-4.tgz

The /lib/firmware/netronome directory contains symbolic links which point to the actual firmware files. When installing the above firmware package, the symbolic links are automatically updated to point to the new SR-IOV capable firmware files. An exception if the *other* option was used for installation, then the links need to be manually created with the following command:

# ln -sf /lib/firmware/netronome/nic-sriov/\* /lib/firmware/netronome/

Symbolic links can be confirmed with the following command where sriov is included on the right hand side:

```
# ls -og --time-style="+" /lib/firmware/netronome
...
lrwxrwxrwx 1 64 nic_AMDA0058-0011_2x40.nffw
```

(continues on next page)

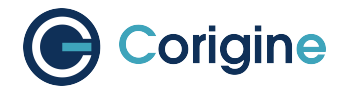

(continued from previous page)

```
-> /opt/netronome/agilio-sriov-firmware/nic_AMDA0058-0011_2x40.nffw
...
```

## 14.2 Load Firmware to SmartNIC

Remove and reload the driver. The driver will subsequently install the new firmware to the SmartNIC card:

# rmmod nfp
# modprobe nfp

**Note:** For multi-PF, remove the driver and wait for 3 seconds before reloading the driver to verify that the correct firmware has been loaded.

The ethtool command can be used to verify that the correct firmware has been loaded onto the Smart-NIC card:

```
# ethtool -i <netdev> | head -3
driver: nfp
version: 5.15.2
firmware-version: 0.0.3.5 0.31 sriov-22.04.3 nic
```

Notice that the firmware has successfully changed from nic-2.1.16.1 to sriov-22.04.3.

## 14.3 Configuring SR-IOV

At this stage, there is still zero VFs (assuming only one Corigine SmartNIC card is installed). This is seen with the lspci -kd <vendor ID>: command where each entry starts with an address in the format of Bus:Dev.Fn. For <vendor ID> of 19ee use:

```
# lspci -kd 19ee:
02:00.0 Ethernet controller: Netronome Systems, Inc. Device 4000
Subsystem: Netronome Systems, Inc. Device 4001
Kernel driver in use: nfp
Kernel modules: nfp
```

And for <vendor ID> of 1da8 use:

```
# lspci -kd 1da8:
17:00.0 Ethernet controller: Corigine, Inc. Device 3800
Subsystem: Corigine, Inc. Device 7ff5
Kernel driver in use: nfp
Kernel modules: nfp
```

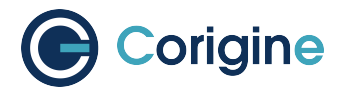

**Note:** If multiple Corigine SmartNIC cards are installed, the information of the additional cards, each with a different bus number, will appear below one another when lspci -kd <vendor ID>: is run.

The number of supported VFs on an interface (netdev), associated with the SmartNIC's PF, is exposed by sriov\_totalvfs in sysfs. The following command will return the total supported number of VFs:

```
# cat /sys/class/net/<netdev>/device/sriov_totalvfs
48
```

**Note:** Replace <netdev> with the machine's specific interface number associated with the SmartNIC's PF, which is expected to be something like ens3np0 or enp2s0np0. In multi-PF setup, all PFs share the total VF number supported by firmware, thus the number of supported VFs of each PF is configurable, please contact us if it's required to change.

VFs can be allocated to a network interface by writing an integer to the sysfs file. For example, to allocate two VFs to enp2s0np0, run:

# echo 2 > /sys/class/net/enp2s0np0/device/sriov\_numvfs

The newly created VFs, together with the PF, can be observed with the lspci command:

```
# lspci -kd <vendor ID>:
02:00.0 Ethernet controller: Netronome Systems, Inc. Device 4000
Subsystem: Netronome Systems, Inc. Device 4001
Kernel driver in use: nfp
02:08.0 Ethernet controller: Netronome Systems, Inc. Device 6003
Subsystem: Netronome Systems, Inc. Device 4001
Kernel driver in use: nfp_netvf
Kernel modules: nfp
02:08.1 Ethernet controller: Netronome Systems, Inc. Device 6003
Subsystem: Netronome Systems, Inc. Device 6003
Kernel driver in use: nfp_netvf
Kernel driver in use: nfp_netvf
Kernel driver in use: nfp_netvf
Kernel driver in use: nfp_netvf
```

**Note:** Replace <vendor ID> with the PCI vendor identifier. For SmartNICs with Board Support Package (BSP) version before 22.09, use 19ee as the <vendor ID> and for SmartNICs with AMDA2XXX product codes, with a BSP version of at least 22.09, use 1da8 as the <vendor ID>.

In the example above, the PF is located at PCI address 02:00.0. The two VFs are located at 02:08.0 and 02:08.1. Notice that the VFs are identified by Device 6003, and that they use the nfp\_netvf kernel driver. However, for RHEL 7.x systems, the VFs will use the NFP driver.

If one of the following errors occur during the allocation of VFs to a network interface, it means that the virtualization is not enabled in the BIOS setup. Errors are either one of the following:

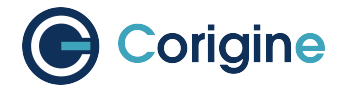

Error: bind failed for 0000:81:00.4 - Cannot bind to driver vfio-pci Error: write error: Cannot allocate memory

Then it is necessary to reboot the machine and enter its BIOS setup. Each BIOS may have a different name for the SR-IOV setting that needs to be enabled. Here are some examples that may require enabling: - Advanced -> Integrated IO Configuration -> Intel(R) VT for Directed IO - Advanced -> PCIe/PCI/PnP Configuration -> SR-IOV Support - Integrated Devices -> SR-IOV Global Enable

**Note:** In single-PF setup, if the SmartNIC has more than one physical port (phyport), the VFs will appear to be connected to all the phyports (as reported by the *ip* link command). This happens due to the PF being shared among all VFs. In practice the VFs are only connected to phyport 0.

In order to persist the VFs on the system, which means to auto recreate the VFs on reboot, it is suggested that the system's networking scripts are updated to manage the VFs. The following script can be run to persist the VFs with the help of *NetworkManager* for a specific PF by using the PF's <netdev> number:

#!/bin/sh
cat > /etc/init.d/vf-init << 'EOF'
#!/bin/sh
ip link set mtu 9532 dev <netdev>
ip link set up dev <netdev>
cat /sys/class/net/<netdev>/device/sriov\_totalvfs > \
/sys/class/net/<netdev>/device/sriov\_numvfs
EOF
chmod u+x /etc/init.d/vf-init

**Note:** Replace <netdev> with the machine's specific interface number associated with the SmartNIC's PF, which is expected to be something like ens3np0 or enp2s0np0.

SR-IOV VFs cannot be reallocated dynamically. In order to change the number of allocated VFs, existing functions must first be deallocated by writing a 0 to the sysfs file. Otherwise, the system will return a device or resource busy error.

**Note:** Ensure that any VMs are shut down and that applications which may be using the VFs are stopped before deallocation.

Deallocating VFs:

# echo 0 > /sys/class/net/<netdev>/device/sriov\_numvfs

PCI passthrough passes the VF to the VM which makes the VM think that the card is directly attached

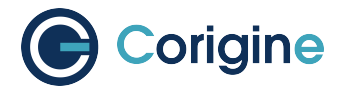

to the PCI port. To enable the PCI passthrough, use nano or vi to edit the kernel command line in the / etc/default/grub file. Edit the command line in the file by adding the parameters intel\_iommu=on iommu=pt to the existing command line with:

```
GRUB_CMDLINE_LINUX_DEFAULT="console=tty1 console=ttyS0,115200 intel_iommu=on_

→iommu=pt"
```

#### Apply kernel parameters:

For Ubuntu:

**#** update-grub2

For CentOS or RHEL:

**#** grub2-mkconfig -o /boot/grub2/grub.cfg

Ensure that the /boot/grub/grub.cfg file is updated with the aforementioned parameters:

**#** reboot

After reboot, confirm that the kernel has been started with the parameters:

```
# cat /proc/cmdline
BOOT_IMAGE=/boot/vmlinuz-4.15.0-20-generic
root=UUID=179b45a3-def2-48b0-8f2f-7a5b6b3f913b
ro
console=tty1
console=tty20,115200
intel_iommu=on
iommu=pt
```

## 14.4 Using Virtio-Forwarder

Virtio-forwarder is a userspace networking application that forwards bi-directional traffic between SR-IOV VFs and virtio networking devices in QuickcEMUlator (QEMU) virtual machines. Virtio-forwarder implements a virtio backend driver using the DPDK's vhost-user library and services designated VFs by means of the DPDK poll mode driver (PMD) mechanism.

The steps shown here closely correlate with the comprehensive virtio-forwarder docs. Ensure that the Requirements are met and that the setup of the above has been completed.

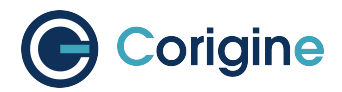

## 14.4.1 Installing Virtio-Forwarder

For Ubuntu:

```
# add-apt-repository ppa:netronome/virtio-forwarder
# apt-get update
# apt-get install virtio-forwarder
```

For RHEL or Fedora or CentOS:

```
# yum install yum-plugin-copr
# yum copr enable netronome/virtio-forwarder
# yum install virtio-forwarder
```

Virtio-forwarder makes use of the DPDK library, therefore DPDK has to be installed. Ensure DPDK is installed when the following command returns something similar:

Otherwise, carry out the instructions of Installing DPDK.

#### 14.4.2 Configuring Hugepages

Hugepages are a contiguous space reserved in memory to make it possible for the operating system (OS) to support memory pages greater than the default. This canchelp with performance when reading or writing to memory.

For Ubuntu, modify libvirt's apparmor permissions to allow read/write access to the hugepages directory and library files for QEMU. Add the following lines to the end of /etc/apparmor.d/abstractions/ libvirt-qemu using vi or nano:

```
/tmp/virtio-forwarder/** rwmix,
# for latest QEMU
/usr/lib/x86_64-linux-gnu/qemu/* rmix,
# for access to hugepages
owner "/dev/hugepages/libvirt/qemu/**" rw,
owner "/dev/hugepages-1G/libvirt/qemu/**" rw,
```

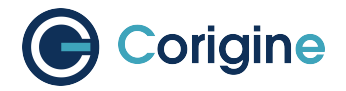

For Ubuntu, also edit the existing line, such that:

/tmp/{,\*\*} r,

For Ubuntu, restart the apparmor service:

**#** systemctl restart apparmor.service

For virtio-forwarder, 2M hugepages are required whereas QEMU/KVM performs better with 1G hugepages. It is recommended that at least 1375 pages of 2M be reserved for virtio-forwarder. The hugepages can be configured during boot time, for which the Linux kernel command line parameters should be edited. Use nano or vi to add the following parameters to the existing kernel command line parameters in the /etc/default/grub file at the end of the GRUB\_CMDLINE\_LINUX= line:

hugepagesz=2M hugepages=1375 default\_hugepagesz=1G hugepagesz=1G hugepages=8

Alternatively, hugepages can be configured manually after each boot. Reserve at least 1375 \* 2M for virtio-forwarder:

# echo 2048 > /sys/kernel/mm/hugepages/hugepages-2048kB/nr\_hugepages

Reserve 8G for application hugepages (modify this as needed):

# echo 8 > /sys/kernel/mm/hugepages/hugepages-1048576kB/nr\_hugepages

Since non-fragmented memory is required for hugepages, it is recommended that hugepages be configured during boot time.

hugetlbfs needs to be mounted on the file system to allow applications to create and allocate handles to the mapped memory. The following lines mount the two types of hugepages on /dev/hugepages (2M) and /dev/hugepages-1G (1G):

```
# grep hugetlbfs /proc/mounts | grep -q "pagesize=2M" || \
(mkdir -p /dev/hugepages && \
mount nodev -t hugetlbfs -o rw,pagesize=2M /dev/hugepages/)
# grep hugetlbfs /proc/mounts | grep -q "pagesize=1G" || \
(mkdir -p /dev/hugepages-1G && \
mount nodev -t hugetlbfs -o rw,pagesize=1G /dev/hugepages-1G/)
```

Verify that Hugepages are set up correctly with:

```
# cat /proc/meminfo | grep Huge
AnonHugePages: 18432 kB
ShmemHugePages: 0 kB
FileHugePages: 0 kB
HugePages_Total: 8
HugePages_Free: 8
HugePages_Rsvd: 0
HugePages_Surp: 0
```

(continues on next page)

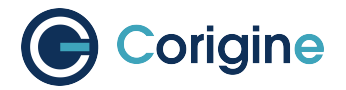

(continued from previous page)

Finally, libvirt requires a special directory inside the hugepages mounts with the correct permissions in order to create the necessary per-VM handles:

```
# mkdir /dev/hugepages-1G/libvirt
# mkdir /dev/hugepages/libvirt
# chown qemu:kvm -R /dev/hugepages-1G/libvirt
# chown qemu:kvm -R /dev/hugepages/libvirt
```

Note: If the above chown qemu:kvm -R ... commands do not work, try to use chown chown libvirt-qemu:kvm -R /dev/hugepages-1G/libvirt and chown libvirt-qemu:kvm -R / dev/hugepages/libvirt or check what users exist on the system with awk -F: '{ print \$1}' /etc/passwd and use the applicable user in the qemu place.

**Note:** Substitute /dev/hugepages [-1G] with your actual hugepage mount directory. A 2M hugepage mount location is created by default by some distributions.

Restart the libvirt daemon:

**#** systemctl restart libvirtd

To check that hugepages are correctly reserved for each page size, the hugeadm utility can be used if libhugetlbfs-utils is installed:

## 14.4.3 Binding to VFIO-PCI

Since the VFs need to communicate directly with virtio-forwarder, a pass-through style driver, such as vfio-pci is required. The vfio-pci module is the preferred driver, compared to uio\_pci\_generic and igb\_uio, of which the former lacks SR-IOV compatibility whereas the latter is considered outdated.

**Note:** The following commands use the <vendor ID>:<device tuple> from the previous example of 19ee:6003. Please use the vendor ID and device tuple of your VF as determined by the section *Configuring SR-IOV*.

First, unbind the VF PCI devices from their current drivers:

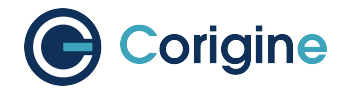

# lspci -Dd 19ee:6003 | awk '{print \$1}' | xargs -I{} echo \
"echo {} > /sys/bus/pci/devices/{}/driver/unbind;" | bash

The VFs which now have their drivers unbound, can be observed with the lspci command:

```
# lspci -kd 19ee:
02:00.0 Ethernet controller: Netronome Systems, Inc. Device 4000
Subsystem: Netronome Systems, Inc. Device 4001
Kernel driver in use: nfp
Kernel modules: nfp
02:08.0 Ethernet controller: Netronome Systems, Inc. Device 6003
Subsystem: Netronome Systems, Inc. Device 4001
Kernel modules: nfp
02:08.1 Ethernet controller: Netronome Systems, Inc. Device 6003
Subsystem: Netronome Systems, Inc. Device 6003
Kernel modules: nfp
```

Notice that the Kernel driver in use attribute was removed for the VFs. To bind the vfio-pci driver to the VFs, first load the vfio-pci driver to the Linux kernel:

**#** modprobe vfio-pci

Then bind the driver to the VFs:

# echo 19ee 6003 > /sys/bus/pci/drivers/vfio-pci/new\_id

The VFs are now bound to the vfio-pci driver:

```
# lspci -kd 19ee:
02:00.0 Ethernet controller: Netronome Systems, Inc. Device 4000
Subsystem: Netronome Systems, Inc. Device 4001
Kernel driver in use: nfp
02:08.0 Ethernet controller: Netronome Systems, Inc. Device 6003
Subsystem: Netronome Systems, Inc. Device 4001
Kernel driver in use: vfio-pci
Kernel modules: nfp
02:08.1 Ethernet controller: Netronome Systems, Inc. Device 6003
Subsystem: Netronome Systems, Inc. Device 6003
Kernel driver in use: vfio-pci
Kernel driver in use: vfio-pci
Kernel driver in use: vfio-pci
Kernel driver in use: vfio-pci
Kernel driver in use: vfio-pci
Kernel modules: nfp
```

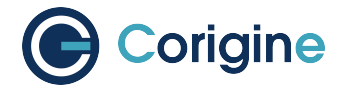

#### 14.4.4 Launching Virtio-Forwarder

In this guide, the use case will be virtio-forwarder acting as a server. This means virtio-forwarder will create and host the sockets to which VMs can connect at a later stage. To configure virtio-forwarder as the server, edit /etc/default/virtioforwarder with vi or nano so that VIR-TIOFWD\_VHOST\_CLIENT is assigned a blank value:

```
# Non-blank enables vhostuser client mode (default: server mode)
VIRTIOFWD_VHOST_CLIENT=
```

The virtio-forwarder service can be configured to start during boot time:

```
# systemctl enable virtio-forwarder
Created symlink ...
```

To manually start the service after installation, run:

```
# systemctl start virtio-forwarder
```

To check the status of virtio-forwarder, run:

**#** systemctl status virtio-forwarder

Note: A DPDK version of at least 21.11.1 is needed for the virtio-forwarder to work optimally.

#### 14.4.5 Adding VF Ports to Virtio-Forwarder

Modify socket permissions:

# chown -R qemu:kvm /tmp/virtio-forwarder/

**Note:** If the above chown -R qemu:kvm ... command do not work, try to use chown chown -R libvirt-qemu:kvm /tmp/virtio-forwarder/ or check what users exist on the system with awk -F: '{ print \$1}' /etc/passwd and use the applicable user in the qemu place.

Dynamically map the PCI address of each VF to virtio-forwarder. The PCI address is the B:D.F number which can be seen as the first part of the lspci command:

```
# lspci -nd 19ee:
02:00.0 0200: 19ee:4000
02:08.0 0200: 19ee:6003
02:08.1 0200: 19ee:6003
```

Note: Alternatively, use the vendor ID of 1da8 in the place of 19ee when using SmartNICs with

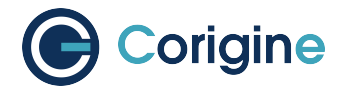

AMDA2XXX product codes that have a Board Support Package (BSP) version of at least 22.09.

The second and third PCI addresses above are the PCI addresses of the VFs, which can be referred to as <B:D.F of VF1> and <B:D.F of VF2>. Dynamically map the PCI address of each VF to virtio-forwarder then as follows:

```
# /usr/lib/virtio-forwarder/virtioforwarder_port_control.py add \
--virtio-id 1 --pci-addr <B:D.F of VF1>
status: OK
# /usr/lib/virtio-forwarder/virtioforwarder_port_control.py add \
--virtio-id 2 --pci-addr <B:D.F of VF2>
status: OK
```

The virtio-id parameter is compulsory and denotes the id of the relay through which traffic is routed. A relay can accept only a single PCI device and a single VM.

The VF ports added to virtio-forwarder can be confirmed with:

```
# /usr/lib/virtio-forwarder/virtioforwarder_stats.py \
--include-inactive | grep DPDK_ADDED
relay_1.vf_to_vm.internal_state=DPDK_ADDED
relay_2.vf_to_vm.internal_state=DPDK_ADDED
```

The VF ports can be removed in a similar fashion:

```
# /usr/lib/virtio-forwarder/virtioforwarder_port_control.py remove \
--virtio-id 1 --pci-addr <B:D.F of VF1>
status: OK
# /usr/lib/virtio-forwarder/virtioforwarder_port_control.py remove \
--virtio-id 2 --pci-addr <B:D.F of VF2>
status: OK
```

**Note:** Replace <B:D.F of VF1> and <B:D.F of VF2> with the respective VF's Bus:Dev.Fn (B:D.F) address previously seen with the lspci command.

It is useful to watch the virtio-forwarder journal while adding or removing ports:

```
# journalctl -fu virtio-forwarder
```

The VF entries can also be modified statically within the /etc/default/virtioforwarder file. Consult the virtio-forwarder docs for more information.

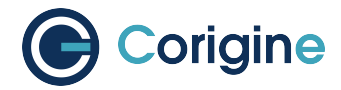

## 14.4.6 Modify Guest VM XML Files

The snippets in this section should be inserted in each VM's XML file.

The following snippet configures the connection between the VM and the virtio-forwarder service. Note that virtio-forwarder1.sock refers to virtio-id 1 and relay\_1. The MAC address should be assigned the value of the specific VF to be paired with the VM. If left unassigned, libvirt will assign a random MAC address which will cause the VM's traffic to be rejected by the SmartNIC. The PCI address is internal to the VM and can be chosen arbitrarily, but should be unique within the VM itself.

The VM also has to be configured to make use of the 1G hugepages that was reserved for this purpose:

```
<memoryBacking>
<hugepages>
<page size='1048576' unit='KiB' nodeset='0'/>
</hugepages>
</memoryBacking>
```

Allocate CPUs and memory to the VM. It is especially important to specify memAccess='shared', as this allows the host and guest VM to share RAM. This is required by virtio-forwarder to write the packets to the VM.

The VMs can now be booted. Observing the host's CPU usage (e.g. htop) will show that some of the cores will be utilized to the maximum (polling mechanism). The default number of cores dedicated for virtio-forwarder is 2, and can be adjusted in /etc/default/virtioforwarder by modifying the VIRTIOFWD\_CPU\_MASK value.

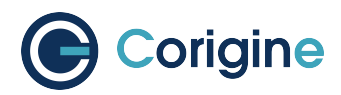

# 15 Using RoCEv2

## 15.1 Introduction to RDMA/RoCEv2

RDMA is a technology that facilitates direct memory access remotely, enabling user mode requests to access peer memory directly through hardware. This access bypasses the peer CPU and is directly handled by the NIC. Compared with traditional TCP/IP network RDMA has the following performance advantages:

- Zero copy Data is directly transferred from user mode to hardware without copying through kernel mode
- Kernel bypass The data path is completed between user mode and hardware, and no longer experiences context switching to kernel mode
- CPU is not disturbed Read/write peer memory does not require the peer CPU to participate, all packet encapsulation and parsing, memory handling are completed by hardware

These features allow RDMA's end-to-end latency to be reduced to the microsecond level, while also greatly reducing the CPU load. RDMA itself can be overlaid on 4 types of transport layers: InfiniBand, Ethernet (RoCEv1), UDP/IP (RoCEv2) and TCP/IP (iWARP). The InfiniBand transport layer requires proprietary hardware, while the others can use Ethernet.

RoCE is a network protocol defined in the InfiniBand Trade Association (IBTA) standard, which allows the use of RDMA over an Ethernet network. That is, RoCE allows high-performance, low-latency, and high-throughput data transmission over Ethernet. It does not require the use of special network hardware equipment and can be achieved with standardized Ethernet equipment, greatly reducing costs (Highperformance, low-latency, and high-throughput data transmission can be achieved through Ethernet adapters and switches that support RDMA without frequent CPU involvement during the transmission process). RoCE technology follows the same transport mechanism as InfiniBand, allowing network adapters to directly access host memory, significantly reducing latency and increasing throughput.

For comparison, RoCEv1, which is based on the network link layer, can only communicate within the L2 subnet. Thus, it has very limited applications. RoCEv2 is based on UDP and can be deployed on L3 networks. It has good scalability, and can achieve relatively good throughput and latency, so it is a solution adopted on a large scale.

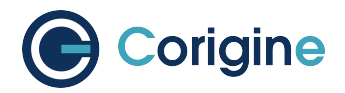

## 15.2 Installing

## 15.2.1 Requirements

The following table shows the Requirements of RoCEv2 feature for the Agilio SmartNICs.

| Requirements             | Description                 |
|--------------------------|-----------------------------|
| Agilio GX 2x10G SmartNIC | AMDA0145-0002               |
|                          | AMDA0145-0012               |
|                          | AMDA0145-1001               |
|                          | AMDA0145-1012               |
|                          | AMDA2001-1001               |
|                          | AMDA2001-1002               |
|                          | AMDA2001-1103               |
|                          | AMDA2001-1104               |
|                          | AMDA2001-1113               |
|                          | AMDA2001-1114               |
|                          | AMDA2001-1123               |
|                          | AMDA2001-1124               |
|                          | AMDA2001-1133               |
|                          | AMDA2001-1134               |
| Agilio GX 2x25G SmartNIC | AMDA2000-1001               |
|                          | AMDA2000-1002               |
|                          | AMDA2000-1103               |
|                          | AMDA2000-1113               |
|                          | AMDA2000-1104               |
|                          | AMDA2000-1114               |
| Platform                 | x86_64                      |
| Operating System         | CentOS 8.5 (4.18.0-348.el8) |
| BSP                      | 23.07.0 and later           |
| Kernel Driver            | 23.10.0 and later           |
| Userspace Lib            | 23.10.0 and later           |
| Firmware                 | 23.10.0 and later           |

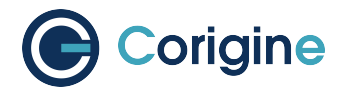

## 15.2.2 Install Userspace Lib via Software Package

The Userspace Lib packages can be provided separately through technical support.

```
# tar -xvf rdma-core-35.0-23.10.0.tgz
# cd x86_64/
# yum localinstall -y ./libibverbs-35.0-1.el8.x86_64.rpm
# yum localinstall -y ./libibwerbs-utils-35.0-1.el8.x86_64.rpm
# yum localinstall -y ./librdmacm-35.0-1.el8.x86_64.rpm
# yum localinstall -y ./librdmacm-utils-35.0-1.el8.x86_64.rpm
# yum localinstall -y ./infiniband-diags-35.0-1.el8.x86_64.rpm
# yum localinstall -y ./infiniband-diags-compat-35.0-1.el8.x86_64.rpm
# yum localinstall -y ./infiniband-diags-compat-35.0-1.el8.x86_64.rpm
# yum localinstall -y ./rdma-core-35.0-1.el8.x86_64.rpm
# yum localinstall -y ./rdma-core-devel-35.0-1.el8.x86_64.rpm
```

If the following output message is encountered during the installation of any of the packages above, it indicates that a different version is already installed.

```
# yum localinstall -y ./libibverbs-35.0-1.el8.x86_64.rpm
Last metadata expiration check: 0:45:13 ago on Mon 18 Sep 2023 03:03:06 PM CST.
Package libibverbs-35.0-1.el8.x86_64 is already installed.
Dependencies resolved.
Nothing to do.
```

Then use the following command to install the specified version, substituting the name of the package that the message above was received for.

# yum reinstall -y ./libibverbs-35.0-1.el8.x86\_64.rpm

### 15.2.3 Upgrading Firmware from Package Installations

The *firmware* for RoCEv2 can be provided separately through technical support.

**#** yum -y install agilio-roce-firmware-23.10.0-rc0.noarch.rpm

Please refer to *Validating the Firmware* to make sure that correct firmware is used after drivers have been loaded.

#### 15.2.4 Install Kernel Driver via Software Package

The Kernel Driver packages can be provided separately through technical support.

# yum -y install agilio-rdma-driver-dkms-23.10.0-rc0.noarch.rpm

The package installs two kernel driver modules, nfp and crdma. Use modinfo command to confirm:

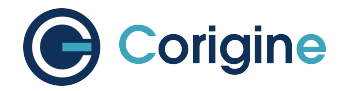

```
# modinfo nfp
filename:
              /lib/modules/4.18.0/extra/nfp.ko
nfp_build_path: /var/lib/dkms/agilio-rdma-driver/23.10.0-rc0/build/deps/nfp_drv.
→git/src
nfp_build_host: Server15
nfp_build_user: root
nfp_build_user_id: root
nfp_src_path: /var/lib/dkms/agilio-rdma-driver/23.10.0-rc0/build/deps/nfp_drv.
⊶git/src/
nfp_src_version:29fd1741 (o-o-t)
version:
             6.5.0
description: The Network Flow Processor (NFP) driver.
license:
             GPL
author:
             Corigine, Inc. <oss-drivers@corigine.com>
. . .
              8.5
rhelversion:
srcversion: 4C6103B2E1A0741B9FD5F2D
. . .
              nfp_roce_ints_num:Number of RoCE interrupt vectors (default 4)_
parm:

→ (uint)
parm:
              nfp_roce_enabled:Enable RoCE interface registration (default =_
→False) (bool)
. . .
# modinfo crdma
filename: /lib/modules/4.18.0/extra/crdma.ko
version:
              0.5
license:
              Dual BSD/GPL
description: Corigine NFP RoCEv2 HCA provider driver
author:
             Corigine Inc.
rhelversion:
              8.5
srcversion: 32C67171263E65A5D8647F8
depends:
              ib_core,nfp,ib_uverbs
name:
               crdma
              4.18.0 SMP mod_unload modversions
vermagic:
. . .
              mad_cq_event_wa:Enables a temporary work around to support QP1_
parm:
-interface testing while ucode CQ event notification is not implemented (default:_
⇔false (bool)
               send_loopback: A development test only parameter to set the_
parm:
-internal loop-back flag on kernel QP post sends (default: false) (bool)
               have_interrupts:During bring-up, allows selective use of event_
parm:
⇔driven command mode (default: false) (bool)
parm:
               dcqcn_enable:During bring-up, allows selective use of setting_
→dcqcn enable (default: false) (bool)
```

Next load the installed kernel driver modules. crdma module depends on nfp module.

// if crdma or nfp has been already loaded, unload it first
# rmmod crdma

(continues on next page)

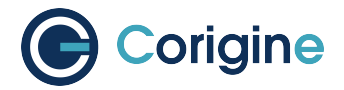

(continued from previous page)

```
# rmmod nfp
// need add `nfp_roce_enabled=1` paremeter to nfp driver
# modprobe nfp nfp_roce_enabled=1
# modprobe crdma
```

Once the drivers are loaded, use the rdma command to check if the RDMA links have been created. This also verifies that the RoCEv2 feature of the Agilio SmartNIC is operational. The following shell output indicates that it's operational. We're assuming that port 0 is active and linked up.

```
# rdma link
link crdma0/1 state ACTIVE physical_state LINK_UP netdev ens6f0np0
link crdma1/1 state DOWN physical_state DISABLED netdev ens6f1np1
```

## 15.2.5 Confirm BSP Version

To ensure that RoCEv2 works as expected, ensure that the BSP version meets the required version. After drivers have been loaded, use the dmesg command to check it:

```
# lspci -bDnnd 19ee:
# lspci -bDnnd 1da8:
0000:02:00.0 Ethernet controller [0200]: Corigine, Inc. Network Flow Processor_

    3800 [1da8:3800]
0000:02:00.1 Ethernet controller [0200]: Corigine, Inc. Network Flow Processor_

    3800 [1da8:3800]
# dmesg | grep 0000:02:00 | grep BSP
[ 119.709993] nfp 0000:02:00.0: BSP: 23.07-0
[ 131.818201] nfp 0000:02:00.1: BSP: 23.07-0
```

Note: If the bsp version doesn't meet the requirements, please contact Corigine support.

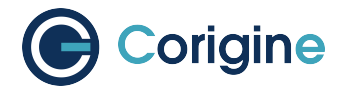

## 15.3 Using and Basic Testing

Perftest is a set of test programs written based on uverbs, which is a benchmark related to RDMA performance, and can be used for software and hardware tuning and functional testing.

#### 15.3.1 Install Perftest

**#** yum install -y perftest

## 15.3.2 Run Test

**Note:** Perftest contains several test commands. For RoCEv2 on Agilio SmartNICs, only the commands below are currently supported.

ib\_send\_lat: latency test with send transactions

ib\_send\_bw: bandwidth test with send transactions

ib\_write\_lat: latency test with RDMA write transactions

ib\_write\_bw: bandwidth test with RDMA write transactions

ib\_read\_lat: latency test with RDMA read transactions

ib\_read\_bw: bandwidth test with RDMA read transactions

Here is a example using command ib\_send\_bw.

Run test on the server:

# ip address add 10.1.1.200/24 dev <netdev>
# ip link set dev <netdev> up
# ip link set dev <netdev> mtu 9000
# ib\_send\_bw -a -d crdma0 -F --report\_gbits -q 2

Run test on the client. Allocate an IP address in the same range as used by the server, then execute the following on the client to connect to the server and start running the test:

```
# ip address add 10.1.1.100/24 dev <netdev>
# ip link set dev <netdev> up
# ip link set dev <netdev> mtu 9000
# ib_send_bw -a -d crdma0 10.1.1.200 -F --report_gbits -q 2
```

The test result outputs on server as follows:

(continues on next page)

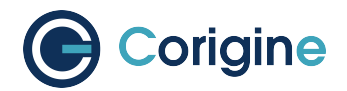

(continued from previous page)

| Send BW Test                                                                                                    |                                                                           |                                                                                                    |                                                                                                    |                                                                                                    |  |
|----------------------------------------------------------------------------------------------------|---------------------------------------------------------------------------|----------------------------------------------------------------------------------------------------|----------------------------------------------------------------------------------------------------|----------------------------------------------------------------------------------------------------|--|
| Dual-port                                                                                                    | : OFF                                                                     | Device                                                                                                    | : crdma0                                                                                                    |                                                                                                    |  |
| Number of                                                                                                    | qps : 2                                                                   | Transport typ                                                                                                    | e : IB                                                                                                    |                                                                                                    |  |
| Connection                                                                                                    | type : RC                                                                 | Using SRQ                                                                                                    | : OFF                                                                                                    |                                                                                                    |  |
| PCIe relax                                                                                                    | order: Unsuppo                                                            | rted                                                                                                    |                                                                                                    |                                                                                                    |  |
| ibv_wr* AP                                                                                                    | I : OFF                                                                   |                                                                                                    |                                                                                                    |                                                                                                    |  |
| TX depth                                                                                                    | : 128                                                                     |                                                                                                    |                                                                                                    |                                                                                                    |  |
| RX depth                                                                                                    | : 512                                                                     |                                                                                                    |                                                                                                    |                                                                                                    |  |
| CQ Moderat                                                                                                    | ion : 100                                                                 |                                                                                                    |                                                                                                    |                                                                                                    |  |
| Mtu                                                                                                    | : 4096[B]                                                                 |                                                                                                    |                                                                                                    |                                                                                                    |  |
| Link type : Ethernet                                                                                                    |                                                                           |                                                                                                    |                                                                                                    |                                                                                                    |  |
| GID index                                                                                                    | : 1                                                                       |                                                                                                    |                                                                                                    |                                                                                                    |  |
| Max inline                                                                                                    | data : O[B]                                                               |                                                                                                    |                                                                                                    |                                                                                                    |  |
| rdma_cm QP                                                                                                    | s : OFF                                                                   |                                                                                                    |                                                                                                    |                                                                                                    |  |
| Data ex. m                                                                                                    | ethod : Etherne                                                           | t                                                                                                    |                                                                                                    |                                                                                                    |  |
| local addr                                                                                                    | ess: LID 0000 Q                                                           | PN 0x0002 PSN 0x843                                                                                                    | d1d                                                                                                    |                                                                                                    |  |
| GID: 00:00                                                                                                    | :00:00:00:00:00                                                           | :00:00:00:255:255:1                                                                                                    | 0:01:01:200                                                                                                    |                                                                                                    |  |
| local addr                                                                                                    | ess: LID UUUU Q                                                           | PN UXUUU3 PSN UXZII                                                                                                    | U/a                                                                                                    |                                                                                                    |  |
| GID: 00:00                                                                                                    | :00:00:00:00:00                                                           | :00:00:00:255:255:1                                                                                                    | 0:01:01:200                                                                                                    |                                                                                                    |  |
| remote add                                                                                                    | ress: LID UUUU                                                            | QPN UXUUUZ PSN UXZ9                                                                                                    | ae4a                                                                                                    |                                                                                                    |  |
| GID: 00:00                                                                                                    | :00:00:00:00:00                                                           | :00:00:00:255:255:1                                                                                                    | 0:01:01:100                                                                                                    |                                                                                                    |  |
| remote add                                                                                                    |                                                                           | QPN 0X0003 PSN 0X55                                                                                                    |                                                                                                    |                                                                                                    |  |
| GID: 00:00                                                                                                    |                                                                           | :00:00:00:255:255:1                                                                                                    | 0:01:01:100                                                                                                    |                                                                                                    |  |
| <b>#</b> bytes                                                                                                    |                                                                           |                                                                                                    |                                                                                                    |                                                                                                    |  |
|                                                                                                    | #iterations                                                               | BW peak[Gb/sec]                                                                                                    | BW average[Gb/sec]                                                                                                    | MsgRate[Mpps]                                                                                                    |  |
| 2                                                                                                    | <i>#iterations</i><br>2000                                                | <i>BW peak[Gb/sec]</i><br>0.000000                                                                                                    | BW average[Gb/sec]<br>0.004733                                                                                                    | <i>MsgRate[Mpps]</i><br>0.295819                                                                                                    |  |
| 2                                                                                                    | <i>#iterations</i><br>2000<br>2000                                        | <i>BW peak[Gb/sec]</i><br>0.000000<br>0.000000                                                                                                    | <i>BW average[Gb/sec]</i><br>0.004733<br>0.009445                                                                                                    | <i>MsgRate[Mpps]</i><br>0.295819<br>0.295143                                                                                                    |  |
| 2<br>4<br>8                                                                                                    | #iterations<br>2000<br>2000<br>2000                                       | <i>BW peak[Gb/sec]</i><br>0.000000<br>0.000000<br>0.000000                                                                                                    | BW average[Gb/sec]<br>0.004733<br>0.009445<br>0.018922                                                                                                    | <i>MsgRate[Mpps]</i><br>0.295819<br>0.295143<br>0.295649                                                                                                    |  |
| 2<br>4<br>8<br>16                                                                                                    | #iterations<br>2000<br>2000<br>2000<br>2000<br>2000                       | BW peak[Gb/sec]<br>0.000000<br>0.000000<br>0.000000<br>0.000000                                                                                                    | BW average[Gb/sec]<br>0.004733<br>0.009445<br>0.018922<br>0.037734                                                                                                    | <i>MsgRate[Mpps]</i><br>0.295819<br>0.295143<br>0.295649<br>0.294800                                                                                                    |  |
| 2<br>4<br>8<br>16<br>32                                                                                                    | #iterations<br>2000<br>2000<br>2000<br>2000<br>2000<br>2000               | BW peak[Gb/sec]<br>0.000000<br>0.000000<br>0.000000<br>0.000000<br>0.000000                                                                                                    | BW average[Gb/sec]<br>0.004733<br>0.009445<br>0.018922<br>0.037734<br>0.075721                                                                                                    | MsgRate[Mpps]<br>0.295819<br>0.295143<br>0.295649<br>0.294800<br>0.295784                                                                                                    |  |
| 2<br>4<br>8<br>16<br>32<br>64                                                                                                    | #iterations<br>2000<br>2000<br>2000<br>2000<br>2000<br>2000<br>2000       | BW peak[Gb/sec]<br>0.000000<br>0.000000<br>0.000000<br>0.000000<br>0.000000                                                                                                    | BW average[Gb/sec]<br>0.004733<br>0.009445<br>0.018922<br>0.037734<br>0.075721<br>0.15                                                                                                    | MsgRate[Mpps]<br>0.295819<br>0.295143<br>0.295649<br>0.294800<br>0.295784<br>0.294702                                                                                                    |  |
| 2<br>4<br>8<br>16<br>32<br>64<br>128                                                                                                    | #iterations<br>2000<br>2000<br>2000<br>2000<br>2000<br>2000<br>2000<br>20 | BW peak[Gb/sec]<br>0.000000<br>0.000000<br>0.000000<br>0.000000<br>0.000000                                                                                                    | BW average[Gb/sec]<br>0.004733<br>0.009445<br>0.018922<br>0.037734<br>0.075721<br>0.15<br>0.30                                                                                                 | MsgRate[Mpps]<br>0.295819<br>0.295143<br>0.295649<br>0.294800<br>0.295784<br>0.294702<br>0.293482                                                                                                    |  |
| 2<br>4<br>8<br>16<br>32<br>64<br>128<br>256                                                                                                    | #iterations 2000 2000 2000 2000 2000 2000 2000 20                         | BW peak[Gb/sec]<br>0.000000<br>0.000000<br>0.000000<br>0.000000<br>0.000000                                                                                                    | BW average[Gb/sec]<br>0.004733<br>0.009445<br>0.018922<br>0.037734<br>0.075721<br>0.15<br>0.30<br>0.60                                                                                         | MsgRate[Mpps]<br>0.295819<br>0.295143<br>0.295649<br>0.294800<br>0.295784<br>0.294702<br>0.293482<br>0.293482                                                                                                    |  |
| 2<br>4<br>8<br>16<br>32<br>64<br>128<br>256<br>512                                                                                                    | #iterations<br>2000<br>2000<br>2000<br>2000<br>2000<br>2000<br>2000<br>20 | BW peak[Gb/sec]<br>0.000000<br>0.000000<br>0.000000<br>0.000000<br>0.000000                                                                                                    | BW average[Gb/sec]<br>0.004733<br>0.009445<br>0.018922<br>0.037734<br>0.075721<br>0.15<br>0.30<br>0.60<br>1.20                                                                                 | MsgRate[Mpps]<br>0.295819<br>0.295143<br>0.295649<br>0.294800<br>0.295784<br>0.294702<br>0.293482<br>0.293498<br>0.294117                                                                                                    |  |
| 2<br>4<br>8<br>16<br>32<br>64<br>128<br>256<br>512<br>1024                                                                                             | #iterations<br>2000<br>2000<br>2000<br>2000<br>2000<br>2000<br>2000<br>20 | BW peak[Gb/sec]<br>0.000000<br>0.000000<br>0.000000<br>0.000000<br>0.000000                                                                                                    | BW average[Gb/sec]<br>0.004733<br>0.009445<br>0.018922<br>0.037734<br>0.075721<br>0.15<br>0.30<br>0.60<br>1.20<br>2.43                                                                         | MsgRate[Mpps]<br>0.295819<br>0.295143<br>0.295649<br>0.294800<br>0.295784<br>0.294702<br>0.293482<br>0.293482<br>0.293498<br>0.294117<br>0.296196                                                                                                    |  |
| 2<br>4<br>8<br>16<br>32<br>64<br>128<br>256<br>512<br>1024<br>2048                                                                                     | #iterations 2000 2000 2000 2000 2000 2000 2000 20                         | BW peak[Gb/sec]<br>0.000000<br>0.000000<br>0.000000<br>0.000000<br>0.00000<br>0.00<br>0.00<br>0.00<br>0.00<br>0.00<br>0.00<br>0.00<br>0.00                                                                                                    | BW average[Gb/sec]<br>0.004733<br>0.009445<br>0.018922<br>0.037734<br>0.075721<br>0.15<br>0.30<br>0.60<br>1.20<br>2.43<br>4.81                                                                 | MsgRate[Mpps]<br>0.295819<br>0.295143<br>0.295649<br>0.294800<br>0.295784<br>0.294702<br>0.293482<br>0.293482<br>0.293498<br>0.294117<br>0.296196<br>0.293786                                                                                                    |  |
| 2<br>4<br>8<br>16<br>32<br>64<br>128<br>256<br>512<br>1024<br>2048<br>4096                                                                             | #iterations 2000 2000 2000 2000 2000 2000 2000 20                         | BW peak[Gb/sec]<br>0.000000<br>0.000000<br>0.000000<br>0.000000<br>0.00<br>0.00<br>0.00<br>0.00<br>0.00<br>0.00<br>0.00<br>0.00<br>0.00<br>0.00<br>0.00<br>0.00                                                                                                    | BW average[Gb/sec]<br>0.004733<br>0.009445<br>0.018922<br>0.037734<br>0.075721<br>0.15<br>0.30<br>0.60<br>1.20<br>2.43<br>4.81<br>8.93                                                         | MsgRate[Mpps]<br>0.295819<br>0.295143<br>0.295649<br>0.294800<br>0.294800<br>0.295784<br>0.294702<br>0.293482<br>0.293482<br>0.293498<br>0.294117<br>0.296196<br>0.293786<br>0.272470                                                                                                  |  |
| 2<br>4<br>8<br>16<br>32<br>64<br>128<br>256<br>512<br>1024<br>2048<br>4096<br>8192                                                                     | #iterations 2000 2000 2000 2000 2000 2000 2000 20                         | BW peak[Gb/sec]<br>0.000000<br>0.000000<br>0.000000<br>0.000000<br>0.00<br>0.00<br>0.00<br>0.00<br>0.00<br>0.00<br>0.00<br>0.00<br>0.00<br>0.00<br>0.00<br>0.00<br>0.00                                                                                                    | BW average[Gb/sec]<br>0.004733<br>0.009445<br>0.018922<br>0.037734<br>0.075721<br>0.15<br>0.30<br>0.60<br>1.20<br>2.43<br>4.81<br>8.93<br>9.79                                                 | MsgRate[Mpps]<br>0.295819<br>0.295143<br>0.295649<br>0.294800<br>0.295784<br>0.294702<br>0.293482<br>0.293498<br>0.293498<br>0.294117<br>0.296196<br>0.293786<br>0.293786<br>0.272470<br>0.149412                                                                                      |  |
| 2<br>4<br>8<br>16<br>32<br>64<br>128<br>256<br>512<br>1024<br>2048<br>4096<br>8192<br>16384                                                            | #iterations 2000 2000 2000 2000 2000 2000 2000 20                         | BW peak[Gb/sec]<br>0.000000<br>0.000000<br>0.000000<br>0.000000<br>0.00<br>0.00                                                                                                    | BW average[Gb/sec]<br>0.004733<br>0.009445<br>0.018922<br>0.037734<br>0.075721<br>0.15<br>0.30<br>0.60<br>1.20<br>2.43<br>4.81<br>8.93<br>9.79<br>9.80                                         | MsgRate [Mpps]<br>0.295819<br>0.295143<br>0.295649<br>0.294800<br>0.295784<br>0.294702<br>0.293482<br>0.293482<br>0.293498<br>0.294117<br>0.296196<br>0.293786<br>0.272470<br>0.149412<br>0.074799                                                                                     |  |
| 2<br>4<br>8<br>16<br>32<br>64<br>128<br>256<br>512<br>1024<br>2048<br>4096<br>8192<br>16384<br>32768                                                   | #iterations 2000 2000 2000 2000 2000 2000 2000 20                         | BW peak[Gb/sec]<br>0.000000<br>0.000000<br>0.000000<br>0.000000<br>0.00<br>0.00                                                                                                    | BW average[Gb/sec]<br>0.004733<br>0.009445<br>0.018922<br>0.037734<br>0.075721<br>0.15<br>0.30<br>0.60<br>1.20<br>2.43<br>4.81<br>8.93<br>9.79<br>9.80<br>9.81                                 | MsgRate[Mpps]<br>0.295819<br>0.295143<br>0.295649<br>0.294800<br>0.295784<br>0.294702<br>0.293482<br>0.293482<br>0.293498<br>0.294117<br>0.296196<br>0.293786<br>0.272470<br>0.149412<br>0.074799<br>0.037411                                                                          |  |
| 2<br>4<br>8<br>16<br>32<br>64<br>128<br>256<br>512<br>1024<br>2048<br>4096<br>8192<br>16384<br>32768<br>65536                                          | #iterations 2000 2000 2000 2000 2000 2000 2000 20                         | <pre>BW peak[Gb/sec] 0.000000 0.000000 0.000000 0.000000 0.000 0.00 0.00 0.00 0.00 0.00 0.00 0.00 0.00 0.00 0.00 0.00 0.00 0.00 0.00 0.00 0.00 0.00 0.00 0.00 0.00 0.00 0.00 0.00</pre>                                                                                                    | BW average[Gb/sec]<br>0.004733<br>0.009445<br>0.018922<br>0.037734<br>0.075721<br>0.15<br>0.30<br>0.60<br>1.20<br>2.43<br>4.81<br>8.93<br>9.79<br>9.80<br>9.81<br>9.81                         | MsgRate[Mpps]<br>0.295819<br>0.295143<br>0.295649<br>0.294800<br>0.295784<br>0.294702<br>0.293482<br>0.293498<br>0.294117<br>0.296196<br>0.293786<br>0.293786<br>0.272470<br>0.149412<br>0.074799<br>0.037411<br>0.018712                                                              |  |
| 2<br>4<br>8<br>16<br>32<br>64<br>128<br>256<br>512<br>1024<br>2048<br>4096<br>8192<br>16384<br>32768<br>65536<br>131072                                | <pre>#iterations 2000 2000 2000 2000 2000 2000 2000 20</pre>              | <pre>BW peak[Gb/sec] 0.000000 0.000000 0.000000 0.000000 0.00 0.00</pre> | BW average[Gb/sec]<br>0.004733<br>0.009445<br>0.018922<br>0.037734<br>0.075721<br>0.15<br>0.30<br>0.60<br>1.20<br>2.43<br>4.81<br>8.93<br>9.79<br>9.80<br>9.81<br>9.81<br>9.81                 | MsgRate [Mpps]<br>0.295819<br>0.295143<br>0.295649<br>0.294800<br>0.295784<br>0.294702<br>0.293482<br>0.293482<br>0.293498<br>0.294117<br>0.296196<br>0.293786<br>0.272470<br>0.149412<br>0.074799<br>0.037411<br>0.018712<br>0.009357                                                 |  |
| 2<br>4<br>8<br>16<br>32<br>64<br>128<br>256<br>512<br>1024<br>2048<br>4096<br>8192<br>16384<br>32768<br>65536<br>131072<br>262144                      | <pre>#iterations 2000 2000 2000 2000 2000 2000 2000 20</pre>              | BW peak[Gb/sec]<br>0.000000<br>0.000000<br>0.000000<br>0.000000<br>0.00<br>0.00                                                                                                    | BW average[Gb/sec]<br>0.004733<br>0.009445<br>0.018922<br>0.037734<br>0.075721<br>0.15<br>0.30<br>0.60<br>1.20<br>2.43<br>4.81<br>8.93<br>9.79<br>9.80<br>9.81<br>9.81<br>9.81                 | MsgRate[Mpps]<br>0.295819<br>0.295143<br>0.295649<br>0.294800<br>0.295784<br>0.294702<br>0.293482<br>0.293482<br>0.293498<br>0.294117<br>0.296196<br>0.293786<br>0.272470<br>0.149412<br>0.074799<br>0.037411<br>0.018712<br>0.009357<br>0.004679                                      |  |
| 2<br>4<br>8<br>16<br>32<br>64<br>128<br>256<br>512<br>1024<br>2048<br>4096<br>8192<br>16384<br>32768<br>65536<br>131072<br>262144<br>524288            | <pre>#iterations 2000 2000 2000 2000 2000 2000 2000 20</pre>              | BW peak[Gb/sec]<br>0.000000<br>0.000000<br>0.000000<br>0.000000<br>0.00<br>0.00                                                                                                    | BW average[Gb/sec]<br>0.004733<br>0.009445<br>0.018922<br>0.037734<br>0.075721<br>0.15<br>0.30<br>0.60<br>1.20<br>2.43<br>4.81<br>8.93<br>9.79<br>9.80<br>9.81<br>9.81<br>9.81<br>9.81         | MsgRate[Mpps]<br>0.295819<br>0.295143<br>0.295649<br>0.294800<br>0.295784<br>0.294702<br>0.293482<br>0.293498<br>0.293498<br>0.293498<br>0.293117<br>0.296196<br>0.293786<br>0.272470<br>0.149412<br>0.074799<br>0.037411<br>0.018712<br>0.009357<br>0.004679<br>0.002340              |  |
| 2<br>4<br>8<br>16<br>32<br>64<br>128<br>256<br>512<br>1024<br>2048<br>4096<br>8192<br>16384<br>32768<br>65536<br>131072<br>262144<br>524288<br>1048576 | <pre>#iterations 2000 2000 2000 2000 2000 2000 2000 20</pre>              | <pre>BW peak[Gb/sec] 0.000000 0.000000 0.000000 0.000000 0.00 0.00</pre> | BW average[Gb/sec]<br>0.004733<br>0.009445<br>0.018922<br>0.037734<br>0.075721<br>0.15<br>0.30<br>0.60<br>1.20<br>2.43<br>4.81<br>8.93<br>9.79<br>9.80<br>9.81<br>9.81<br>9.81<br>9.81<br>9.81 | MsgRate [Mpps]<br>0.295819<br>0.295143<br>0.295649<br>0.294800<br>0.295784<br>0.294702<br>0.293482<br>0.293482<br>0.293498<br>0.293498<br>0.294117<br>0.296196<br>0.293786<br>0.272470<br>0.149412<br>0.074799<br>0.037411<br>0.018712<br>0.009357<br>0.004679<br>0.002340<br>0.001170 |  |

(continues on next page)

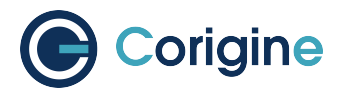

# 4194304 2000 0.00 9.81 0.000292 8388608 2000 0.00 9.81 0.000146

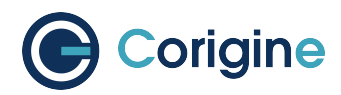

# **16 Using IPSec**

## **16.1 Introduction to IPSec/IPSec VPN**

IPSec (Internet Protocol Security) is a set of protocols and services designed to provide security for IP networks. It is a widely adopted VPN (Virtual Private Network) technology. When IP packets are transmitted on a public network (such as the Internet), there is a lack of effective security mechanisms and risks such as forgery, theft, and tampering. To address this issue, communication parties establish an IPSec tunnel, which encrypts IP packets during transmission, thereby ensuring their security.

VPN is a technology that establishes a private network on the public network. It is a logical network based on a public network, enabling user data to be transmitted through logical links, differing from traditional dedicated networks where user data travels through end-to-end physical links.

IPSec VPN establishes secure tunnels between hosts, between hosts and network security gateways, or between network security gateways (such as routers and firewalls), protecting point-to-point communication. Operating at the IP layer, it encrypts and authenticates data packets. Due to the encryption of data in IPSec tunnels, IPSec VPN offers higher security compared to other VPN technologies, although its configuration and deployment can be more complex.

## 16.2 IPSec Process

IPSec performs functions through the following 4 stages:

- Traffic Identification: After receiving a packet, network devices match the packet's 5-tuple against configured IPSec policies to determine if the packet needs to be transmitted through an IPSec tunnel. The traffic that requires IPSec tunneling is referred to as interesting traffic.
- SA (Security Association) Negotiation: SA defines the elements required for secure data transmission between the two communicating parties, including security protocols, encapsulation modes, encryption and authentication algorithms, and keys for data transmission. Once local network devices identify the interesting traffic, they initiate SA negotiation with the remote network device. During this stage, both parties use the IKE (Internet Key Exchange) protocol to establish an IKE Security Association for identity authentication and key exchange, followed by setting up an IPSec Security Association to ensure data security.
- Data Transfer: Upon establishing the IPSec Security Association, the two parties can transmit data through the IPSec tunnel. To secure the data transmission, AH (Authentication Header) or ESP (Encapsulating Security Payload) can be used to encrypt and authenticate the data. Encryption ensures data confidentiality, preventing interception during transmission, while authentication guarantees data integrity and reliability, protecting against forgery or tampering. Modern ESP encapsulations typically include an ICV for authentication data.

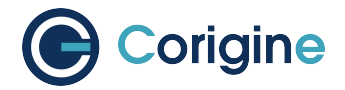

• Tunnel Teardown: In most cases, the aging of the session (session teardown) between the two communicating parties indicates that their data exchange has completed. To conserve system resources, the IPSec tunnel automatically disconnects after the tunnel idle timeout period.

## 16.3 IPSec Offloading

The purpose of IPSec offloading is to shift part of the IPSec protocol processing from the host CPU to SmartNIC.

Two aspects of IPSec need to be offloaded onto the NIC:

Encryption/Decryption

SmartNICs contain hardware acceleration for encryption and decryption. Leveraging this hardware to perform the IPSec-required encryption and decryption functions improves overall performance, reduces total power consumption, and frees up host processor resources.

ESP Protocol

The SmartNIC's stream processing engine handles encapsulation and decapsulation of original IPSec packets (ESP), further enhancing performance and freeing up host processor resources.

The remaining parts of IPSec processing, particularly key generation and exchange (IKE), establishment and teardown of secure connections, and maintenance of the security policy database (SPD), continue to be executed by the host processor.

## 16.4 IPSec Features

The following IPSec feature offloads are supported:

ESP Protocol Operating Modes

Tunnel, Transport

Cipher Algorithms

NULL, AES-128, AES-192, AES-256, 3DES (Agilio GX unsupported)

Cipher Modes

ECB, CBC, CFB, OFB, CTR

Authentication Hashes

SHA1-96, SHA256-96, SHA384-96, SHA512-96, SHA1-80, SHA256-128, SHA384-192, SHA512-256, MD5 (Agilio GX unsupported)

AEAD Algorithms

AES-GCM, CHACHA20-POLY1305 (Agilio CX unsupported)

- ESN Generation
- · Anti-replay
- NAT-T

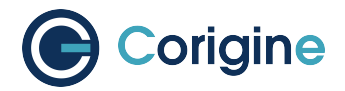

- Up to 16K simultaneous SAs
- Dual-stack IPv4/IPv6

## 16.5 Requirements

The following table shows the requirements of IPSec offloading feature for the Agilio SmartNICs.

| Requirements             | Description                                                                                                    |
|--------------------------|----------------------------------------------------------------------------------------------------|
| Agilio GX 2x10G SmartNIC | AMDA0145-0002<br>AMDA0145-0012<br>AMDA0145-1001<br>AMDA0145-1012<br>AMDA2001-1001<br>AMDA2001-1002<br>AMDA2001-1104<br>AMDA2001-1114<br>AMDA2001-1124<br>AMDA2001-1134 |
| Agilio GX 2x25G SmartNIC | AMDA2000-1001<br>AMDA2000-1002<br>AMDA2000-1103<br>AMDA2000-1104<br>AMDA2000-1113<br>AMDA2000-1114                                                                     |
| BSP                      | 23.07.0 and later                                                                                                    |
| Kernel Driver            | 23.10.0 and later                                                                                                    |
| Firmware                 | 23.10.0 and later                                                                                                    |

## **16.6 IPSec Driver and Firmware Installation**

Please refer to *Installing the Linux Driver* and *Firmware Installation*. Wherein the firmware name is agilio-ipsec-firmware.

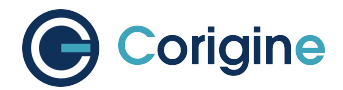

## 16.7 DPDK Installation and Configuration for IPSec

Please refer to Installing, Configuring and Using DPDK.

## 16.8 Kernel-based IPSec Offloading

## 16.8.1 Kernel Version

Due to the fact that Linux kernels starting from v4.18 and above have XFRM kernel modules that support IPSec offloading, it is necessary to use a Linux system with a kernel version no lower than 4.18 for IPSec offloading testing.

### 16.8.2 Environment Setup

Typically, a SmartNIC comes with two physical optical ports. For simplicity in testing, these two network ports can be isolated into separate network namespaces using Namespace technology, and then directly connected to each other for testing purposes.

SA can be configured in two ways: IKE negotiation or via static configuration tools. IKE negotiations are commonly performed using open-source applications such as StrongSwan or Libreswan. Static configuration tools utilize the iproute2 suite to configure XFRM policy. In this test, the method of statically configuring SA policy will be adopted.

### 16.8.3 Configuration Instructions

Refer to the usage of the ip-xfrm command at: https://www.man7.org/linux/man-pages/man8/ip-xfrm.8. html

In the following test steps, parameters used include:

```
mode = transport
enc = aes
auth = hmac(sha256)
```

## 16.8.4 Basic Testing

Load the driver:

# modprobe nfp nfp\_dev\_cpp=1 nfp\_reset=1

Configure Namespace and IP address:

```
# ifconfig enp1s0np0 192.168.1.1 netmask 255.255.255.0
# ip netns add ns1
# ip link set netns ns1 enp1s0np1
# ip netns exec ns1 ifconfig enp1s0np1 192.168.1.2 netmask 255.255.255.0
```

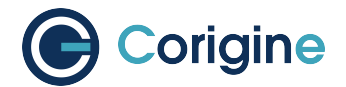

#### Configure enp1s0np0:

# ip xfrm policy add src 192.168.1.1/32 dst 192.168.1.2/32 dir out tmpl src 192. →168.1.1 dst 192.168.1.2 proto esp mode transport reqid 07222000 level required # ip xfrm policy add src 192.168.1.2/32 dst 192.168.1.1/32 dir in tmpl src 192.168. →1.2 dst 192.168.1.1 proto esp mode transport reqid 01234567 level required # ip xfrm state add src 192.168.1.1 dst 192.168.1.2 proto esp spi 0x3172002 reqid. →07222000 mode transport enc aes 0x0123456789abcdef0123456789abcdef auth →"hmac(sha256)" 0x0123456789abcdef0123456789abcdef offload dev enp1s0np0 dir out # ip xfrm state add src 192.168.1.2 dst 192.168.1.1 proto esp spi 0x5170522 reqid. →01234567 mode transport enc aes 0x0123456789abcdef0123456789abcdef auth →"hmac(sha256)" 0x0123456789abcdef0123456789abcdef0123456789abcdef auth →"hmac(sha256)" 0x0123456789abcdef0123456789abcdef0123456789abcdef auth →"hmac(sha256)" 0x0123456789abcdef0123456789abcdef0123456789abcdef auth →"hmac(sha256)" 0x0123456789abcdef0123456789abcdef0123456789abcdef auth →"hmac(sha256)" 0x0123456789abcdef0123456789abcdef0123456789abcdef auth →"hmac(sha256)" 0x0123456789abcdef0123456789abcdef0123456789abcdef auth →"hmac(sha256)" 0x0123456789abcdef0123456789abcdef0123456789abcdef offload dev enp1s0np0 dir in

#### Configure enp1s0np1:

# ip xfrm policy add src 192.168.1.2/32 dst 192.168.1.1/32 dir out tmpl src 192. →168.1.2 dst 192.168.1.1 proto esp mode transport reqid 07222000 level required # ip xfrm policy add src 192.168.1.1/32 dst 192.168.1.2/32 dir in tmpl src 192.168. →1.1 dst 192.168.1.2 proto esp mode transport reqid 01234567 level required # ip xfrm state add src 192.168.1.2 dst 192.168.1.1 proto esp spi 0x5170522 reqid... →07222000 mode transport enc aes 0x0123456789abcdef0123456789abcdef auth → "hmac(sha256)" 0x0123456789abcdef0123456789abcdef offload dev enp1s0np1dir out # ip xfrm state add src 192.168.1.1 dst 192.168.1.2 proto esp spi 0x3172002 reqid... →01234567 mode transport enc aes 0x0123456789abcdef0123456789abcdef auth → "hmac(sha256)" 0x0123456789abcdef0123456789abcdef0123456789abcdef auth → "hmac(sha256)" 0x0123456789abcdef0123456789abcdef0123456789abcdef auth → "hmac(sha256)" 0x0123456789abcdef0123456789abcdef0123456789abcdef auth → "hmac(sha256)" 0x0123456789abcdef0123456789abcdef0123456789abcdef auth → "hmac(sha256)" 0x0123456789abcdef0123456789abcdef0123456789abcdef auth → "hmac(sha256)" 0x0123456789abcdef0123456789abcdef0123456789abcdef auth → "hmac(sha256)" 0x0123456789abcdef0123456789abcdef offload dev enp1s0np1dir in

#### View configured policy and status:

# ip xfrm policy
# ip xfrm state

#### Use iPerf3 to test the performance:

Server:

**#** iperf3 -s -i 1

Client:

```
# iperf3 -c 192.168.1.2 -P 4 -t 100
```

## 16.9 DPDK-based IPSec Offloading

#### 16.9.1 DPDK Version

NFP's PMD incorporates IPSec offloading in DPDK 23.11 and later, so it is necessary to use a DPDK environment of no lower than v23.11 for IPSec offloading testing.

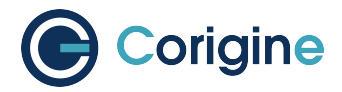

## 16.9.2 Environment Deployment

In a DPDK environment, IKE negotiation and IPSec-related processing are both handled by its application, ipsec-secgw. The ipsec-secgw application serves as an example of applications within the DPDK cryptodev framework. This application supports inline IPSec processing during transmission over Ethernet devices and allows configuring SA and SP (Security Policy) through configuration files.

In order to utilize the entire encryption and decryption process, this test network uses two SmartNICs. As shown in the figure below, Port 0 of SmartNIC 1 is connected to the tester or packet sending device, Port 1 of SmartNIC 1 is connected to Port 0 of SmartNIC 2, and Port 1 of SmartNIC 2 is connected to the tester or packet sending device. Among them, Port 1 of SmartNIC 1 and Port 0 of SmartNIC 2 are respectively configured with IPSec policies for encryption and decryption.

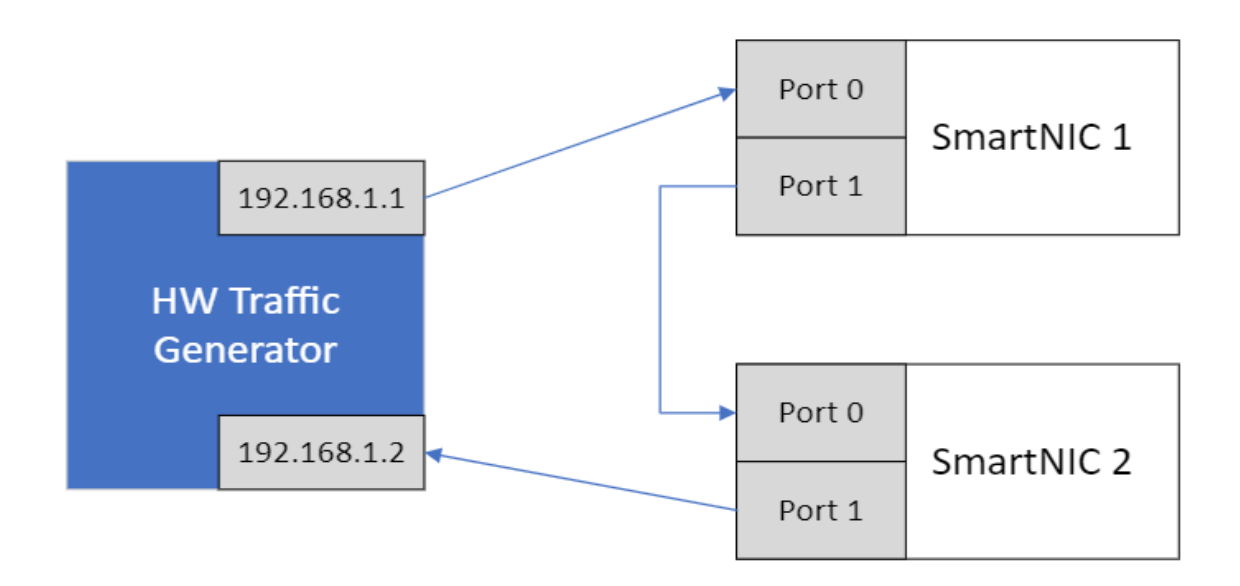

Fig. 1: IPSec DPDK test network

When the tester sends a message with a source address of 192.168.1.1 and a destination address of 192.168.1.2, Port 0 of SmartNIC 1 receives the message and forwards it to Port 1 according to the configured policy and completes the IPSec encryption. Port 0 of SmartNIC 2 receives the IPSec message and decrypts it according to the configured policy and forwards it to Port 1, and finally returns to the tester to complete the whole IPSec encryption/decryption test process. Note that the application ipsec-secgw may not be able to complete ARP learning, you need to manually configure a static ARP table to send IP messages to the other end.
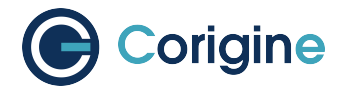

### **16.9.3 Configuration Instructions**

Refer to the usage of ipsec-secgw at: https://doc.dpdk.org/guides/sample\_app\_ug/ipsec\_secgw.html

The configuration is as follows:

# sp ipv4 out esp protect 1 pri 2 src 198.168.1.0/24 dst 198.168.1.0/24 sport\_ →0:65535 dport 0:65535 # sa out 1 cipher\_algo aes-128-cbc cipher\_key\_ →de:ad:be:ef:de:ad:be:ef:de:ad:be:ef:de:ad:be:ef auth\_algo sha1-hmac auth\_key\_ →de:ad:be:ef:de:ad:be:ef:de:ad:be:ef:de:ad:be:ef:de:ad:be:ef mode transport port\_ →id 1 type inline-protocol-offload # sa in 2 cipher\_algo aes-128-cbc cipher\_key\_ →de:ad:be:ef:de:ad:be:ef:de:ad:be:ef:de:ad:be:ef auth\_algo sha1-hmac auth\_key\_ →de:ad:be:ef:de:ad:be:ef:de:ad:be:ef:de:ad:be:ef auth\_algo sha1-hmac auth\_key\_ →de:ad:be:ef:de:ad:be:ef:de:ad:be:ef:de:ad:be:ef mode transport port\_ →id 1 type inline-protocol-offload # rt ipv4 dst 198.18.1.2/32 port 1 # rt ipv4 dst 198.18.1.1/24 port 0 # neigh port 1 0a:00:00:00:00:02

### 16.9.4 Basic Testing

Binding vfio-pci driver:

# dpdk-devbind -b vfio-pci xxxx.xxxx

Start ipsec-secgw:

```
# dpdk-ipsec-secgw -1 24,60,61,62,63 -n 4 -a 0000:61:00.1 -a 0000:61:00.0 --socket-

→mem 0,0,0,1024 --vdev crypto_null -- -P -p 0x3 -u 0x2 --config='(0,0,60),(1,0,

→60),(0,1,61),(1,1,61),(0,2,62),(1,2,62),(0,3,63),(1,3,63)' -f CONFIG_FILE_PATH
```

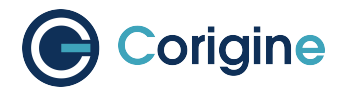

# dpdk-ipsec-secgw -1 16,84,85,86,87 -n 4 -a 0000:41:00.1 -a 0000:41:00.0 --socket-→mem 0,0,1024 --vdev crypto\_null -- -P -p 0x3 -u 0x2 --config='(0,0,84),(1,0,84), → (0,1,85),(1,1,85),(0,2,86),(1,2,86),(0,3,87),(1,3,87)' -f CONFIG\_FILE\_PATH

Use the tester or packet sending device to test performance.

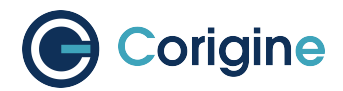

## **17 Upgrading the Kernel**

The minimum recommended Linux distribution versions are those provided in supported releases of distributions. As a guide they are as follows:

| Operating System | Kernel Version |
|------------------|----------------|
| CentOS 7.6       | 3.10.0-957     |
| CentOS 8.0       | 4.18           |
| Ubuntu 18.04 LTS | 4.15           |

### 17.1 RHEL

Only kernel packages released by Red Hat which are installable as part of the distribution installation and upgrade procedure are supported.

### 17.2 CentOS

The CentOS package installer yum will manage an update to the supported kernel version. The command yum install kernel-\${VERSION} updates the kernel for CentOS. First search for available kernel packages and then install the desired release:

### 17.3 Ubuntu

If desired, alternative kernels may be installed. For example, at the time of writing, v4.18 is the newest stable kernel.

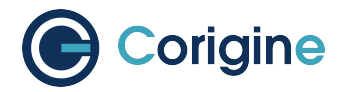

### 17.3.1 Acquire Packages

### 17.3.2 Install Packages

```
# HEADERS=linux-headers-4.18.0-041800
# IMAGE=linux-image-unsigned-4.18.0-041800-generic
# MODULES=linux-modules-4.18.0-041800-generic
# dpkg -i \
    ${HEADERS}_4.18.0-041800.201808122131_all.deb \
    ${HEADERS}-generic_4.18.0-041800.201808122131_amd64.deb \
    ${IMAGE}_4.18.0-041800.201808122131_amd64.deb \
    ${MODULES}_4.18.0-041800.201808122131_amd64.deb
```

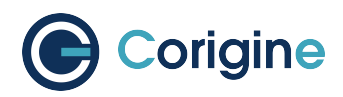

## 18 UEFI Secure Boot with Out-of-Tree NFP Driver

UEFI secure boot ensures that only kernel modules signed with trusted keys can be loaded.

When the NFP driver module is loaded without a signature or with an invalid signature, the errors below may appear:

If the errors above occur when loading the NFP driver, please check the signature of the NFP driver module:

```
# modinfo nfp | grep sig
```

Conditions may as follow:

• If the NFP driver is signed with a DKMS module signing key, as below, please refer to NFP Driver Module is Signed with a DKMS Module Signing key:

```
# modinfo nfp | grep sig
signer: DKMS module signing key
```

- If nothing is printed with command above, then the NFP driver module is not signed, please refer to NFP Driver Module is Not Signed or Signed with Unknown Keys.
- If the NFP driver is signed with an unknown key, please refer to NFP Driver Module is Not Signed or Signed with Unknown Keys.

# 18.1 NFP Driver Module is Signed with a DKMS Module Signing key

DKMS supports module signing from version 2.8.1 for Ubuntu/Debian and version 3.0.4 for other OS. More details can be found in the DKMS repository (https://github.com/dell/dkms/blob/master/README. md#module-signing ).

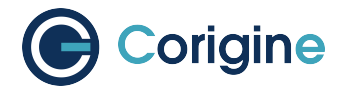

### 18.1.1 RHEL and CentOS

The public key is placed in /var/lib/dkms by default. Enroll the public key to the MOK list. You may need to set a passphrase for the enrollment:

# mokutil --import /var/lib/dkms/mok.pub

Reboot the system and enter the enrollment and confirm the passphrase. The system will then boot normally and the NFP driver can be loaded.

### 18.1.2 Ubuntu

The public key is placed in /var/lib/shim-signed/mok. The enrollment is executed by automatically during driver installation via software package. Following the guidance to set the passphrase for the enrollment and reboot is required to finish enrollment.

# 18.2 NFP Driver Module is Not Signed or Signed with Unknown Keys

When the NFP module is not signed or signed with keys which can't be found. A pair of new keys for module signing may be generated.

1. Key generation

The Machine Owner Key (MOK) can be pre-generated and distributed or generated on the target machine using OpenSSL:

#### Note:

- The key generated here is not encrypted with parameter -nodes.
- If additional security is required, please refer to the related document in Ubuntu (https: //ubuntu.com/blog/how-to-sign-things-for-secure-boot).
- 2. Key enrollment

MOK enrollment process for the generated keys:

**#** mokutil --import /root/MOK.der

Reboot the system and finish the enrollment.

3. Manual DKMS module signing

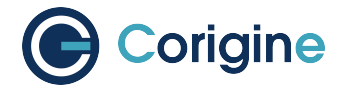

The NFP module can be signed with the enrolled keys.

Check the name of module:

**#** modinfo nfp | grep filename

If the module name ends with .xz, f.e. nfp.ko.xz, then you may need to decompress it:

```
# NFP_DRV_MODULE=$(modinfo nfp | grep filename | awk -F ' ' '{print $2}')
# xz -d ${NFP_DRV_MODULE}
# depmod -a
```

For RHEL and CentOS:

```
# NFP_DRV_MODULE=$(modinfo nfp | grep filename | awk -F ' ' '{print $2}')
# /lib/modules/$(uname -r)/build/scripts/sign-file sha256 /root/MOK.priv
/root/MOK.der ${NFP_DRV_MODULE}
```

### For Ubuntu:

```
# NFP_DRV_MODULE=$(modinfo nfp | grep filename | awk -F ' ' {print $2}')
# kmodsign sha256 /root/MOK.priv /root/MOK.der ${NFP_DRV_MODULE}
```

Or:

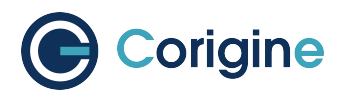

### **19 Abbreviations and Terms**

| Abbreviation/Term         | Meaning/Description                               |
|---------------------------|---------------------------------------------------|
| АН                        | Authentication Header                             |
| BPF                       | Berkeley Packet Filter                            |
| BSP                       | Board Support Package                             |
| COTS                      | Commercial Off-The-Shelf                          |
| CPP                       | Command Push/Pull                                 |
| DAC                       | Digital to Analog Converter                       |
| DPDK                      | Data Plane Development Kit                        |
| DKMS                      | Dynamic Kernel Module Support                     |
| EM                        | Element Management                                |
| ESD                       | Electro-Static Discharge                          |
| ESP                       | Encapsulating Security Payload                    |
| FEC                       | Forward Error Correction                          |
| HPET                      | High Precision Event Timer                        |
| IEEE                      | Institute of Electrical and Electronics Engineers |
| IOMMU                     | Input/Output Memory Management Unit               |
| IPSec                     | Internet Protocol Security                        |
| IKE                       | Internet Key Exchange                             |
| GRE                       | Generic Routing Encapsulation                     |
| KVM                       | Kernel-based Virtual Machine                      |
| LSO                       | Large Segmentation Offload                        |
| MANO                      | Management and Orchestration                      |
| MTU                       | Maximum Transmission Unit                         |
| <netdev></netdev>         | Network device interface name                     |
| <netdev port=""></netdev> | Network device physical port                      |

continues on next page

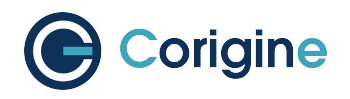

| continued from previous page | continue | d from pi | revious p | age |
|------------------------------|----------|-----------|-----------|-----|
|------------------------------|----------|-----------|-----------|-----|

| Abbreviation/Term | Meaning/Description                             |
|-------------------|-------------------------------------------------|
| NAPI              | New Application Programming Interface (API)     |
| NFP               | Network Flow Processor                          |
| NFV               | Network Functions Virtualization                |
| NFVI              | Network Functions Virtualization Infrastructure |
| NFVO              | Network Functions Virtualization Orchestrator   |
| NIC               | Network Interface Card                          |
| NM                | Network Management                              |
| NSD               | Network Service Descriptor                      |
| NUMA              | Non Uniform Memory Access Architecture          |
| OS                | Operating System                                |
| ООТ               | Out of Tree                                     |
| ovs               | Open vSwitch                                    |
| PCI               | Peripheral Component Interconnect               |
| PF                | Physical Functions                              |
| PMD               | Poll Mode Driver                                |
| PNF               | Physical Network Functions                      |
| PXE               | Preboot Execute Environment                     |
| QoS               | Quality of Service                              |
| QP                | Queue Pair                                      |
| RAID              | Redundant Arrays of Independent Disks           |
| RDMA              | Remote Direct Memory Access                     |
| RoCE              | RDMA over Converged Ethernet                    |
| RSC               | Receive Side Coalescing                         |
| RSS               | Receive Side Scaling                            |
| SA                | Security Association                            |
| SP                | Security Policy                                 |
| SPOF              | Single Points of Failure                        |

continues on next page

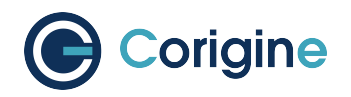

continued from previous page

| Abbreviation/Term | Meaning/Description                            |
|-------------------|------------------------------------------------|
| SR-IOV            | Single Root I/O Virtualization                 |
| SRQ               | Shared Receive Queue                           |
| ТСР               | Transmission Control Protocol                  |
| TSO               | TCP Segmentation Offload                       |
| UDP               | User Datagram Protocol                         |
| UEFI              | Unified Extensible Firmware Interface          |
| UIO               | Userspace Input/Output                         |
| VDU               | Virtualization Deployment Unit                 |
| VEB               | Virtual Ethernet Bridge                        |
| VF                | Virtual Functions                              |
| VFIO              | Virtual Function Input/Output                  |
| VIM               | Virtualized Infrastructure Manager             |
| VLAN              | Virtual Local Area Network                     |
| VNF               | Virtualized Network Functions                  |
| VNFC              | Virtualized Network Functions Component        |
| VNFD              | Virtualized Network Functions Descriptor       |
| VNFFG             | Virtualized Network Functions Forwarding Graph |
| VNFM              | Virtualized Network Functions Manager          |
| VXLAN             | Virtual eXtensible Local Area Network          |